# PENERAPAN SISTEM LEGALISIR IJAZAH BERBASIS ONLINE DENGAN MENGGUNAKAN *QUICK RESPONSE(QR) CODE* DI FAKULTAS TARBIYAH DAN KEGURUAN UIN AR-RANIRY BANDA ACEH

SKRIPSI

Diajukan Oleh

# NUR ANDULA

NIM. 140212052

Mahasiswa Fakultas Tarbiyah dan Keguruan Prodi Pendidikan Teknologi Informasi

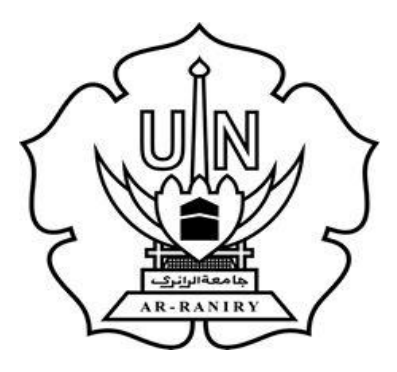

FAKULTAS TARBIYAH DAN KEGURUAN (FTK) UNIVERSITAS ISLAM NEGERI AR-RANIRY DARUSSALAM - BANDA ACEH 2018 M /1439 H

#### PENERAPAN SISTEM LEGALISIR IJAZAH BERBASIS ONLINE DENGAN MENGGUNAKAN *QUICK RESPONSE (QR) CODE* DI FAKULTAS TARBIYAH DAN KEGURUAN UIN AR-RANIRY BANDA ACEH

#### SKRIPSI

Diajukan Kepada Fakultas Tarbiyah dan Keguruan (FTK) Universitas Islam Negeri Ar-Raniry Darussalam Banda Aceh Sebagai Beban Studi Untuk Memperoleh Gelar Sarjana Dalam Ilmu Pendidikan Islam

Oleh

Nur Andula NIM. 140212052 Mahasiswa Fakultas Tarbiyah dan Keguruan Prodi Pendidikan Teknologi Informasi

Disetujui Oleh:

Pembimbing I,

TP. 195602221994032001

mbing II, emb

<u>Bustami, M. Sc</u> NIP. 1986040820140310001

#### PENERAPAN SISTEM LEGALISIR IJAZAH BERBASIS ONLINE DENGAN MENGGUNAKAN *QUICK RESPONSE (QR) CODE* DI FAKULTAS TARBIYAH DAN KEGURUAN UIN AR-RANIRY BANDA ACEH

#### SKRIPSI

Telah Diuji Oleh Panitia Ujian Munaqasyah Skripsi Fakultas Tarbiyah dan Keguruan UIN Ar-Raniry dan Dinyatakan Lulus Serta Diterima Sebagai Salah Satu Beban Studi Program Sarjana (S-1) dalam Ilmu Pendidikan Teknologi Informasi

Pada Hari/Tanggal :

Jumat, <u>09 Februari 2018 M</u> 23 Jumadil Awal 1439 H

Panitia Ujian Munaqasyah Skripsi

Ketua,

M. Ag D, Cka an M. Iw NIP-19560222 1994032 001

Penguji I, Masrura Mailany, ST., M. T.I

Basrul, M. S

Sekretaris,

Bustami, M. Sc. NIP. 19860408 20140310 001

Mengetahui, Dekan Fakultas Tarbiyah dan Keguruan UIN Ar-Raniry Darussalam Banda Aceh Dr. Mujiburrahman, M.Ag 🗸 NIP. 19710908 200112 1 001 NDAACE AH DAN KEGUR

#### LEMBAR PERNYATAAN KEASLIAN KARYA ILMIAH

Yang bertanda tangan dibawah ini, saya:

| Nama          | : Nur Andula                                                                                                    |                                   |
|---------------|----------------------------------------------------------------------------------------------------|-----------------------------------|
| NIM           | : 140212052                                                                                                    |                                   |
| Program Studi | : Pendidikan Teknologi Informasi                                                                                                 |                                   |
| Fakultas      | : Tarbiyah dan Keguruan                                                                                                    |                                   |
| Judul skripsi | Penerapan Sistem Legalisir Ijazah Berbasis<br>Menggunakan Quick Response (QR) Code di F<br>dan Keguruan UIN Ar-Raniry Banda Aceh | Online dengan<br>akultas Tarbiyah |

Dengan ini menyatakan bahwa dalam penulisan skripsi ini, saya:

- Tidak menggunakan ide orang lain tanpa mampu mengembangkan dan mempertanggung jawabkannya.
- Tidak melakukan plagiasi terhadap naskah karya orang lain.
- Tidak menggukan karya orang lain tampa menyebutkan sumber asli atau tanpa izin pemiliknya.
- 4. Tidak memanipulasi dan memalsukan data.
- Mengerjakan sendiri karya ini dan mampu bertanggung jawab atas karya ini

Bila dikemudian hari ada tuntutan dari pihaklain atas karya saya, dan telah melalui pembuktian yang dapat dipertanggung jawabkan dan ternyata memang ditemukan bukti bahwa saya telah melanggar persyaratan ini, maka saya siap dikenai sanksi berdasarkan aturan yang berlaku di Fakultas Tarbiyah dan Keguruan UIN Ar-Raniry Banda Aceh.

Demikian surat pernyataan ini saya buat dengan sesungguhnya tanpa ada paksaan dari pihak manapun.

Banda Aceh, Februari 2018

Yang Menyatakan,

Indula NIM: 140212052

### ABSTRAK

| Nama           | : Nur Andula                                                                                                    |
|----------------|----------------------------------------------------------------------------------------------------|
| NIM            | : 140212052                                                                                                    |
| Fakultas/Prodi | : Tarbiyah dan Keguruan/Pendidikan Teknologi Informasi                                                                                                    |
| Judul          | <sup>:</sup> Penerapan Sistem Legalisir Ijazah Berbasis Online<br>dengan Menggunakan <i>Quick Response</i> (QR) <i>Code</i> di<br>Fakultas Tarbiyah dan Keguruan UIN Ar-Raniry Banda<br>Aceh |
| Tanggal Sidang | : 09 Februari 2018                                                                                                    |
| Tebal Skripsi  | : 77 Halaman                                                                                                    |
| Pembimbing I   | : Dr.Chairan M. Nur, M. Ag                                                                                                    |
| Pembimbing II  | : Bustami, M. Sc                                                                                                    |
| Kata Kunci     | : Penerapan Sistem Legalisir Ijazah Berbasis Online dengan Menggunakan <i>Quick Response</i> (QR) <i>Code</i>                                                                                |

Penelitian ini dilatarbelakangi oleh penemuan beberapa kasus pemalsuan ijazah dan transkrip nilai yang terjadi di kampus UIN Ar-Raniry Banda Aceh khususnya Fakultas Tarbiyah dan Keguruan. Kasus seperti ini dapat lolos dari pemeriksaan petugas dikarenakan pengecekan terhadap ijazah dan transkrip nilai tersebut masih dilakukan secara manual. Kemudian proses legalisasi ijazah dan transkrip pun masih berjalan secara manual. Oleh karena ini, penelitian ini dilakukan untuk membangun sebuah sistem legalisir ijazah berbasis online yang dapat digunakan oleh petugas pengurus ijazah dan transkrip untuk dapat digunakan dalam melakukan pengecekan keaslian dari ijazah maupun transkrip yang dikeluarkan dan memudahkan proses legalisasi ijazah. Pada sistem tersebut digunakan Quick Response (QR) Code untuk dapat melihat keaslian dari ijazah dan transkrip nilai dengan meletakkan URL didalam QR Code tersebut. Ijazah dan transkrip nilai di-scan terlebih dahulu dan QR Code kemudian dibubuhi pada ijazah dan transkrip nilai saat ijazah dan transkrip nilai yang telah ter-scan disimpan ke database. Metode pengembangan sistem yang digunakan adalah metode *ptototype*. Kemudian setelah dilakukan pengujian terhadap sistem yaitu berupa pengujian kepuasan pengguna (User Acceptend Test) terhadap pengguna yaitu alumni, petugas TU dan dekan maka diperoleh hasil uji dengan nilai ratarata yang diperoleh adalah sebesar 4,49 dengan persentase 89,84% yang artinya sangat sesuai atau sangat mudah. Pengguna merasa puas dengan sistem yang dibangun.

## **KATA PENGANTAR**

Alhamdulillah puji dan syukur penulis panjatkan kehadirat Allah SWT, yang telah memberikan kesehatan dan kekuatan kepada penulis, sehingga penulisan skripsi yang berjudul **Penerapan Sistem Legalisir Ijazah Berbasis Online Dengan Menggunakan** *Quick Response (QR) Code* **di Fakultas Tarbiyah dan Keguruan UIN Ar-Raniry Banda Aceh** ini dapat penulis selesaikan.

Penulisan skripsi ini merupakan salah satu beban studi untuk mendapatkan gelar sarjana pada Fakultas Tarbiyah dan Keguruan UIN Ar-Raniry Darussalam Banda Aceh. Dalam usaha penyusunan skripsi ini, penulis banyak sekali menghadapi kesulitan teknik penulisan maupun dalam penguasaan bahan. Walaupun demikian, penulis tidak putus asa dalam berusaha dan dengan adanya dukungan dari berbagai pihak, terutama sekali dosen pembimbing, kesulitan tersebut dapat teratasi. Pada kesempatan ini penulis mengucapkan ribuan terima kasih kepada :

 Terima kasih kepada Allah SWT, dan kepada Baginda Nabi Besar Muhammad SAW.

- 2. Terima kasih kepada orang tua dan keluarga yang selalu mendoakan dan memberi dukungan tiada henti dari awal hingga akhir.
- Terima kasih kepada Bapak Rektor UIN Ar-Raniry, bapak Prof. Dr. Farid Wajdi Ibrahim, M.A yang selalu mendukung kami dan memberi motivasi.
- Terima kasih kepada Bapak Dekan Fakultas Tarbiyah dan Keguruan UIN Ar-Raniry, bapak Dr. Mujiburrahman, M.Ag.
- 5. Terima kasih kepada Ibu Dr. Chairan M. Nur, M.Ag. selaku pembimbing pertama dan Bapak Bustami, M.Sc., selaku pembimbing kedua yang telah meluangkan waktunya dan mencurahkan pemikirannya dalam membimbing penulis untuk menyelesaikan karya ilmiah ini.
- 6. Ucapan terima kasih juga kepada Ketua Prodi Pendidikan Teknologi Informasi bapak Yusran, M.Pd., Sekretaris Prodi Pendidikan Teknologi Informasi bapak Hazrullah, S.Pd., M.Pd, serta staf Prodi yang telah banyak membantu proses pelaksanaan penelitian untuk penulisan skripsi ini.
- Ucapan terima kasih juga kepada bapak/ibu dosen pengajar Program Studi Pendidikan Teknologi Informasi yang telah membekali penulis dengan berbagai ilmu pengetahuan sehingga dapat menyelesaikan studi ini.
- Ucapan terima kasih juga kepada Pihak Urusan Alumni Fakultas Tarbiyah dan Keguruan, serta para alumni yang telah membantu proses pelaksanaan penelitian untuk skripsi ini.
- Terima kasih kepada sahabat dan teman-teman mahasiswa Jurusan Pendidikan Teknologi Informasi leting 2014 serta seluruh keluarga PTI yang telah mendoakan dan memberi dukungan selama ini.

- 10. Ucapan terima kasih juga kepada orang terdekat yang banyak membantu selama proses penulisan skripsi ini.
- 11. Ucapan terima kasih juga kepada teman-teman PPKPM Ingin jaya yang telah berjuang bersama dan saling memberi dukungan dalam proses pembelajaran dan penelitian ini.
- 12. Dan terima kasih untuk semuanya yang tidak dapat saya sebutkan satu persatu.

Penulis berserah diri kepada Allah karena tidak ada yang terjadi tanpa kehendak-Nya. Segala usaha telah dilakukan untuk menyempurnakan skripsi ini. Namun, penulis menyadari dalam penulisan skripsi ini masih banyak ditemukan kekurangan dan kekhilafan. Oleh karena itu, penulis mengharapkan saran yang dapat dijadikan masukan guna perbaikan di masa yang akan datang. Semoga Allah SWT meridhai penulisan ini dan senantiasa memberikan rahmat dan hidayah-Nya kepada kita semua. Amin ya rabbal 'alamin.

Banda Aceh, Februari 2018

## Nur Andula

# **DAFTAR ISI**

| Halaman |
|---------|
|---------|

| LE | MBARAN JUDUL                                                     |
|----|------------------------------------------------------------------|
| PE | NGESAHAN PEMBIMBING                                              |
| PE | NGESAHAN SIDANG                                                  |
| LE | MBAR PERNYATAAN KEASLIAN                                         |
| AB | STRAK v                                                          |
| KA | TA PENGANTAR vi                                                  |
| DA | FTAR ISIix                                                       |
| DA | FTAR GAMBAR xi                                                   |
| DA | FTAR TABEL xii                                                   |
| DA | FTAR LAMPIRANxiii                                                |
| BA | B I PENDAHULUAN1                                                 |
| A. | Latar Belakang                                                   |
| B. | Rumusan Masalah 4                                                |
| C. | Tujuan Penelitian                                                |
| D. | Manfaat Penelitian 5                                             |
| E. | Batasan Penelitian                                               |
| F. | Definisi Operasional                                             |
| BA | B II KAJIAN PUSTAKA10                                            |
| A. | Sistem Informasi 10                                              |
| В. | Software Perancangan Sistem                                      |
| C. | Alat Bantu Perancangan Sistem                                    |
| D. | Legalisir Ijazah dan Transkrip 21                                |
| E. | Quick Response (QR) Code                                         |
| F. | Gambaran Umum Fakultas Tarbiyah dan Keguruan UINAR (FTK UINAR)25 |
| BA | B III METODE PENELITIAN 28                                       |
| A. | Metode Penelitian                                                |
| В. | Tempat 33                                                        |
| C. | Populasi 33                                                      |
| D. | Sampel 34                                                        |
| E. | Instrumen Penelitian                                             |

| F. | Teknik Pengambilan Sampel           | 37 |  |
|----|-------------------------------------|----|--|
| G. | Jadwal Penelitian                   | 37 |  |
| H. | . Alat dan Bahan Penelitian         |    |  |
| I. | Pedoman Penulisan                   | 39 |  |
| BA | B IV HASIL DAN PEMBAHASAN           | 40 |  |
| A. | Hasil Analisis Data Awal            | 40 |  |
| B. | Permodelan Sistem                   | 40 |  |
| C. | Hasil Uji Validasi dan Reabilitas   | 61 |  |
| D. | 0. Hasil Rancangan Prototype Sistem |    |  |
| E. | Hasil Pengembangan Sistem           | 63 |  |
| F. | Implementasi                        | 73 |  |
| G. | Evaluasi Pengguna                   | 74 |  |
| BA | B V KESIMPULAN DAN SARAN            | 77 |  |
| A. | Kesimpulan                          | 77 |  |
| B. | Saran                               | 78 |  |
| DA | FTAR PUSTAKA                        |    |  |
| LA | MPIRAN-LAMPIRAN                     |    |  |
| RI | WAYAT HIDUP PENULIS                 |    |  |

## DAFTAR GAMBAR

| No. Gambar                                                            | Halaman |
|-----------------------------------------------------------------------|---------|
| Gambar 2.1: Contoh QR Code                                            | 23      |
| Gambar 2.2 : Langkah-langkah mengkodekan QR Code                      | 23      |
| Gambar 2.3 : Struktur QR Code                                         | 24      |
| Gambar 2.4 : Proses pembacaan QR Code                                 | 24      |
| Gambar 2.5 : Program Studi (Prodi) FTK UIN Ar-Raniry                  |         |
| Gambar 3.1: Kerangka Penelitian                                       |         |
| Gambar 4.1: Alur Kerja Sistem usulan.                                 | 44      |
| Gambar 4.2 : Pembubuhan QR Code                                       |         |
| Gambar 4.3 : Prosedur Kerja Sistem Usulan.                            | 46      |
| Gambar 4.4 : Use case diagram untuk kebutuhan pengguna                | 48      |
| Gambar 4.5: Activity Diagram Inputan Data Alumni                      | 49      |
| Gambar 4.6 : Rancangan tahapan untuk transaksi pemesanan              | 51      |
| Gambar 4.7 : Perancangan konfirmasi pembayaran                        |         |
| Gambar 4.8: Sequence Diagram Lihat status pemesanan                   | 53      |
| Gambar 4.9 : Relasi Tabel                                             | 54      |
| Gambar 4.10 : Entity Relationship Diagram (ERD) Pemesanan Legalisir . | 55      |
| Gambar 4.11 : Struktur Menu Admin                                     | 59      |
| Gambar 4.12 : Struktur Menu Alumni                                    | 60      |
| Gambar 4.13 : Struktur Menu Dekan                                     | 60      |
| Gambar 4.14 : Halaman utama Admin                                     | 63      |
| Gambar 4.15 : Halaman utama Alumni.                                   | 64      |
| Gambar 4.16 : Halaman utama Dekan.                                    | 64      |
| Gambar 4.17 : Login Admin                                             | 65      |
| Gambar 4.18 : Login Alumni                                            | 66      |
| Gambar 4.19 : Login Dekan                                             | 67      |
| Gambar 4.20 : Form input data alumni                                  |         |
| Gambar 4.21 : Form pemesanan legalisir                                |         |
| Gambar 4.22 : Struk Transaksi                                         |         |
| Gambar 4.23 : Form login konfirmasi pembayaran                        |         |
| Gambar 4.24 : Form Upload bukti pembayaran                            | 71      |
| Gambar 4.25 : Form login cek status pembayaran                        |         |
| Gambar 4.26 : Petunjuk penggunaan alumni                              |         |
| Gambar 4.2/ : Ijazah Ber-QK Code                                      |         |

## DAFTAR TABEL

| No. Tabel                                       | Halaman |
|-------------------------------------------------|---------|
| 2.1 : Notasi Use Case Diagram                   | 16      |
| 2.2 : Notasi Activity Diagram                   | 17      |
| 2.3 : Notasi Sequence diagram                   | 18      |
| 2.4 : Notasi Entity Relationhip Diagram(ERD)    | 19      |
| 2.5 : Notasi Flowchart.                         | 20      |
| 2.6 : Program Studi(Prodi) di FTK UIN Ar-Raniry | 26      |
| 3.1 : Jumlah Responden                          | 34      |
| 3.2 : Aspek Penilaian                           | 35      |
| 3.3 : Skor Jawaban                              | 35      |
| 3.4 : Persentase Jawaban                        |         |
| 3.5 : Jadwal Penelitian(Work Plan)              |         |
| 3.6 : Alat dan Bahan Penelitian                 |         |
| 4.1 : Input sistem dan output sistem            | 43      |
| 4.3: Uji Validitas Kuesioner                    | 61      |
| 4.4 : Uji Reliabilitas                          | 62      |
| 4.5: Data Kuesioner Setelah Diolah              | 74      |

## DAFTAR LAMPIRAN

## No. Lampiran

- 1. SK
- 2. Surat Izin Penelitian
- 3. Surat Selesai Penelitian
- 4. Hasil Observasi dan Wawancara
- 5. Sistematika Legalisir Ijazah FTK UIN Secara Manual
- 6. Prototype Sistem
- 7. Lembar Evaluasi Prototype
- 8. Lembar Jawaban Kuesioner Penelitian
- 9. Lembar Hasil Evaluasi Prototype
- 10. Lembar Kuesioner Penelitian
- 11. Lembar Jawaban Kuesioner Penelitian
- 12. Lembar Validasi Instrumen Penelitian
- 13. Dokumentasi Penelitian
- 14. Daftar Riwayat Hidup

## BAB I

## PENDAHULUAN

#### A. Latar Belakang

Dengan semakin berkembangnya teknologi informasi, sering kali terjadi penyelewengan data atau dokumen, terutama dokumen yang dicetak, seperti ijazah dan transkrip. Dokumen seperti ijazah dan transkrip merupakan salah satu data yang sangat penting, karena ijazah dan transkrip merupakan sumber informasi yang diperlukan oleh suatu instansi, organisasi, negara, maupun individu. Ijazah dan transkrip merupakan data atau dokumen berkekuatan hukum, sebagai tanda seseorang telah menyelesaikan jenjang studi yang ditempuh.

Penyelewengan data yang terjadi kerap kali dilakukan demi mencapai suatu keinginan, misalnya demi meraup keuntungan material. Dengan kata lain, seseorang tidak lagi merasakan beban moral ketika menistakan etika keilmuan demi keuntungan materi. Contoh penyelewengan data yang dimaksud seperti memproduksi ijazah palsu yang dilakukan oleh beberapa oknum di lembaga pendidikan. Hal ini merupakan sebuah kecurangan akademik yang sangat memprihatinkan kita semua.

Beberapa kasus pemalsuan ijazah telah ditemukan di Aceh, seperti yang diberitakan oleh *Serambi Indonesia*, bahwa telah ditemukan praktik pemalsuan ijazah yang terjadi di sebuah perguruan tinggi di Banda Aceh. Dimana pada tanggal 20 Oktober 2015 telah dilimpahkan empat berkas kasus ijazah palsu

bersama empat tersangka dan barang bukti ke Kejaksaan Negeri (Kejari) Banda Aceh. Hasil penyelidikan mengungkapkan bahwa tersangka telah melakukan aksinya sejak tahun 2001-2015. Para tersangka ditangkap oleh tim Polsek Syiah Kuala Banda Aceh pada 6 Juni 2015. Polisi menemukan 113 lembar salinan ijazah yang telah diedarkan oleh tersangka. Keseluruhan ijazah palsu menggunakan kop dan stempel Universitas Syiah Kuala (UNSYIAH).<sup>1</sup>

Selain itu, kasus yang sama juga terjadi pada 6 November 2015. Petugas mengungkap sebuah kasus kepemilikan ijazah palsu di Universitas Islam Negeri Ar-Raniry (UINAR). Pelaku ditangkap saat melegalisir ijazah di Fakultas Tarbiyah UINAR (FTK UINAR). Dalam kasus ini melibatkan beberapa orang, diantaranya untuk mencari pembuat atau pencetak ijazah palsu, bertugas sebagai pembuat atau pencetak ijazah palsu, berperan sebagai pembuat transkrip nilai.<sup>2</sup>

Praktik penipuan tersebut sering kali lolos dari pantauan pihak yang berwenang, hal ini disebabkan oleh sistem pengecekan ijazah pada instansi yang masih menggunakan cara manual. Begitu juga yang terjadi di FTK UINAR, dimana sistem pengecekan legalisir ijazah masih menggunakan cara manual, sehingga sangat memungkinkan oknum-oknum yang tidak bertanggungjawab untuk melakukan kecurangan seperti permalsuan ijazah.

<sup>&</sup>lt;sup>1</sup>http://aceh.tribunnews.com/2015/10/21/berkas-kasus-ijazah-palsu-ke-jaksa/tanggal akses 24 juli 2017 pukul 8:16 WIB

<sup>&</sup>lt;sup>2</sup>http://aceh.tribunnews.com/2015/11/07/uin-ar-raniry-tangkap-pemilik-ijazah-palsu/tanggal akses 24 juli 2017 pukul 7:14 WIB

Berdasarkan paparan permasalahan diatas, dibutuhkan sebuah alternatif sistem yang mampu memberikan solusi bagi permasalahan tersebut. Sistem yang dimaksud ialah untuk memberikan layanan keperluan legalisir ijazah yang terkomputerisasi. Sistem legalisir ijazah tersebut berupa website. Pada sistem tersebut akan digunakan *Quick Response* (QR) *Code* untuk memudahkan verifikasi keaslian ijazah bagi instansi pengguna ijazah. QR *Code* tersebut akan dibubuhi pada ijazah saat *file* scan ijazah asli diinputkan ke sistem. QR *Code* adalah perubahan data tulisan ke kode 2 dimensi (2D) yang tercetak kedalam suatu media yang lebih ringkas. Dengan QR *Code*, informasi keaslian ijazah tersebut dibuat menjadi lebih sederhana tanpa perlu mengetikkan lagi informasi kode validasi pada ijazah tersebut.

Pemanfaatan QR Code juga pernah dilakukan pada beberapa penelitian, seperti penelitian yang dilakukan oleh Novan Adi Musthofa, Siti Mutrofin yaitu "Implementasi Quick Response (QR) Code Pada Aplikasi Validasi Dokumen Menggunakan Perancangan Unified Modelling Language (UML)". Namun, pada sistem yang mereka bangun pengguna harus melakukan registrasi terlebih dahulu saat hendak menggunakan sistem, dan sistem juga tidak memberikan data transaksi dalam bentuk struk.

Adapun pemanfaatan QR Code juga terdapat pada penelitian lain, yaitu penelitian yang dilakukan oleh Erwin Yudi Hidayat, MCS dan Fahri Firdausillah, MCS, penelitian itu berjudul "Sistem Legalisir Scan Ijasah Online Berbasis QR Code dan Watermarking". Pada bagian saran dari penelitiannya, Erwin Yudi Hidayat, MCS dan Fahri Firdausillah, MCS menerangkan bahwa selanjutnya mereka akan menampilkan desain antarmuka sistem yang lebih mudah dipahami dan dimafaatkan oleh pengguna akhir. Oleh karena itu, dapat diambil kesimpulan bahwa desain antar muka dari sistem yang telah mereka buat masih memiliki tampilan yang sulit dipahami dan dimanfaatkan oleh pengguna akhir3.

Oleh karena itu, penelitian ini dilakukan dengan harapan dapat memberikan manfaat bagi FTK UINAR untuk meningkatkan kualitas dalam pelayanan pemesanan legalisir ijazah. Adapun penelitian ini diberi judul "Penerapan Sistem Legalisir Ijazah Berbasis Online Dengan Menggunakan *Quick Response* (QR) *Code* di Fakultas Tarbiyah Dan Keguruan UIN Ar-Raniry Banda Aceh".

#### **B. Rumusan Masalah**

Berdasarkan latar belakang yang telah diuraikan di atas, maka dapat dirumuskan permasalahan dalam penelitian ini yaitu sebagai berikut:

- Bagaimana cara membangun sistem legalisir ijazah dengan menggunakan Quick Response (QR) Code?
- 2. Apakah penggunaan *Quick Response* (QR) *Code* dapat dijadikan alat untuk legalisir scan ijazah, sehingga berkas tersebut dapat diverifikasi keasliannya?
- 3. Bagaimana penerimaan sistem legalisir ijazah dengan penggunaan *Quick Response* (QR) *Code* dikalangan petugas TU dan alumni FTK UINAR?

<sup>&</sup>lt;sup>3</sup>Erwin Yudi Hidayat, MCS Fahri Firdausillah, MCS , *Sistem Legalisir Scan Ijasah Online Berbasis QR Code dan Watermarking*, Universitas Dian Nuswantoro (2014), h. 20

### C. Tujuan Penelitian

Berdasarkan rumusan masalah yang telah diuraikan diatas, maka tujuan yang hendak dicapai dari penelitian ini adalah:

- 1. Untuk mengetahui cara membangun sistem legalisir ijazah dengan menggunakan Quick Response (QR) Code.
- 2. Untuk mengetahui hasil penggunaan QR *Code* yang dijadikan alat untuk legalisir scan ijazah dalam hal verifikasi keaslian ijazah.
- Untuk mengetahui tingkat penerimaan sistem yang dibangun bagi petugas TU dan alumni FTK UINAR.

## **D.** Manfaat Penelitian

1. Bagi Universitas

Penelitian ini memberi manfaat bagi universitas sebagai temuan berupa sistem yang dapat digunakan dalam hal legalisasi ijazah. Jadi, hasil penelitian ini menjadi buah pertimbangan bagi pimpinan sebagai langkah-langkah untuk mengurangi terjadinya hal-hal yang tidak diinginkan dalam hal legalisasi ijazah, serta dapat meminimalisir terjadinya kasus pemalsuan ijazah di perguruan tinggi tersebut.

#### 2. Bagi Petugas TU

Penerapan sistem legalisir ijazah berbasis online dengan menggunakan QR *Code* dapat mempermudah kinerja bagi petugas TU dalam memproses pemesanan legalisir ijazah.

## 3. Bagi Alumni

Dengan diterapkannya sistem legalisir ijazah berbasis online ini dapat memberikan kemudahan bagi alumni dalam melakukan pemesanan legalisir ijazah.

## 4. Bagi Dekan

Dapat membantu dekan dalam memantau kinerja dari para petugas TU yang melayani proses legalisir ijazah.

## 5. Bagi Peneliti

Dengan penelitian masalah penerapan sistem legalisir ijazah berbasis online dengan menggunakan QR *Code* ini peneliti dapat bertambah ilmu dan wawasan yang lebih luas lagi.

## E. Batasan Penelitian

Dalam penelitian ini terdapat beberapa batasan. Adapaun batasan penelitian tersebut adalah:

- 1. Sistem yang dibangun berbasis web.
- 2. Web yang dibuat hanya dapat diakses oleh admin, alumni, dan dekan.

- Sistem yang dibangun hanya menyediakan layanan untuk pemesanan legalisir, konfirmasi pembayaran, dan cek status pemesanan.
- 4. Pembayaran transaksi dilakukan secara *offline*, dimana alumni melakukan pembayaran ke bank atau membayar langsung ke pihak petugas TU secara manual, lalu melakukan konfirmasi pembayaran ke sistem.
- 5. Sistem yang dibangun tidak akan membahas tentang berapa lama waktu yang dibutuhkan untuk memproses legalisir ijazah.
- Pengujian sistem yang akan dilakukan dibatasi pada alumni FTK UINAR angkatan 2002-2012 sebagai sampel dari seluruh populasi alumni FTK UINAR pada saat melakukan penelitian.

## F. Definisi Operasional

Untuk lebih terarah pemahaman penelitian tentang "Penerapan Sistem Legalisir Ijazah Berbasis Online Dengan Memanfaatkan *Quick Response* (QR) *Code* di Fakultas Tarbiyah dan Keguruan UIN Ar-Raniry Banda Aceh", maka perlu adanya definisi operasional dalam menghindari ketidakjelasan arah penelitian. Adapun definisi operasional yang perlu dibicarakan adalah:

1. Sistem Informasi

Alter mengatakan bahwa Sistem informasi adalah suatu sistem kerja yang kegiatannya ditujukan untuk pengolahan, menyimpan, atau memanipulasi informasi.<sup>4</sup> Sedangkan menurut Susanto Sistem informasi adalah kumpulan dari

<sup>&</sup>lt;sup>4</sup>Alter, S. *The Work System Method: Connecting People, Processes, and IT for Business Results.* Works System Press, CA, h. 15

sub-sub sistem baik fisik maupun non fisik yang saling berhubungan satu sama lain dan bekerja sama secara harmonis untuk mencapai satu tujuan yaitu mengolah data menjadi informasi yang berguna.<sup>5</sup>

Dari penjelasan diatas dapat disimpulkan bahwa, sistem informasi ialah suatu sistem yang menyediakan informasi bagi semua tingkatan dalam organisasi kapan saja diperlukan. Sistem ini mengubah, mengambil, menyimpan, mengolah dan mengkomunikasikan informasi yang diterima dengan menggunakan sistem atau peralatan sistem lainnya.

## 2. Quick Response (QR) Code

*Quick Response* (QR) *Code* merupakan pengembangan dari barcode 1 *dimensi* atau kode batang dan salah satu dari barcode yang dapat dibaca menggunakan kamera handphone.<sup>6</sup> QR *Code* ialah barcode 2 dimensi. Kode batang kemudian semakin banyak digunakan karena memiliki fungsi utama untuk menyampaikan informasi dengan cepat dan mendapatkan respon yang cepat pula.<sup>7</sup>

<sup>&</sup>lt;sup>5</sup>Susanto Azhar, Sistem Informasi Manajemen Konsep dan Pengembangannya, (Bandung: Lingga Jati, 2004), h. 16

<sup>&</sup>lt;sup>6</sup>Rouillard, J., Contextual QR Codes, Proceedings of the Third International Multi -Conference on Computing in the Global Information Technology, (ICCGI, Athens, Greece. 2008), h. 13-14

<sup>&</sup>lt;sup>7</sup>Afrianto, I., Heryandi, A., & Finandhita, A, *Pemanfaatan QRCode Sebagai Akses Cepat Verifikasi Ijazah* UNIKOM, Seminar Nasional Teknologi Informasi dan Komunikasi (SNASTIKOM 2012), h. 9–16.

Adapun QR *Code* memiliki beberapa konten yang tersimpan didalamnya seperti dapat berupa teks huruf, angka, dan kode biner. Pada umumnya, QR *Code* berisi alamat URL dari sebuah laman web atau iklan dan promosi produk komersial.<sup>8</sup>

Dari penjelasan diatas dapat disimpulkan bahwa QR *Code* dimanfaatkan oleh pengguna untuk mendapatkan informasi berdasarkan isi dari QR *Code* tersebut.

<sup>&</sup>lt;sup>8</sup>Nugraha, M. P., & Munir, R, *Pengembangan Aplikasi QR Code Generator dan QR Code Reader dari Data Berbentuk Image*, (Konferensi Nasional Informatika – KNIF. 2011), h. 148–155.

## BAB II

## **KAJIAN PUSTAKA**

## A. Sistem Informasi

Menurut James Alter (1992) dalam buku *Information System : A Management Perspective*, mendefinisikan sistem informasi sebagai kombinasi antar prosedur kerja, informasi, orang, dan teknologi informasi yang diorganisasikan untuk mencapai tujuan dalam sebuah organisasi.<sup>9</sup> Sedangkan Bodnar dan Hopwood (1993) dalam buku *Acounting Information System* edisi kelima, mendefinidikan sistem informasi sebagai kumpulan perangkat keras dan perangkat lunak yang dirancang untuk mentransformasikan data kedalam bentuk informasi yang berguna.<sup>10</sup>

Dari penjelasan diatas dapat disimpulkan bahwa, sistem informasi ialah suatu sistem yang menyediakan informasi bagi semua tingkatan dalam organisasi kapan saja diperlukan. Sistem ini mengubah, mengambil, menyimpan, mengolah dan mengkomunikasikan informasi yang diterima dengan menggunakan sistem atau peralatan sistem lainnya.

<sup>&</sup>lt;sup>9</sup>Alter, Steven, *Information Systems: A Management Perspective*, (AddisonWesley Publishing Co. Inc. 1992), h. 14-15

<sup>&</sup>lt;sup>10</sup>Bodnar, H George dan Hopwood William, *Accounting Information Systems Ninth Edition*, edisi bahasa indonesia, oleh Julianto Agung Saputra dan Lilis Setiawati, (Yogyakarta: Penerbit Andi, 2006), h. 17-19

Komponen-komponen sistem informasi adalah:

- 1. *Hardware* (perangkat keras)
- 2. *Software* (perangkat lunak)
- 3. Prosedur: Sekumpulan aturan yang dipakai untuk mewujudkan pemrosesan data untuk menghasilkan *output*.
- 4. Basis data: suatu pengorganisasian sekumpulan data yang saling terkait sehingga memudahkan proses pencarian informasi.
- 5. Jaringan komputer dan komunikasi data
- 6. Brainware<sup>11</sup>

## **B.** Software Perancangan Sistem

## 1. XAMPP

XAMPP merupakan merupakan paket php berbasis open source yang dikembangkan oleh sebuah komunitas *Open Source*. Dengan menggunakan XAMPP kita tidak perlu lagi melakukan penginstalan program yang lain karena semua kebutuhan telah disediakan oleh XAMPP. Beberapa paket yang telah disediakan adalah seperti Apache, MySql, Php, Filezila, dan Phpmyadmin.<sup>12</sup>

<sup>&</sup>lt;sup>11</sup>Wahyu Nando Wijaya, Perancangan Sistem Informasi Legalisir Online Berbasis Web di Fakultas Teknik Universitas Sebelas Maret, (Surakarta: Jurusan Teknik Industri Fakultas teknik, Universitas Sebelas Maret, 2011), h. 34

<sup>&</sup>lt;sup>12</sup>Bunafit Nugroho, *Membuat Sistem Informasi Penjualan Berbasis Web dengan PHP dan MySQL*, (Yogyakarta: Gava Media, 2011), h. 23

#### 2. World Wide Web (WWW)

Web merupakan suatu sumber daya internet yang berkembang pesat. Informasi web didistribusikan melalui pendekatan hypertext, yang memungkinkan suatu text pendek menjadi acuan untuk membuka dokumen yang lain.

## 3. Hypertext Markup Language (HTML)

Hypertext Markup Language (HTML) adalah bahasa dasar bersifat client side untuk web scripting untuk menampilkan informasi dalam bentuk teks, grafik, serta multimedia dan juga untuk menghubungkan antartampilan web page (hyperlink). Untuk penggunaan kode perintah HTML tidak diperlukan suatu program editor khusus. Adapun editor yang sering digunakan yaitu seperti notepad, edit plus, ataupun editor lainnya yang berbasis GUI (Graphical User Interface II) seperti Microsoft Frontpage, Macromedia Dreamweaver, Adobe GoLive dan sebagainya.13

## 4. Cascading Style Sheets (CSS)

Style sheet merupakan template yang mengontrol pemformatan tag HTML pada sebuah halaman web. Konsep style sheet mirip dengan template pada Microsoft Word. CSS dapat mengubah tampilan pada dokumen Word dengan mengubah format pada style dokumen. Begitu juga CSS dapat mengubah tampilan halaman web dengan mengubah format pada tag HTML tertentu melalui style

<sup>&</sup>lt;sup>13</sup>Bernard dkk, *Mudah dan Cepat Menguasasi Pemrograman Web*, (Bandung, Informatika, 2007), h. 30

*sheet*, untuk selanjutnya mengganti spesifikasi *default* dari browser untuk tag-tag tersebut.

Keuntungan menggunakan CSS adalah sebagai:

- a. Memisahkan presentastion sebuah dokumen dari *content* dokumen itu sendiri.
- b. Mempermudah dan mempersingkat pembuatan dan pemeliharaan dokumen *web*.
- c. Mempercepat proses *rendering*/pembacaan HTML.<sup>14</sup>

## 5. Hypertext Preprocessor (PHP)

PHP merupakan bahasa berbentuk *script* yang ditempatkan dalam *server* dan diproses di *server*. Pengguna menerima hasilnya saat ia menggunakan browser. Secara khusus, PHP dirancang untuk membentuk aplikasi web dinamis. Artinya, PHP dapat membentuk suatu tampilan berdasarkan pemintaan terkini. Awal muncul PHP ialah pada tahun 1944 saat Rasmus Lerdorf membuat sejumlah *Script Perl* yang dapat mengamati siapa saja yang melihat-lihat daftar riwayat hidupnya.<sup>15</sup> Kode PHP disimpan sebagai *plain text* dalam format ASCII, sehingga kode PHP dapat ditulis hampir di semua editor text seperti windows notepad, windows wordpad dan lain-lain. Kode PHP adalah kode yang disertakan di sebuah

<sup>&</sup>lt;sup>14</sup>Riyanto, Sistem Informasi Penjualan dengan PHP dab MySQL, (Yogyakarta: Gava Media, 2011), h. 30-31

<sup>&</sup>lt;sup>15</sup>Kadir, Abdul, *Dasar Pemrograman Web Dinamis Menggunakan PHP*, (revisi. Andi Offset, 2008), h. 231

halaman HTML dan kode tersebut dijalankan oleh *server* sebelum dikirim ke browser.

### 6. Javascript

Dikenal dua macam bahasa pemrograman web, yaitu *server side* dan *client side. Server side* berarti setiap kali *script* dipanggil browser, maka *script* akan diolah dan berkerja di *server*. Oleh karenanya, meskipun halaman web ditampilkan di browser, *script*-nya tetap tidak disertakan. Contohnya adalah JSP, PHP, ASP, dan lain-lain. Sedangkan, *client side* yang berarti *script* saat dipanggil oleh browser, maka web langsung ditampilkan di browser tanpa harus diproses terlebih dahulu di *server*. Hal ini memungkinkan *user* melihat dan meniru *script*nya secara utuh tanpa *enkripsi* sedikit pun.

JavaScript merupakan bahasa pemrograman web yang bersifat client side. Bila HTML digunakan untuk membuat halaman web statis, maka JavaScript digunakan untuk membuat halaman web yang interaktif dan dinamis. Karena sebagai bahasa pemrograman, JavaScript dapat digunakan untuk membuat aplikasi matematis, efek animasi, bahkan juga untuk membuat permainan.<sup>16</sup>

#### 7. MySQL

MySQL merupakan sebuah *server* database *open source* yang keberadaannya termasuk popular. MySQL umumnya digunakan bersamaan dengan PHP untuk membuat aplikasi *server* yang dinamis dan *powerful*. Database

<sup>&</sup>lt;sup>16</sup>Kadir, Abdul, Dasar Pemrograman Web Dinamis...., h. 235

adalah kumpulan data yang menyimpan, mencari, dan mengelola data. Suatu Database Management Sistem (DBMS) adalah sekumpulan komponen untuk menetapkan, membangun dan menggerakkan suatu database. Database relasional menyimpan dan mengatur hubungan antar data.<sup>17</sup>

## C. Alat Bantu Perancangan Sistem

### 1. Unified Modeling Language (UML)

*Unifed Modeling Language* (UML) merupakan sebuah bahasa yang digunakan untuk memodelkan proses bisnis, alur kerja fungsi, urutan *query*, perancangan aplikasi, perancangan *database*, dan arsitektur sistem. Pada dasarnya UML tidak berdasarkan pada bahasa pemrograman tertentu, dan dalam pengembangan aplikasinya dibuat dengan menggunakan konsep pemrograman berorientasi objek atau *Object Oriented Programming* (OOP). Pada UML terdapat beberapa diagram yang digunakan untuk merancang dan mengimplementasi sebuah sistem perangkat lunak, beberapa diantaranya seperti :<sup>18</sup>

<sup>&</sup>lt;sup>17</sup>Swastika, W, PHP 5 dan MySQL 4 Proyel Membuat blog, (PT Dian Rakyat, 2006), h. 123

<sup>&</sup>lt;sup>18</sup> Nurwati, Anita Diana, Analisa dan Perancangan Helpdesk untuk Layanan Mahasiswa FTI Universitas Budi Luhur (Jakarta: Universitas Budi Luhur, 2012), h. 47-48

## a. Use Case Diagram

*Use Case diagram* yaitu diagram yang digunakan untuk menggambarkan hubungan antara sistem dengan aktor. Diagram ini hanya menggambarkan secara global.<sup>19</sup> Use Case diagram merupakan deskripsi lengkap tentang interaksi yang terjadi antara perangkat para aktor dengan sistem atau perangkat lunak yang sedang kita kembangkan<sup>20</sup>.

| Notasi        | Keterangan                                    | Simbol       |
|---------------|-----------------------------------------------|--------------|
|               | Penggunaan sistem atau yang                   |              |
| Actor         | berintraksi langsung dengan sistem,           | $\mathbf{P}$ |
| ncior         | misalnya manusia, aplikasi atau               | Actor_1      |
|               | objek lain.                                   |              |
|               | Digambarkan dengan lingkaran                  |              |
| Use Case      | <i>eclips</i> dengan nama <i>use case</i> nya |              |
|               | tertulis di tengah lingkaran                  |              |
|               | Digambarkan dengan sebuah garis               |              |
| Assosiciation | yang berfungsi menghubungkan                  |              |
|               | actor dengan use case                         |              |

Tabel 2.1 Notasi Use Case Diagram

<sup>&</sup>lt;sup>19</sup>Sri Mulyani, Analisis dan Perancangan Sistem Informasi Manajemen Keuangan Daaerah, (Bandung: Abdi Sistematika, 2016), h. 42

<sup>&</sup>lt;sup>20</sup>Adi Nugroho, *Rekayasa perangkat lunak menggunakan UML dan JAVA*, (Jakarta: Andi Offset, 2009), h. 07

# b. Activity Diagram

Jhon Satzinger, 2010, dalam buku *System Analysis and Design in a Changing Word* menyatakan bahwa "*Activity diagram* adalah sebuah diagram alur kerja yang menjelaskan berbagai kegiatan pengguna (sistem), orang yang melakukan masing-masing aktivitas, dan aliran sekuensial dari aktivitas-aktivitas tersebut".<sup>21</sup>

| Notasi        | Keterangan                                | Simbol  |
|---------------|-------------------------------------------|---------|
| Initial State | Titik awal untuk suatu<br>aktivitas       |         |
| Final State   | Titik akhir untuk mengakhiri<br>aktivitas |         |
| Activity      | Menandakan sebuah aktivitas               | Adivity |
| Decision      | Pilihan untuk mengambil<br>keputusan      |         |
| Control Flow  | Arus aktivitas                            |         |

Tabel : 2.2 Notasi Activity Diagram

<sup>&</sup>lt;sup>21</sup>Evi Triandini, *Step by step Desain Proyek Menggunakan UML*, (Yogyakarta : Andi, 2012), h. 37

## c. Sequence Diagram

Sequence diagram yaitu salah satu jenis diagram UML yang menjelaskan interaksi objek yang berdasarkan urutan waktu. Sequence diagram juga dapat menggambarkan ururtan atau tahapan yang harus dilakukan untuk dapat menghasilkan suatu tujuan. Sequence diagram biasanya tersusun dari elemen objek, interaction dan message. Interaction menghubungkan dua objek dengan pesannya. Dengan ini menjelaskan aspek dinamis dari sistem yang sedang dibangun.<sup>22</sup>

| Notasi       | Keterangan                                                                                                    | Simbol |
|--------------|----------------------------------------------------------------------------------------------------|--------|
| Object       | <i>Instance</i> dari sebuah <i>class</i><br>yang dituliskan tersusun<br>secara horizontal diikuti<br><i>lifeline</i> |        |
| Activity     | Indikasi dari sebuah objek<br>yang melakukan suatu aksi                                                              |        |
| Lifeline     | Indikasi keberadaan sebuah<br>objek dalam basis waktu                                                                |        |
| Message      | Indikasi keberadaan sebuah<br>objek dalam basis waktu                                                                | >      |
| Self-Message | Komunikasi kembali pesan ke<br>dirinya sendiri                                                                       |        |

Tabel 2.3 Notasi Sequence diagram

<sup>&</sup>lt;sup>22</sup>Julius Herman, *Pemrograman Berorientasi Objek dengan UML dan Visual Basic*, (Yogyakarta: 2004), h. 24-25

## 2. Entity Relationship Diagram (ERD)

*Entity Relationship Diagram* (ERD) adalah diagram yang menunjukkan seluruh informasi data yang digunakan pada sistem bisnis. masing-masing entitas terdapat penghubung antar data yang pada akhirnya ERD tersebut bisa juga digunakan untuk menunjukkan aturan yang ada pada sistem informasi yang akan dibangun<sup>23</sup>. Berikut ini adalah notasi dari ERD:

| Notasi  | Keterangan                                                                        | Simbol     |
|---------|-----------------------------------------------------------------------------------|------------|
| Entitas | Suatu objek yang dapat<br>diidentifikasi dalam<br>lingkungan pemakai              |            |
| Relasi  | Menunjukkan adanya<br>hubungan diantara sejumlah<br>entitas yang berbeda          | $\diamond$ |
| Atribut | Berfungsi mendeskripsikan<br>karakter entitas                                     | $\bigcirc$ |
| Garis   | Penghubung antara relasi<br>dengan entitas, relasi dan<br>entitas dengan atribut. |            |

Tabel 2.4: Notasi *Entity Relationship Diagram*(ERD)

<sup>&</sup>lt;sup>23</sup>Hanif Al Fatta, Analisis Dan Perancangan Sistem Informasi Untuk Keunggulan Bersaing Perusahaan Dan Organisasi Modern, (Yogyakarta: 2009), h. 121

## 3. Diagram Alir (*Flowchart*)

Diagram alir (*Flowchart*) adalah langkah-langkah dan urutan prosedur dari suatu program yang digambarkan secara grafik. *Flowchart* digunakan untuk memecahkan masalah kedalam *segmen-segmen* yang lebih kecil, dan juga untuk menganalisis alternatif-alternatif lain dalam pengoperasian. *Flowchart* biasanya mempermudah penyelesaian suatu masalah khususnya masalah yang perlu dipelajari dan dievaluasi lebih lanjut.<sup>24</sup>

| Notasi       | Keterangan                         | Simbol            |
|--------------|------------------------------------|-------------------|
| Flow         | simbol yang digunakan untuk        | ↑ ←               |
| Direction    | menghubungkan antara simbol        |                   |
|              | yang satu dengan simbol yang lain. | V I               |
|              | Simbol ini disebut juga connecting |                   |
|              | line.                              |                   |
| Simbol disk  | Simbol yang menyatakan input       |                   |
| and On-line  | yang berasal dari disk atau        |                   |
| Storage      | disimpan ke disk.                  |                   |
| Input-Output | Simbol yang menyatakan proses      |                   |
|              | input dan output tanpa tergantung  |                   |
|              | dengan jenis peralatannya          |                   |
| Processing   | Simbol yang menunjukkan            |                   |
|              | pengolahan yang dilakukan oleh     |                   |
|              | komputer                           |                   |
| Decision     | Simbol pemilihan proses            | $\land$           |
|              | berdasarkan kondisi yang ada.      | $\langle \rangle$ |

Tabel 2.5 : Notasi *Flowchart* 

<sup>&</sup>lt;sup>24</sup>Wahyu Nando Wijaya, Perancangan Sistem Informasi Legalisir Online Berbasis Web di Fakultas Teknik Universitas Sebelas Maret, (Surakarta: Jurusan Teknik Industri Fakultas teknik, Universitas Sebelas Maret, 2011), h. 40

## D. Legalisir Ijazah dan Transkrip

Legalisir adalah suatu kegiatan melegalisasi fotocopy dokumen yang dikeluarkan lembaga pendidikan oleh pejabat yang berwenang. Tujuannya adalah pernyataan bahwa fotocopy dokumen tersebut sama dengan aslinya. Ijazah secara harfiah merupakan surat bukti kelulusan seseorang dari suatu universitas. Sedangkan transkrip nilai merupakan suatu surat yang berisikan dokumentasi prestasi akademik seseorang selama menempuh studi di suatu universitas. Layaknya kartu identitas seorang penduduk, ijazah dan transkrip nilai memiliki nomor identitas yang unik sehingga tidak terdapat dua mahasiswa yang memiliki nomor ijazah dan transkrip nilai yang sama.<sup>25</sup> Legalisir ijazah atau transkrip adalah proses pembubuhan cap stempel dan tanda tangan asli oleh yang berwenang di atas fotokopi ijazah atau transkrip sebagai pembuktian fotokopi tersebut sesuai dengan ijazah atau transkrip asli.<sup>26</sup>

## E. Quick Response (QR) Code

Sebuah divisi Denso Corporation asal Jepang yang bernama Denso Wave melakukan pengembangan pada kode batang, itulah yang disebut *Quick Response* (QR) *Code*. QR *Code* pertama kali diperkenalkan pada tahun 1994. QR *Code* merupakan teknik yang mengubah data tertulis menjadi kode-kode 2 dimensi(2D) yang tercetak kedalam suatu media yang lebih ringkas. QR *Code* atau *barcode* 2D pertama kali digunakan untuk pendataan invertaris produk suku cadang kendaraan

<sup>&</sup>lt;sup>25</sup>Ario Yudo Husodo, IF3058 KRIPTOGRAFI, Makalah, (Bandung: 2010), h. 37

<sup>&</sup>lt;sup>26</sup>Prosedur Legalisir Ijazah & Transkrip, (Prosedur Mutu, 2014), h. 1-2

dan sekarang sudah digunakan dalam berbagai bidang. QR *Code* merupakan pengembangan dari *barcode* 1 *dimensi* dan salah satu dari *barcode* yang dapat dibaca menggunakan kamera handphone.<sup>27</sup> Kode batang kemudian semakin banyak digunakan karena memiliki fungsi utama untuk menyampaikan informasi dengan cepat dan mendapatkan respon yang cepat pula.<sup>28</sup>

Adapun QR *Code* memiliki beberapa konten yang tersimpan didalamnya seperti dapat berupa teks huruf, angka, dan kode biner. Pada umumnya, QR *Code* berisi alamat URL dari sebuah laman web atau iklan dan promosi produk komersial.<sup>29</sup> Selain itu tampilan QR *Code* jauh lebih kecil daripada *barcode*. Ini karena QR *Code* mampu menampung data secara horizontal dan vertikal, jadi otomatis ukuran dari tampilan gambar QR *Code* bisa hanya sepersepuluh dari ukuran sebuah *barcode*. QR *Code* juga tahan terhadap kerusakan, sebab QR *Code* mampu memperbaiki kesalahan sampai dengan 30% tergantung dengan ukuran atau versinya. Oleh karena itu, walaupun sebagian simbol QR *Code* kotor ataupun rusak, data tetap dapat disimpan dan dibaca. Tiga tanda berbentuk persegi di tiga sudut memiliki fungsi agar simbol dapat dibaca dengan hasil yang sama dari sudut manapun.<sup>30</sup>

<sup>&</sup>lt;sup>27</sup>Rouillard, J., Contextual QR Codes, Proceedings of the Third International Multi -Conference on Computing in the Global Information Technology, (ICCGI, Athens, Greece, 2008), h. 48

<sup>&</sup>lt;sup>28</sup>Afrianto, I., Heryandi, A., & Finandhita, A, *Pemanfaatan QRCode Sebagai Akses Cepat Verifikasi Ijazah UNIKOM*, (Seminar Nasional Teknologi Informasi dan Komunikasi (SNASTIKOM), 2012), h. 9–16

<sup>&</sup>lt;sup>29</sup>Nugraha, M. P., & Munir, R, *Pengembangan Aplikasi QR Code Generator dan QR Code Reader dari Data Berbentuk Image*, (Konferensi Nasional Informatika – KNIF 2011), h. 148–155

<sup>&</sup>lt;sup>30</sup>Rahmawati, Anita., Rahman, Arif, *Sietem Pengamanan Keaslian Ijasah Menggunakan QR Code dan Algoritma Base64*, (Program Studi Sistem Informasi, Universitas Ahmad Dahlan, 2011), h. 23

Contoh QR Code dapat dilihat seperti pada gambar dibawah:

Dibawah ini contoh gambar QR-Code :

|  | Keterangan:<br>Dapat menampung data berupa:<br>Angka/Numerik: maksimal 7.089 karakt<br>Alphanumerik: maksimal 4.296 karakt<br>Bineri: maksimal 2.844 byte<br>Kanji / Kana: maksimal 1.817 karakte<br>Koreksi Kesalahan: level L = 7%<br>level M = 15%<br>level Q = 25%<br>level H = 30% |
|--|----------------------------------------------------------------------------------------------------|
|--|----------------------------------------------------------------------------------------------------|

Gambar 2.1: Contoh QR *Code* (Norhikmah, Azizah R.S, Laili Annas Sholikhan, 2016).

Prosedur pengkodean QR Code memiliki langkah-langkah sebagai berikut:

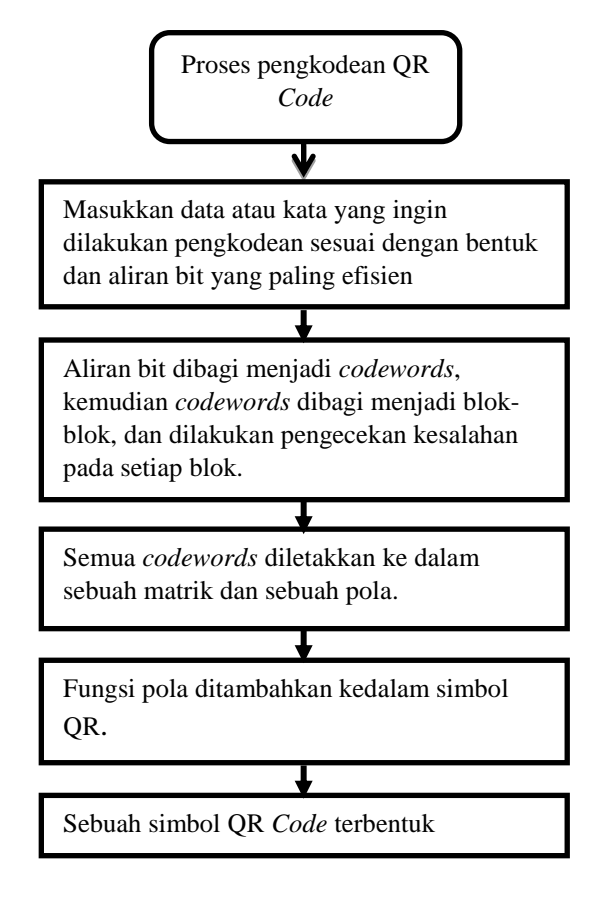

Gambar 2.2 : Langkah-langkah mengkodekan QR *Code* (Caltex Riau Elfinda Novanty, Heni Rachmawati, Indah Lestari, 2016)
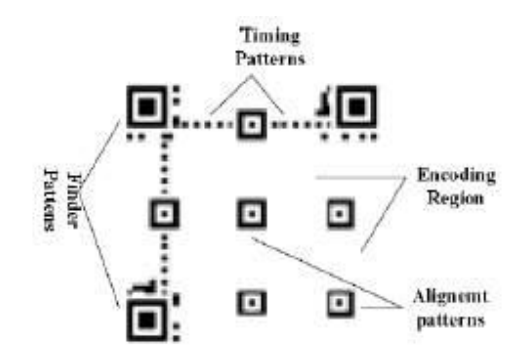

Struktur sebuah QR Code dapat dilihat seperti gambar 2.3 berikut:<sup>31</sup>

Gambar 2.3 : Struktur QR Code (Rahmawati, dkk.2011)

Secara umum prosedur pembacaan *QR Code* dapat dijelaskan dengan diagram alir pada gambar 2.4.

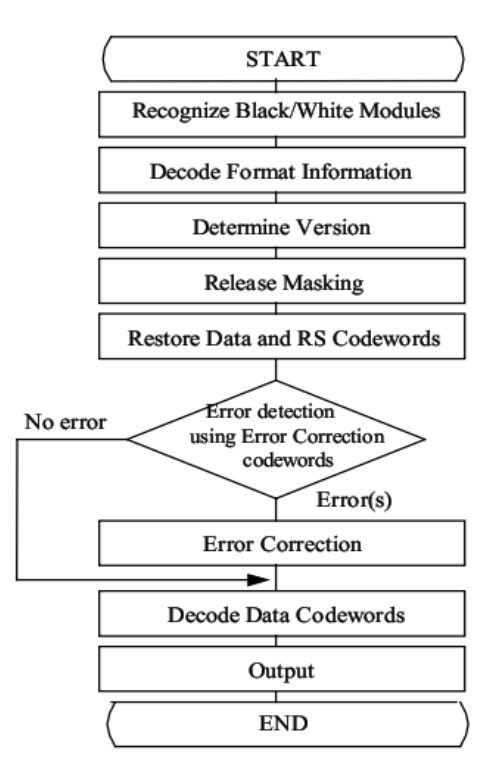

Gambar 2.4 : Proses pembacaan QR *Code* (M. Pasca Nugraha, Rinaldi Munir, 2011).

<sup>&</sup>lt;sup>31</sup>Caltex Riau Elfinda Novanty, Heni Rachmawati, Indah Lestari, Sistem Verifikasi Ijazah dan Transkrip Nilai Menggunakan Teknologi QR Code di Politeknik, (Jurnal Aksara Komputer Terapan Politeknik Caltex Riau, 2016), h. 13

Adapun penjelasan dari proses pembacaan QR *Code* diatas ialah, pertama, alat yang digunakan untuk membaca QR *Code* akan mengenali modul hitam dan putih yang terdapat pada QR *Code*, lalu akan diinformasikan format dari data yang telah dikodekan. Tahap selanjutnya ialah menentukan versi dari QR *code* yang dipakai. Setelah mengetahui versi dari QR *Code*, lalu dilepakan pelindung dari QR *Code* tersebut agar dapat mengembelikan data dan *codewords* yang dimasukkan didalamnya. Barulah data yang telah dikodekan tersebut terbaca. Kemudian dilakukan pendeteksian error menggunakan *error correction codewords*, apabila terdapat error, maka dilakukan koreksi kesalahan, jika tidak terdapat error maka akan dimunculkan data yang telah dikodekan sebelumnya yang terdapat didalam QR *Code*. Dan akan terlihat data dan *codewords* apa yang tersimpan didalam QR *code* yang diberikan tersebut.

# F. Gambaran Umum Fakultas Tarbiyah dan Keguruan UINAR (FTK UINAR)

#### 1. Sejarah Fakultas Tarbiyah dan Keguruan UINAR (FTK UINAR)

Fakultas Tarbiyah dan Keguruan (FTK) merupakan salah satu fakultas yang terdapat pada Universitas Islam Negeri Ar-Raniry. FTK sebelumnya bernama Fakultas Tarbiyah, lahir pada tanggal 13 Agustus 1962 M. Dalam rangka meningkatkan mutu penyelenggaraan dan pelayanan Pendidikan Tinggi, khususnya pada UIN Ar-Raniry Banda Aceh, maka sejak bulan Maret 2013, Fakultas Tarbiyah berubah nama dengan nomenklatur baru, yaitu Fakultas Tarbiyah dan Keguruan yang disingkat dengan FTK. Sejalan dengan perkembangannya, FTK UIN Ar-Raniry Banda Aceh telah membuka sejumlah Program Studi Strata I (S-1) yang sesuai dengan kebutuhan masyarakat. Dan pada tahun akademik 2014/2015 FTK UIN Ar-Raniry resmi mempunyai 13 Program Studi (prodi). Adapun 13 Prodi tersebut dapat dilihat pada tabel berikut<sup>32</sup>:

| No. | Program Studi (Prodi)               |
|-----|-------------------------------------|
| 1   | Manajemen Pendidikan Islam          |
| 2   | Pendidikan Agama Islam              |
| 3   | Pendidikan Bahasa Arab              |
| 4   | Pendidikan Bahasa Inggris           |
| 5   | Pendidikan Biologi                  |
| 6   | Pendidikan Fisika                   |
| 7   | Pendidikan Kima                     |
| 8   | Pendidikan Guru Madrasah Ibtidaiyah |
| 9   | Pendidikan Guru Raudhatul Athfal    |
| 10  | Pendidikan Bimbingan Konseling      |
| 11  | Pendidikan Matematika               |
| 12  | Pendidikan Teknik Elektro           |
| 13  | Pendidikan Teknologi Informasi.     |

Tabel 2.6 : Program Studi(Prodi) FTK UIN Ar-Raniry

<sup>&</sup>lt;sup>32</sup> Tim Penyusun, Panduan Akademik dan Penulisan Skripsi Fakultas Tarbiyah dan Keguruan UIN Ar-Raniry Banda Aceh tahun 2016, (Banda Aceh: FTK Ar-Raniry Press, 2016), h. 1-4

# 2. Visi dan Misi Fakultas Tarbiyah dan Keguruan UINAR (FTK UINAR)

Fakultas Tarbiyah dan Keguruan UINAR (FTK UINAR) mempunyai visi "Menjadi Lembaga Pendidikan dan Tenaga Kependidikan yang Kompetitif, Integratif, Multidisipliner, Profesional, dan Islami".

Misi - misi FTK UIN Ar-Raniry adalah:

- Menyelenggarakan kegiatan akademik dan pendidikan profesional yang berkualitas dan berdaya saing global.
- Melaksanakan dan mengembangkan penelitian (riset) dalam bidang pendidikan dan pembelajaran berbasis kearifan lokal dan multidisipliner.
- c. Melaksanakan pengabdian kepada masyarakat dalam bidang pendidikan dan pembelajaran pada lembaga pendidikan formal dan nonformal.
- d. Membangun kemitraan dan kerja sama dengan berbagai lembaga pada tingkat lokal, nasional dan internasional.<sup>33</sup>

<sup>&</sup>lt;sup>33</sup>Tim Penyusun, Panduan Akademik dan Penulisan..., h. 5.

#### BAB III

# **METODE PENELITIAN**

#### A. Metode Penelitian

Metode penelitian yang digunakan dalam penelitian ini adalah Metode penelitian dan pengembangan sistem atau dalam bahasa Inggrisnya dikenal dengan *Research and Development* (RnD). *Research and Development* (RnD) adalah metode penelitian yang digunakan untuk menghasilkan produk tertentu dan hingga menguji keefektifan dari suatu produk tersebut.

Untuk dapat menghasilkan produk tertentu digunakan penelitian yang bersifat analisis kebutuhan dan menguji kefektifan produk supaya dapat berfungsi di masyarakat luas. Oleh karena itu, diperlukan penelitian untuk menguji kefektifan produk tersebut, sehingga metode yang digunakan adalah metode penelitian dan pengembangan.<sup>34</sup>

Pada bab ini diuraikan secara sistematis mengenai tahapan-tahapan yang dilakukan dalam penelitian sistem legalisir ijazah berbasis online dengan memanfaatkan QR *Code* di Fakultas Tarbiyah dan Keguruan UIN Ar-Raniry Banda Aceh.

Secara garis besar, kerangka tahapan penelitian yang dilakukan dapat dilihat pada gambar 3.1 di halaman berikutnya.

<sup>&</sup>lt;sup>34</sup>Sugiono, Metode penelitian kuantitatif kualitatif dan R & D, (Bandung: Alfabeta, 2014), h. 297

Kerangka Penelitian

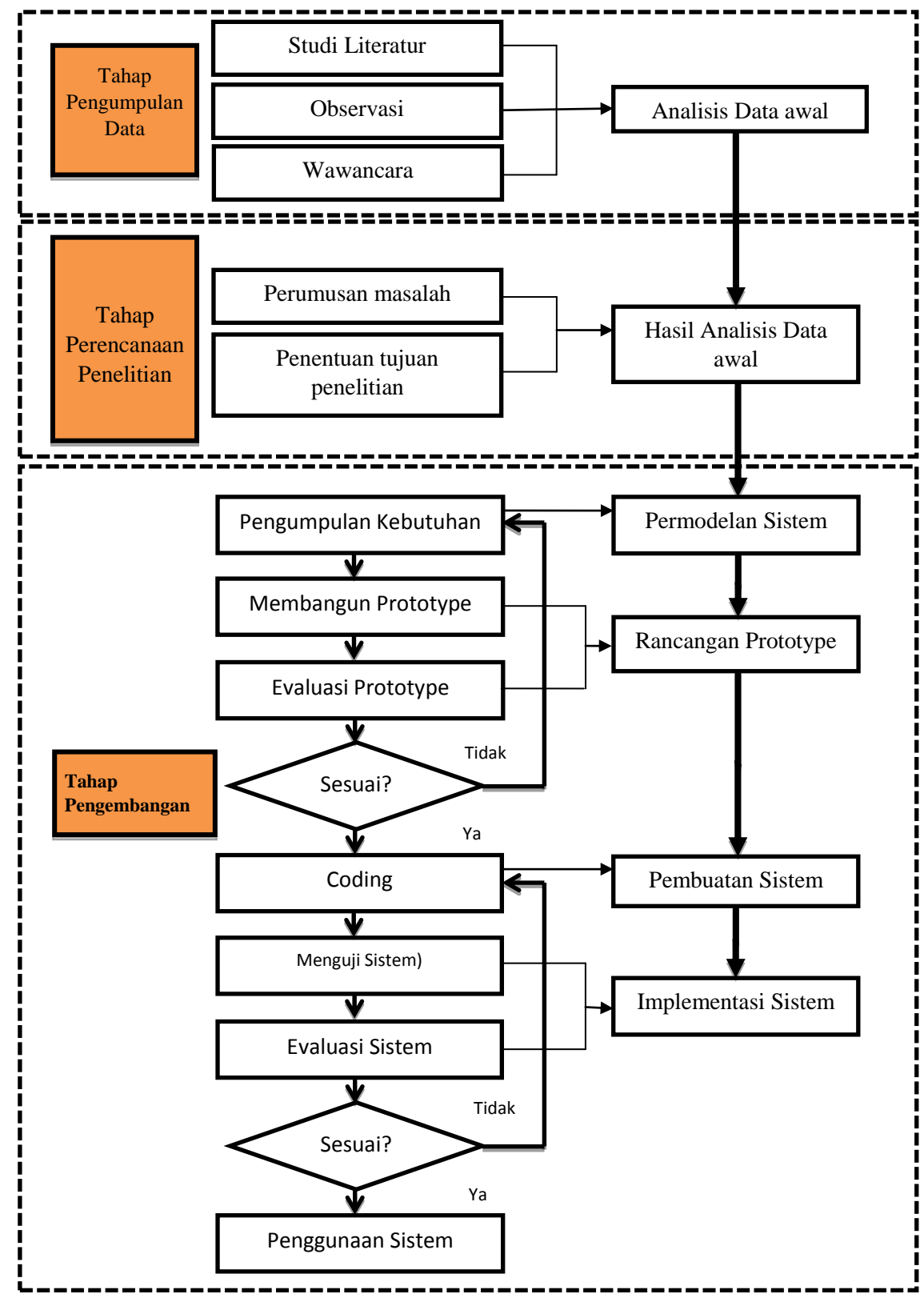

Gambar 3.1: Kerangka Penelitian

#### **Uraian Kerangka Penelitian:**

#### 1. Tahap Pengumpulan Data

Teknik pengumpulan data dilakukan sebagai berikut:

- a. Studi Literatur. Studi literatur dilakukan terhadap teori yang mendukung penelitian yang berasal dari berbagai referensi seperti jurnal penelitian, sumber-sumber media cetak, elektronik, serta sumber lain yang berkaitan dengan materi penulisan skripsi ini.
- b. Observasi. Observasi atau pengamatan dilakukan dengan cara mengamati dan meninjau langsung di FTK UINAR sebagai objek penelitian untuk memperoleh informasi yang tepat.
- c. Wawancara. Teknik ini digunakan untuk mendapatkan data atau informasi yang berkaitan dengan pelayanan legalisir ijazah yang sedang berjalan di FTK UINAR.

#### 2. Tahap Perencanaan Penelitian

a. Perumusan Masalah

Perumusan masalah yang akan diangkat dalam penelitian ini adalah bagaimana cara membangun sistem legalisir ijazah dengan memanfaatkan QR *Code*, apakah pemanfaatan QR *Code* dapat dijadikan alat untuk legalisir *scan* ijazah, sehingga berkas tersebut dapat diverifikasi keasliannya, dan bagaimana penerimaan sistem legalisir ijazah dengan pemanfaatan QR *Code* dikalangan petugas TU dan alumni FTK UINAR.

#### b. Penentuan Tujuan Penelitian

Berdasarkan perumusan masalah sebelumnya, maka ditentukan tujuan yang akan dicapai dari penelitian ini. Pada tujuan ini ditentukan target yang ingin dicapai, berkaitan dengan permasalahan-permasalahan yang sudah didefinisikan sebelumnya.

#### 3. Tahap Pengembangan Sistem

Metode yang digunakan pada pengembangan sistem dalam penelitian ini ialah metode *prototype* yang menjadikan kepuasan pengguna sebagai hal yang utama. Tahapan-tahapan yang terdapat pada metode *prototype* ialah sebagai berikut:

a. Pengumpulan kebutuhan

Kumpulan kebutuhan meliputi hal-hal sebagai berikut :

1) Kebutuhan pengguna.

2) Fungsi yang dapat sistem lakukan, meliputi fungsi dari sisi admin untuk pemrosesan pemesanan yang admin lakukan, dan fungsi sebagai alat pemesanan, laporan pembayaran, dan melakukan verifikasi pesanan.

3) *Input* yang diperlukan, seperti *form* pemesanan dan informasi lain yang dibutuhkan.

4) *Output* yang akan dihasilkan, seperti bukti pemesanan/*struk* pemesanan, laporan pemesanan, dan sebagainya.

5) Prosedur yang dilakukan oleh sistem, admin, dan alumni.

- b. Membangun *Prototype*. *Prototype* yang dibangun antara lain desain *interface*, *form input* dan *output* pada sistem.
- c. Evaluasi *Prototype*. Tahap evaluasi dilakukan guna menyesuaikan keinginan pengguna setelah *prototype* dibangun. Apabila mendapat persetujuan dari pengguna, maka *project* dilanjutkan ke tahap selanjutnya. Apabila masih diperlukan revisi *prototype* karena kehendak pengguna, maka kembali ke tahap 1, 2, dan 3.
- d. *Coding. Coding* ialah kegiatan menerjemahkan *prototype* ke dalam bahasa pemrograman sesuai dengan *prototype* yang telah disetujui oleh pengguna. Bahasa pemrograman yang digunakan untuk menuliskan kode program adalah PHP.
- e. Menguji Sistem. Pengujian sistem pada penelitian ini akan dilakukan pada pengguna. Jenis pengujian yang digunakan adalah pengujian *User Acceptance Test (UAT)*. Pengujian ini dilakukan dengan maksud untuk mengetahui sejauh mana aplikasi ini mencukupi kebutuhan dari user. Pada tahap ini peneliti meminta tanggapan *user* tentang sistem legalisir ijazah ini sebagai bahan evaluasi dengan memberikan kuesioner.
- f. Evaluasi Sistem. Pengguna mengevaluasi apakah sistem yang sudah jadi sudah sesuai dengan yang diharapkan. Apabila sesuai, maka dilanjutkan ke tahap akhir yaitu penggunaan sistem. Jika belum sesuai maka kembali ke tahap *coding* dan Pengujian sistem.

 g. Penggunaan Sistem. Perangkat lunak yang telah diuji dan diterima oleh user siap untuk digunakan.

#### **B.** Tempat

Pengambilan data terkait variabel penelitian dilakukan di Fakultas Tarbiyah dan Keguruan UIN Ar-Raniry Banda Aceh pada beberapa Program Studi(Prodi), yaitu Prodi Pendidikan Guru Madrasah Ibtidaiyah, Prodi Pendidikan Kimia, Prodi Manajemen Pendidikan Islam, Prodi Matematika, dan Prodi Pendidikan Biologi.

# C. Populasi

Populasi adalah wilayah generalisasi yang terdiri atas: objek atau subjek yang mempunyai kualitas dan karakteristik tertentu yang ditetapkan oleh peneliti untuk dipelajari dan ditarik kesimpulan.<sup>35</sup> Berdasarkan penjelasan tersebut dapat disimpulkan bahwa populasi adalah keseluruhan subyek yang berada pada suatu tempat atau wilayah yang memenuhi syarat tertentu dengan penelitian. Populasi dalam penelitian ini adalah keseluruhan alumni Fakultas Tarbiyah dan Keguruan Universitas Islam Negeri Ar-Raniry Banda Aceh yang sudah dinyatakan lulus dari program studi yang ada pada fakultas tarbiyah dan keguruan UIN Ar-Raniry. Dikutip dari sebuah artikel yang juga telah tayang di

<sup>&</sup>lt;sup>35</sup> Sugiono, *Metode Penelitian Kualaitatif Kuantitatif dan R & D*, (Bandung : 2016). h.80

*serambinews.com* dekan FTK UIN Ar-Raniry, Dr. H. Mujiburrahman M. Ag mengatakan, dalam 20 tahun terakhir, FTK sudah meluluskan 14.848 sarjana.<sup>36</sup>

#### **D. Sampel**

Sampel adalah bagian dari jumlah dan karakteristik yang dimiliki oleh populasi tersebut. Bila populasi besar, dan peneliti tidak mungkin mempelajari semua yang ada pada populasi, misalnya karena keterbatasan dana, tenaga dan waktu, maka peneliti dapat menggunakan sampel yang diambil dari populasi itu.<sup>37</sup> Dikarenakan adanya keterbatasan waktu dan tenaga, maka dalam penelitian ini hanya mengambil sebagian kecil dari populasi yang ada pada lokasi penelitian. Pada penetapan kategori ini yang akan dijadikan sampel adalah hanya angkatan 2002-2012 saja. Oleh karena itu, alumni atau sarjana yang dapat diambil sebagai sampel hanya berjumlah 24 orang alumni, serta 1 orang admin dari bagian petugas TU (bidang kepengurusan alumni) dari sekian jumlah populasi yang ada.

Berikut adalah Tabel dari jumlah responden yang diteliti:

| No. | Jenis Kelamin | Jumlah |
|-----|---------------|--------|
| 1   | Laki-laki     | 6      |
| 2   | Perempuan     | 19     |
|     | Jumlah Total  | 25     |

Tabel 3.1 : Jumlah Responden

<sup>&</sup>lt;sup>36</sup> http://aceh.tribunnews.com/2015/08/21/fakultas-tarbiyah-uin-yudisium-100-lulusan. Tanggal akses 31-07-2018/pukul 21:59.

<sup>&</sup>lt;sup>37</sup> Sugiono, Metode Penelitian Kualitatif Kuantitatif dan R & D, (Bandung : 2016) h.81

# **E.** Instrumen Penelitian

Instrumen penelitian adalah suatu alat yang digunakan untuk mengukur fenomena alam maupun sosial yang diamati.<sup>38</sup> Instrumen penelitian pada penelitian ini digunakan untuk menguji kepuasan pengguna terhadap sistem yang telah dibangun. Instrumen penelitian yang dibagikan adalah berupa kuesioner. Adapun aspek yang akan menjadi penilaian dalam kuesioner terhadap sistem tersebut ada 3 hal, yaitu aspek kebahasaan, aspek tampilan, dan aspek keterlaksanaan. Dapat dilihat pula pada tabel berikut:

Tabel 3.2 : Aspek Penilaian

| No. | Aspek Penilaian      | No. Item       |
|-----|----------------------|----------------|
| 1   | Aspek Kebahasaan     | 1, 2           |
| 2   | Aspek Tampilan       | 3, 4, 5        |
| 3   | Aspek Keterlaksanaan | 6, 7, 8, 9, 10 |

Kuesioner terdiri dari 10 pertanyaan dengan sistem penskoran menggunakan skala pengukuran teknik *Likert*. Untuk skor serta keterangan pilihan jawaban untuk kuesioner ini dapat dilihat pada tabel berikut:

| Tabel 3.3 : Skor Jawaba | ın |
|-------------------------|----|
|-------------------------|----|

| Skor | Keterangan                         |  |
|------|------------------------------------|--|
| 5    | Sangat : Mudah/Sesuai              |  |
| 4    | Mudah/Sesuai                       |  |
| 3    | Cukup : Mudah/Sesuai               |  |
| 2    | Tidak : Mudah/Sesuai               |  |
| 1    | Sangat : Tidak Mudah /Tidak Sesuai |  |

<sup>&</sup>lt;sup>38</sup> Sugiono, Metode Penelitian Kualitatif ..., h.102

Untuk mengetahui seberapa besar kepuasan pengguna terhadap sistem yang diuji dapat diolah melalui rumus sebagai berikut:

$$P=\frac{F}{N}\times 100\%$$

Keterangan:

P = Harga Persentase

F = Frekuensi Jawaban Siswa

N = Jumlah Siswa

Kriteria skor rata-rata untuk respon pengguna terhadap pengujian sistem adalah sebagai berikut:

| Tabel 3.4 : | Persentase | Jawaban |
|-------------|------------|---------|
|-------------|------------|---------|

| Persentase     | Keterangan                       |
|----------------|----------------------------------|
| 80 % - 100 %   | Sangat : Mudah/ Sesuai           |
| 60 % - 79,99 % | Mudah/Sesuai                     |
| 40 % - 59,99 % | Cukup : Mudah/ Sesuai            |
| 20 % - 39,99 % | Tidak : Mudah/ Sesuai            |
| 0 % - 19,99 %  | Sangat: Tidak Mudah/Tidak Sesuai |

#### F. Teknik Pengambilan Sampel

Dalam penelitian ini teknik pengambilan sampel yang digunakan adalah dengan *Random Sampling*. *Random Sampling* adalah teknik pengambilan sampel dimana semua individu dalam populasi baik secara sendiri-sendiri atau bersama-sama diberi kesempatan yang sama untuk dipilih sebagai anggota sampel.<sup>39</sup>

Berdasarkan pernyataan tersebut peneliti mengambil sampel berdasarkan atas dasar pengamatan di lapangan terhadap mahasiswa yang telah lulus dari fakultas tarbiyah atau disebut dengan alumni dan juga petugas TU bidang alumni sebagai admin.

#### G. Jadwal Penelitian

Penelitian ini dilaksanakan di FTK Uin Ar-Raniry Banda Aceh selama kurang lebih 6 bulan lamanya, dimulai dari bulan Juli 2017 - Januari 2018. Adapun keseluruhan kegiatan selama dilaksanakannya penelitian ini dapat dilihat pada tabel jadwal penelitian (Work Plan) dibawah ini:

<sup>&</sup>lt;sup>39</sup> Sugiono, Metode Penelitian Kualitatif ...., h.74

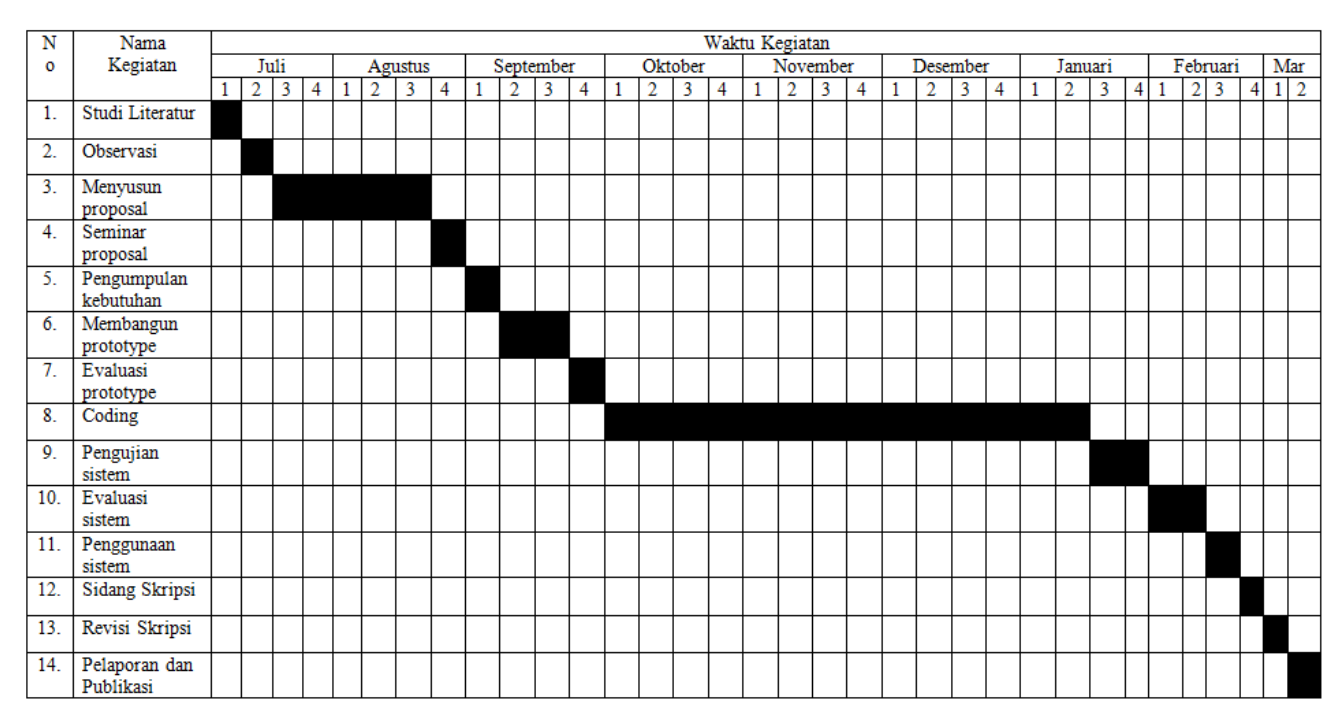

Tabel 3.5 : Jadwal Penelitian (Work Plan)

# H. Alat dan Bahan Penelitian

Alat dan bahan yang digunakan dalam penelitian ini diantaranya adalah :

| Tabel 3.5 : Tabel Alat dan Bahan Peneliti | an |
|-------------------------------------------|----|
|-------------------------------------------|----|

| No. | Perangkat       | Alat dan Bahan                        |  |
|-----|-----------------|---------------------------------------|--|
|     | Perangkat Keras | Laptop ASUS X453M                     |  |
| 1.  | (Hardware)      |                                       |  |
| _   | Perangkat Lunak | - SO : Windows 7 Professional,        |  |
| 2.  | (Software)      | - Web Server: Apache 2.4, PHP 5.3.6,  |  |
|     |                 | - Sistem DBMS : MySQL 5.6.14,         |  |
|     |                 | - Browser : Google Chrome 35.0.       |  |
|     |                 | - Editor : Sublime Text3.             |  |
|     |                 | - Bahasa pemograman: PHP, Javascript, |  |
|     |                 | CSS, HTML.                            |  |

# I. Pedoman Penulisan

Adapun tentang teknik penulisan dan penyusunannya, penulis berpedoman pada buku "Panduan Akademik dan Penulisan Skripsi Bagi Mahasiswa Fakultas Tarbiyah dan Keguruan UIN Ar-Raniry Banda Aceh 2017 dan Metodologi Penelitian karangan Sugiono".

#### **BAB IV**

#### HASIL DAN PEMBAHASAN

#### A. Hasil Analisis Data Awal

Setelah dilakukan analisis data awal dengan beberapa tahapan, maka penelitian dan pengembangan yang dilakukan ini memiliki tujuan untuk menghasilkan sebuah sistem legalisir ijazah berbasis online dengan menggunakan QR *Code* yang dapat membantu mempermudah dalam melakukan legalisasi ijazah karena dapat dilakukan kapanpun dan dimanapun dengan bantuan internet dan dapat digunakan untuk melakukan verifikasi terhadap keaslian ijazah dan transkrip nilai yang telah dikeluarkan oleh perguruan tinggi tersebut dengan melakukan pemindaian pada QR *Code* yang dibubuhkan pada ijazah dan transkrip nilai saat diterima oleh pihak-pihak yang berkepentingan.

Sistem ini dirancang untuk menggantikan sistem legalisasi ijazah di FTK UIN Ar-Raniry yang semula dalam hal legalisasi ijazah yang masih menggunakan metode konvensional menjadi terkomputerisasi.

#### **B.** Permodelan Sistem

#### 1. Kebutuhan Pengguna

Berdasarkan hasil pengumpulan data yang telah dilakukan maka dapat disimpulkan kebutuhan pengguna yaitu sebagai berikut:

a. Deskripsi Kebutuhan Pengguna

Kebutuhan pengguna dibagi menjadi pengguna admin, pengguna dekan dan pengguna alumni. Adapun kebutuhan masing-masing pengguna tersebut dapat dideskripsikan seperti berikut:

1) Pengguna Admin.

Bertugas dalam pengelolaan sistem pemesanan legalisir ijazah dan transkip nilai, diantaranya:

- a) Menginputkan data alumni, kemudian dapat pula mengedit dan menghapus data alumni yang telah diinputkan.
- b) Memproses pemesanan legalisir ijazah dan transkrip yang dilakukan oleh alumni.
- c) Memvalidasi data konfirmasi pembayaran yang dikirimkan oleh alumni.
- d) Admin dapat mengatur pembiayaan untuk proses legalisir ijazah dan transkrip alumni.
- e) Memberikan report terkait pemesanan legalisir.
- 2) Pengguna Dekan.

Dekan hanya dapat melihat data serta mengontrol kinerja dari bagian TU yang bertugas dalam hal pemesanan legalisir ijazah dan transkrip. 3) Pengguna Alumni.

User dapat melakukan pemesanan legalisir ijazah, konfirmasi pembayaran, dan melihat status pemesanan.

b. Inputan Sistem.

*Input* sistem ditentukan berdasarkan *output* yang diinginkan. *Input* sistem ini merupakan masukan data tertentu yang disimpan dalam database yang kemudian diproses untuk memperoleh *output* tertentu.

c. Output Sistem.

*Output* Sistem Legalisir Ijazah Berbasis Online di Fakultas Tarbiyah dan Keguruan Banda Aceh ini berupa data dan laporan yang mendukung proses legalisir ijazah dan transkrip di Fakultas Tarbiyah dan Keguruan Banda Aceh. Data dan laporan yang diinginkan sebagai output sistem ini, yaitu:

- Data alumni. Berisi tentang detail profil data alumni terkait foto, nama, alamat, tahun masuk, dan sebagainya.
- Data pemesanan legalisir. Berisi tentang alumni-alumni yang melakukan pemesanan legalisir meliputi tanggal pemesanan legalisir, status pemesanan, keperluan pemesanan, dan nominal harga yang dibebankan.
- Data konfirmasi pembayaran. Berisi bukti pembayaranyang dilakukan alumni.

Tabel dibawah ini akan menunjukkan *input* sistem dan *output* sistem yang diinginkan.

| Tabel 4.1 | : | Input | sistem | dan | output                    | sistem |
|-----------|---|-------|--------|-----|---------------------------|--------|
|           |   |       |        |     | ~ · · · · · · · · · · · · |        |

| No. | Input                                       | Output          |
|-----|---------------------------------------------|-----------------|
| 1.  | Data rekap detail profil data alumni yang   | Data alumni     |
|     | tersimpan dalam database                    |                 |
| 2.  | Data alumni-alumni yang melakukan           | Data pemesanan  |
|     | pemesanan legalisir yang tersimpan dalam    | legalisir       |
|     | database                                    |                 |
| 3.  | Data detail bukti pembayaran yang dilakukan | Data konfirmasi |
|     | alumni yang tersimpan dalam database.       | pembayaran      |

# d. Prosedur Sistem Usulan

1) Gambaran Umum Alur Kerja Sistem Usulan

Pengamatan dan analisis terhadap kasus yang sedang berjalan dilakukan dengan tujuan untuk mengetahui proses kerja yang sedang berjalan. Sistem pengelolaan pemesanan legalisir ijazah perlu dikembangkan mengingat cara kerja lama yang masih memiliki banyak kekurangan dan belum terkomputerisasi serta pelaksanaan prosedur-prosedur yang kurang tepat, sehingga menyebabkan timbulnya berbagai permasalahan. Untuk mengantisipasi berbagai permasalahan yang terjadi dalam melakukan aktivitas legalisir ijazah maka diperlukan suatu sistem legalisir ijazah maupun transkrip di FTK UIN Ar-Raniry yang terstruktur agar prosedur pengelolaan data di Perguruan Tinggi tersebut menjadi lebih baik.

Adapun gambaran alur kinerja sistem usulan yang hendak dibuat bisa dilihat pada gambar 4.1

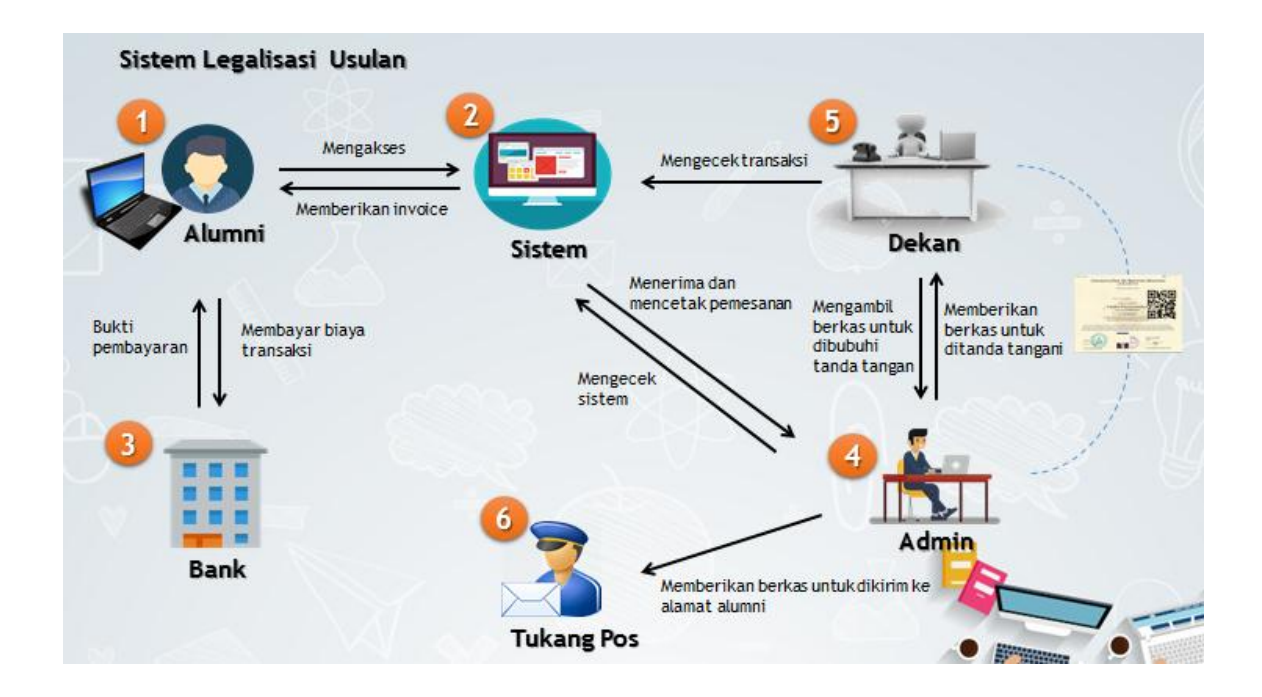

Gambar 4.1: Alur Kerja Sistem usulan

Pada tahap pembubuhan QR *Code* ke dalam berkas ijazah yang disimpan dalam bentuk *softcopy*, QR *Code* ditempelkan pada ijazah saat ijazah di inputkan ke dalam sistem, baru kemudian ijazah yang telah di bubuhi QR *Code* di simpan ke database. QR *Code* tersebut digunakan untuk verifikasi keaslian ijazah, didalamnya telah diberikan URL yang menyatakan bahwa ijazah tersebut sah dikeluarkan oleh suatu perguruan tinggi. Untuk melihat isi QR *Code* dapat dilakukan dengan pemindaian menggunakan kamera pemindai tepat pada gambar QR *Code*.

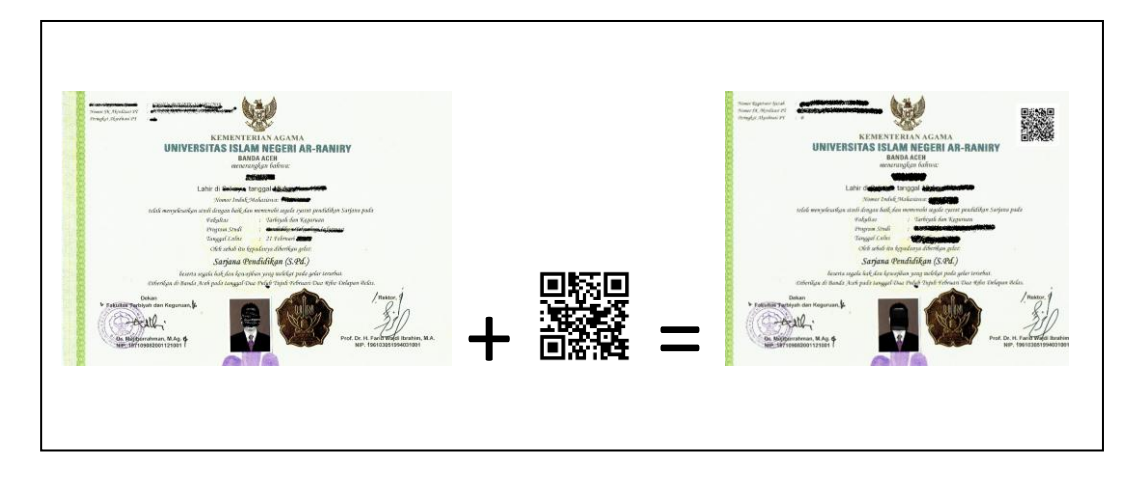

Gambar 4.2 : Pembubuhan QR Code

2) Prosedur Kerja Sistem Usulan

Prosedur kerja sistem Legalisir Ijazah yang diusulkan di FTK UIN Ar-Raniry dapat dilihat pada gambar 4.3 di halaman berikutnya:

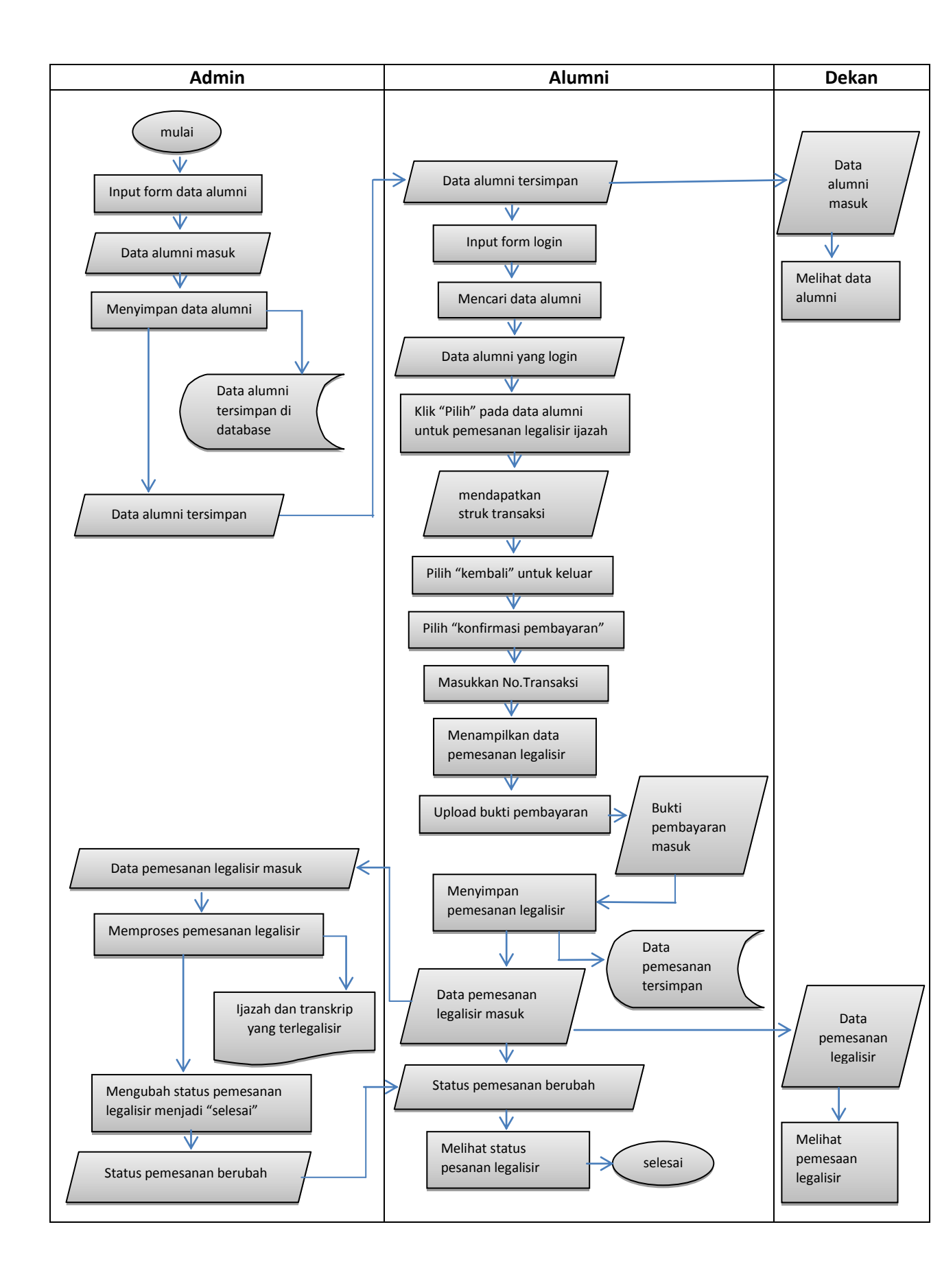

#### 1. Perancangan Sistem

Perancangan sistem yang dilakukan adalah pembuatan sistem legalisir ijazah secara terkomputerisasi. Proses transaksi pemesanan legalisir atau reservasi ijazah ialah berbasis web. Adapun perancangan sistem ini mencakup *Usecase diagram*, *Activity diagram* dan *Sequence diagram* yang dapat menjelaskan aktivitas yang terjadi pada sistem hingga menghasilkan informasi yang diinginkan.

a. Perancangan kebutuhan user

*Use case diagram* digunakan untuk memetakan kebutuhan user. Adapun gambaran rancangan *Use case diagram* untuk kebutuhan user dapat dilihat pada gambar 4.4. *Use case diagram* merupakan hasil rancangan berdasarkan pada analisis kebutuhan user yang diharapkan dari sistem pemesanan fotocopy legalisir ijazah dan transkip nilai secara online.

Pada gambar tersebut terdapat 3 aktor, yaitu admin, dekan, dan alumni. Adapun Usecase diagram perancangan sistem dapat dilihat sebagai berikut:

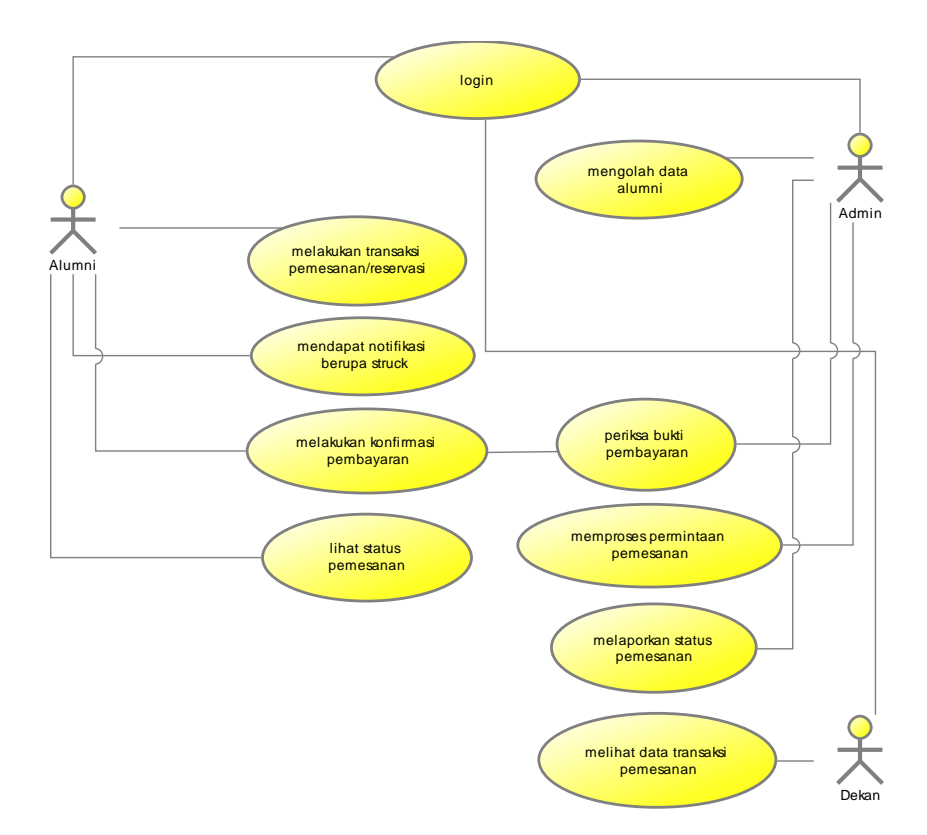

Gambar 4.4 : Use case diagram untuk kebutuhan pengguna

# b. Penginputan Data Alumni

Tahap awal dari penggunaan aplikasi ini ialah penginputan data alumni yang dilakukan oleh admin. Data yang dimasukkan ialah data diri alumni beserta file gambar ijazah dan transkrip nilai yang telah di *scan* dari ijazah dan transkrip asli alumni tersebut. Penginputan data alumni ini dilakukan agar alumni dapat masuk ke sistem untuk melakukan pemesanan legalisir ijazah.

Adapun proses penginputan data alumni oleh alumni dapat dilihat seperti pada gambar 4.5 berikut.

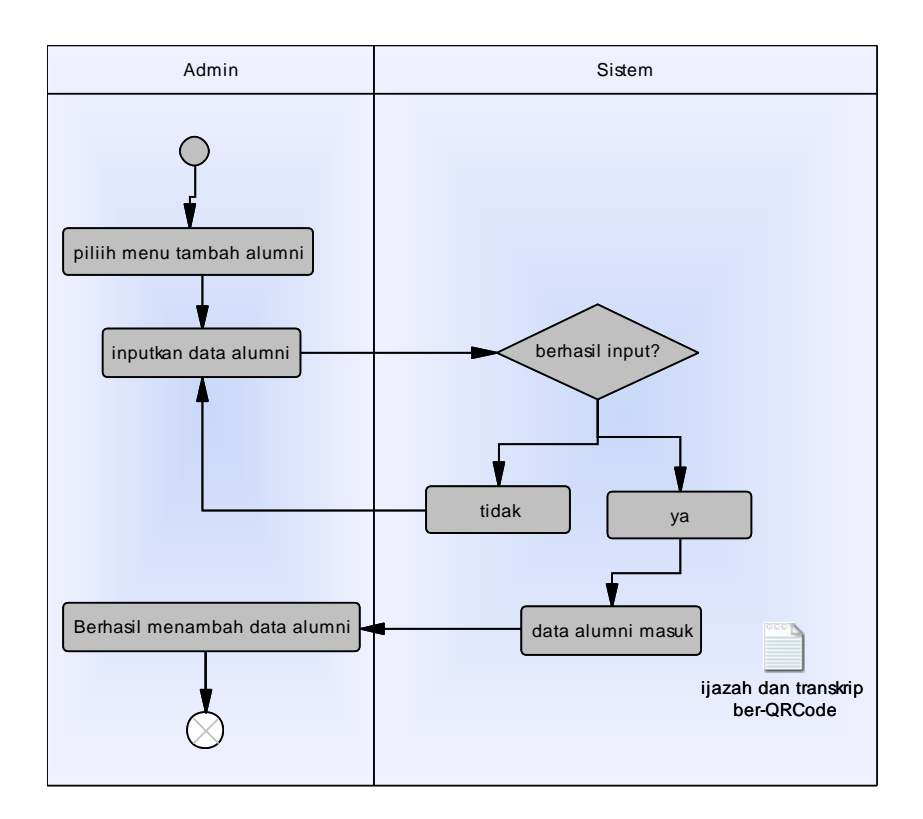

Gambar 4.5 : Activity Diagram Inputan Data Alumni

Berdasarkan pada gambar, aktivitas yang terjadi ialah admin menginput data alumni. Admin memasukan data diri alumni hingga file gambar ijazah yang telah di scan. Pada saat file gambar ijazah dan transkrip nilai yang telah di scan diinputkan ke sistem, maka sistem akan membuat sebuah QR *Code* untuk alumni tersebut. QR *Code* itu sendiri berisikan sebuah link yang akan ditujukan kepada data detail alumni. QR *Code* tersebut kemudian ditempelkan bersama dengan gambar scan ijazah dan trankrip nilai alumni dan disimpan. Sekarang, Gambar scan ijazah dan transkrip nilai sudah dibubuhi dengan sebuah QR *Code*. Pada saat alumni meminta untuk legalisir ijazah maupun transkrip nilai, maka gambar scan ijazah dan transkrip nilai yang sudah dibubuhi QR *Code* tadi yang akan diambil.

#### c. Melakukan Pemesanan Legalisir

Perancangan alur pemesanan legalisir ijazah dan transkip nilai oleh alumni dapat digambarkan dengan menggunakan *activity diagram* seperti pada gambar.

Pada gambar, aktivitas akan dimulai ketika alumni memasukkan identitas diri lalu *login*. Setelah alumni *login*, maka akan memdapatkan tampilan data sesuai identitas diri yang telah ia masukkan tadi, lalu memilih data tersebut dengan meng-klik pada bagian nama atau tombol pilih. Sistem kemudian akan menampilkan *form* untuk pemesanan legalisir. Setelah form tampil, alumni diminta untuk mengisi form-form tersebut lalu mengirim permintaan. Setelah user menekan tombol kirim maka sistem akan merespon untuk melakukan validasi terhadap form inputan. Jika value dari form tersebut valid maka *value-value* tersebut akan disimpan ke dalam database dan sistem akan menampilkan notifikasi pemesanan legalisir berhasil dilakukan.

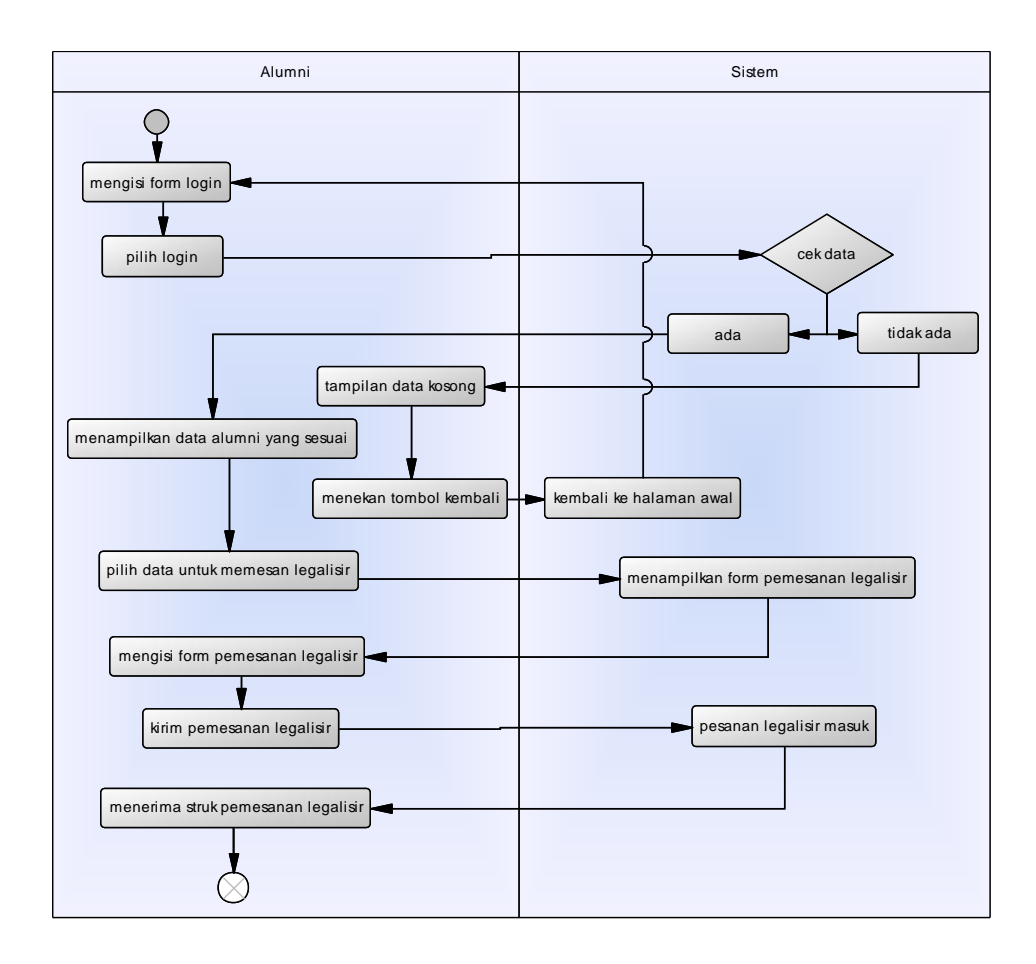

Gambar 4.6 : Rancangan tahapan untuk transaksi pemesanan

Gambar 4.6 diatas menunjukkan bahwa aktivitas pertama yaitu alumni melakukan *login* dengan memasukkan identitas diri, lalu memilih data dirinya untuk mendapatkan form pengisian pemesanan legalisir. Setelah halaman form pemesanan muncul, alumni kemudian mengisi form pemesanan. Permintaan legalisir oleh alumni pun masuk ke admin. Alumni kemudian mendapatkan struk yang berisikan No.Transaksi pemesanan hingga biaya yang dikenakan kepada alumni tersebut sesuai dengan permintaan pemesanan legalisir yang ia isi di form pemesanan sebelumnya. No.Transaksi yang didapat oleh alumni pada struk tadi akan alumni gunakan untuk masuk lagi ke dalam sistem, yaitu untuk melakukan konfirmasi pembayaran serta untuk mengecek status pemesanan legalisir ijazahnya tersebut.

d. Konfimasi Pembayaran

Perancangan proses konfirmasi pembayaran biaya legalisir ijazah alumni dapat digambarkan dengan menggunakan *activity diagram* dibawah ini:

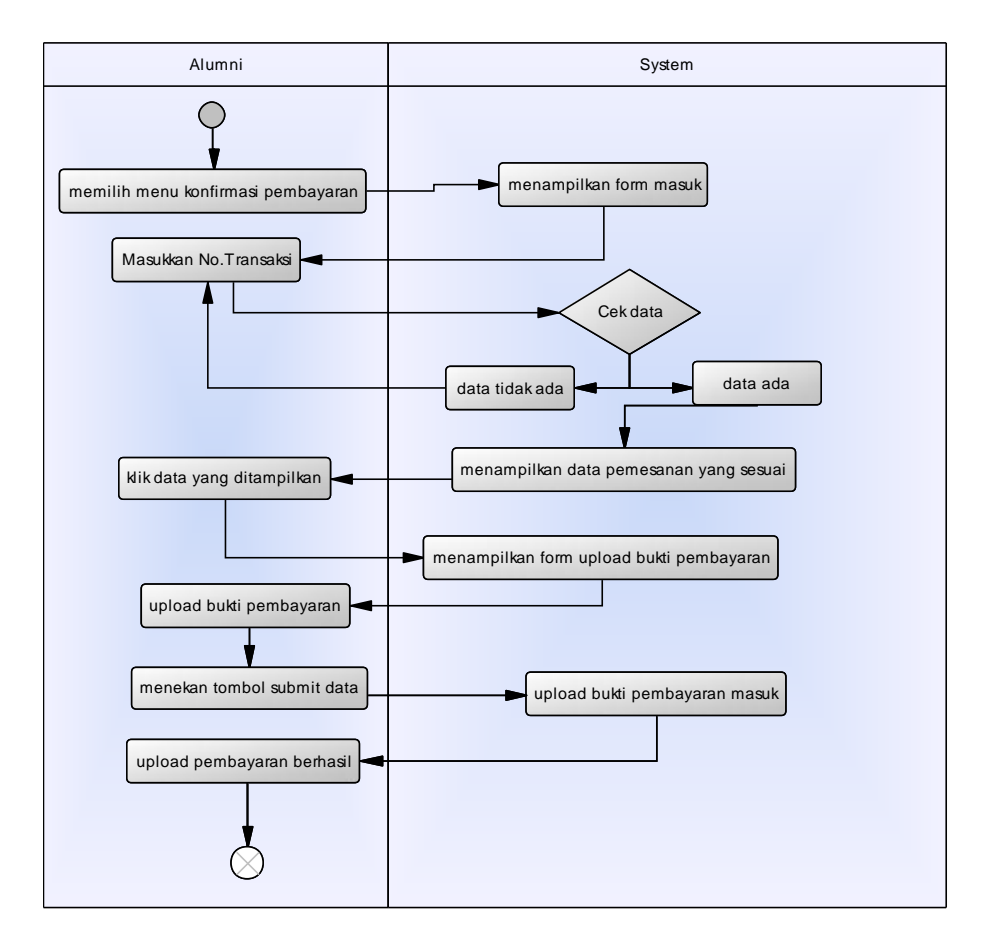

Gambar 4.7 : Perancangan konfirmasi pembayaran

Gambar 4.7 menunjukkan bahwa aktivitas akan dimulai ketika alumni memilih menu konfirmasi pembayaran, kemudian akan menampilkan form untuk diisi alumni agar dapat masuk ke sistem dan dapat melakukan konfirmasi pembayaran. Yang selanjutnya alumni lakukan adalah memasukkan No.Transaksi yang ia terima pada saat melakukan proses pemesanan. Sistem akan memvalidasi No.Transaksi yang dimasukkan alumni, jika data ada dan sesuai maka akan muncul data reservasi sesuai dengan No.Transaksi yang dimasukkan. Tapi apabila No.Transaksi yang dimasukkan tidak ada maka tidak ada data pemesanan legalisir yang muncul. Alumni kemudian memilih tombol bayar pada pemesanan legalisirnya tersebut. Lalu akan muncul form untuk mengupload bukti pembayaran. Alumni kemudian mengupload bukti pembayarannya ke form tersebut lalu submit data.

e. Lihat Status pemesanan

Pada gambar dibawah ini disajikan bahwa alumni akan melihat status pesanan di halaman status pesanan kemudian halaman pesanan akan memberikan hasil status pesanan alumni tersebut.

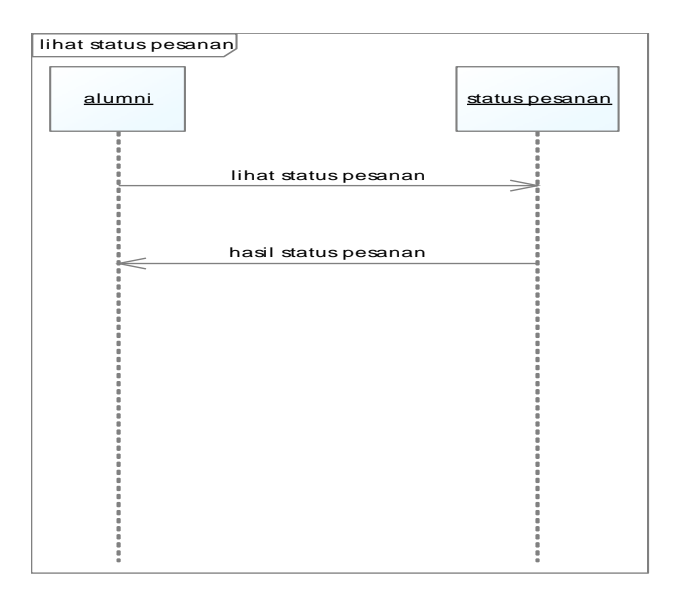

Gambar 4.8: Sequence Diagram Lihat status pemesanan

#### 2. Perancangan Basis Data

Perancangan basis data ini dimakasudkan untuk mengidentifikasi kebutuhan-kebutuhan file basis data yang diperlukan sistem.

#### a. Relasi Tabel

Proses ini merupakan hubungan antar file yang satu dengan yang lainnya yang saling berhubungan. Adapun gambarannya adalah sebagai berikut:

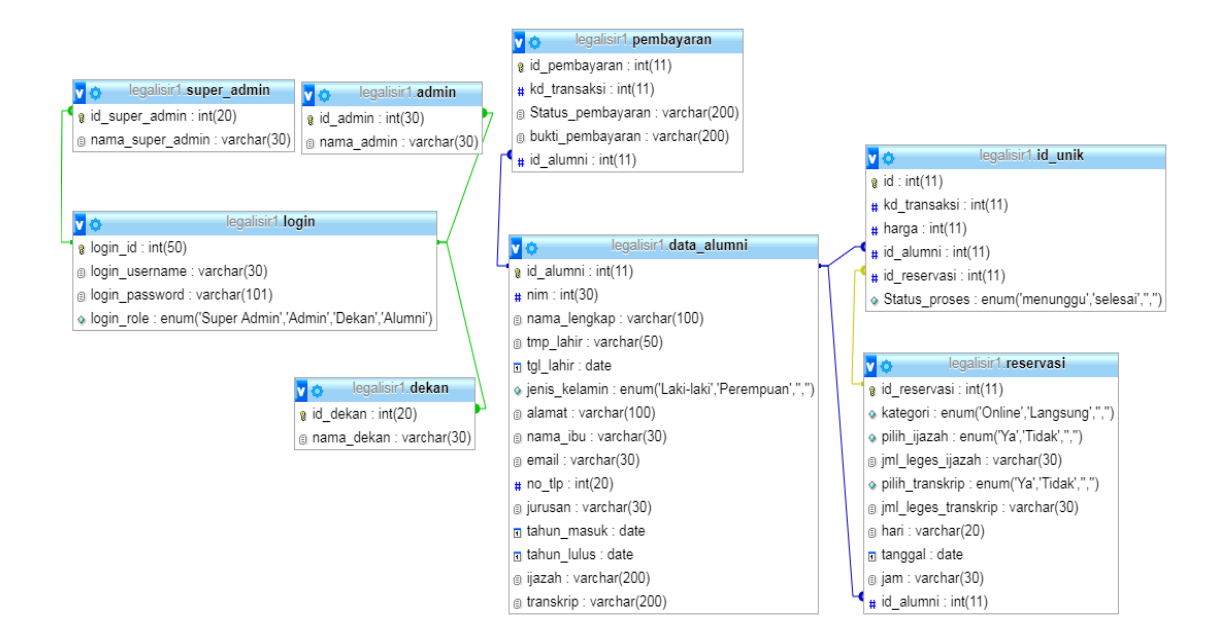

Gambar 4.9 : Relasi Tabel

# b. Entity Relationship Diagram (ERD)

*Entity Relationship Diagram* (ERD) merupakan gambaran hubungan antar entitas yang satu dengan yang lain yang saling berhubungan dan saling berinteraksi satu dengan yang lain. ERD pemesanan legalisir ijazah dapat dilihat pada gambar 4.10 berikut.

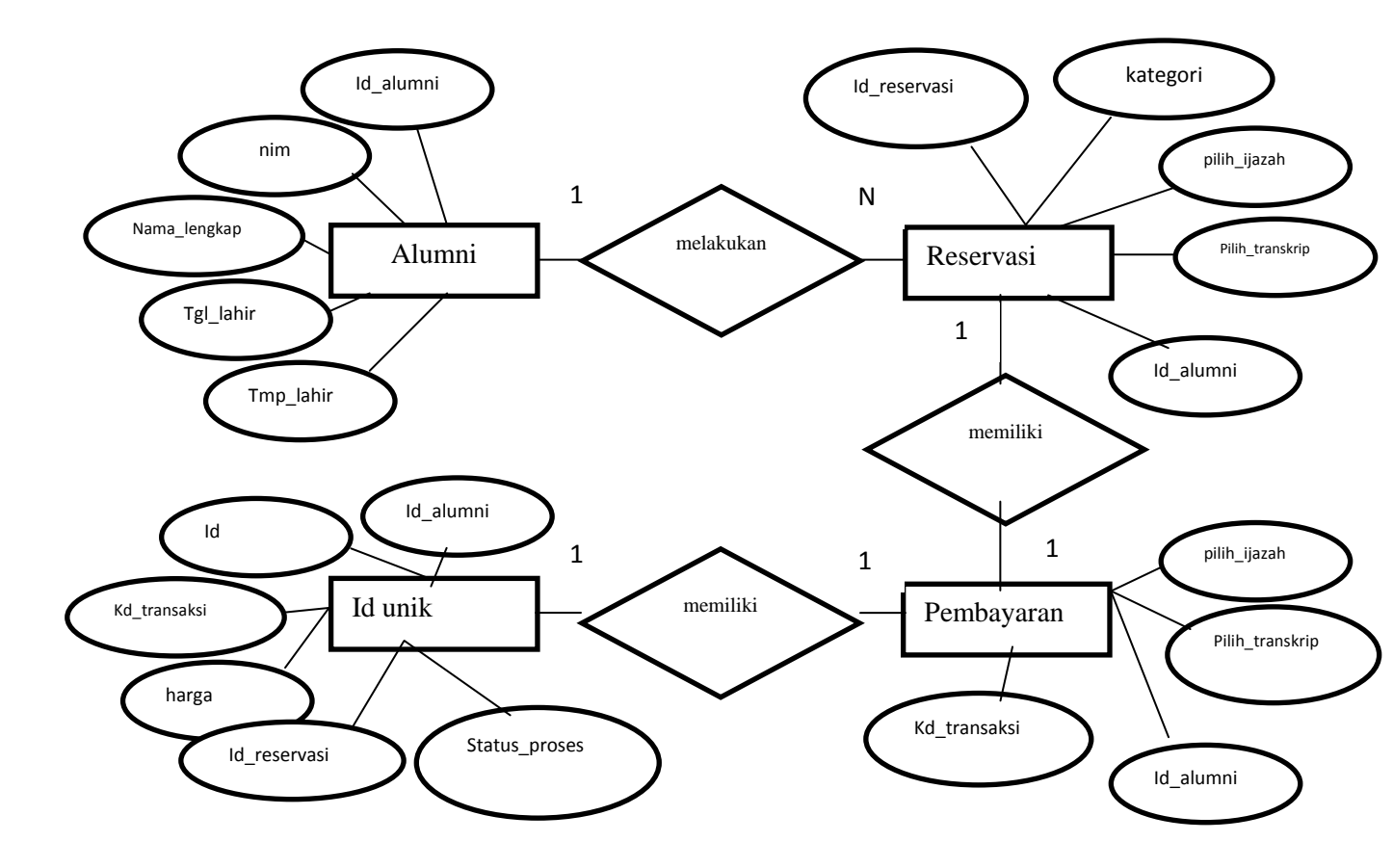

Gambar 4.10 : *Entity Relationship Diagram* (ERD) Pemesanan Legalisir

# c. Struktur File

Struktur file merupakan urutan isi atau data-data item yang ada pada file database. Rancangan struktur ini dimaksud untuk melakukan kegiatan-kegiatan dalam pencarian data untuk mempermudah sistem. Struktur file yang terkomputerisasi sistem legalisir ijazah adalah sebagai berikut:

- 1) File Data Alumni
  - a) Nama File : data\_alumni
  - b) Primary key: id\_alumni
  - c) Jumlah Field: 15

| No. | Field Name    | Type Data | Value | Keterangan           |
|-----|---------------|-----------|-------|----------------------|
| 1   | Id_alumni     | Int       | 11    | ID alumni (Primary   |
|     |               |           |       | key)                 |
| 2   | Nim           | Varchar   | 30    | Nim alumni           |
| 3   | Nama_lengkap  | Varchar   | 100   | Nama alumni          |
| 4   | Tmp_lahir     | Varchar   | 50    | Tempat lahir alumni  |
| 5   | Tgl_lahir     | Date      |       | Tanggal lahir alumni |
| 6   | Jenis_kelamin | Enum      |       | Jenis kelamin alumni |
| 7   | Alamat        | Varchar   | 100   | Alamat alumni        |
| 8   | Nama_ibu      | Varchar   | 30    | Nama ibu alumni      |
| 9   | Email         | Varchar   | 30    | Email alumni         |
| 10  | No_tlp        | Int       | 20    | No telepon alumni    |
| 11  | Jurusan       | Varchar   | 30    | Jurusan alumni       |
| 12  | Tahun_masuk   | Date      |       | Tahun masuk alumni   |
| 13  | Tahun_lulus   | Date      |       | Tahun lulus alumni   |
| 14  | Ijazah        | Varchar   | 200   | Ijazah alumni        |
| 15  | Transkrip     | Varchar   | 200   | Transkrip alumni     |

# 2) File Pemesanan

- a) Nama File : reservasi
- b) Primary key : id\_reservasi
- c) Jumlah Field : 10

| No. | Field Name      | Type data | Value | Keterangan          |
|-----|-----------------|-----------|-------|---------------------|
| 1   | Id_reservasi    | Int       | 11    | ID Pemesanan        |
|     |                 |           |       | /Reservasi (primary |
|     |                 |           |       | key)                |
| 2   | Kategori        | Enum      |       | Kategori pemesanan  |
| 3   | Pilih_ijazah    | Enum      |       | Pilih ijazah        |
| 4   | Jml_leges_ijaz  | Varchar   | 30    | Jumlah legalisir    |
|     | ah              |           |       | ijazah              |
| 5   | Pilih_transkrip | Enum      |       | Pilih transkrip     |
| 6   | Jml_leges_tran  | Varchar   | 30    | Jumlah legalisir    |
|     | skrip           |           |       | transkrip           |
| 7   | Hari            | Varchar   | 20    | Hari                |
| 8   | Tanggal         | Date      |       | Tanggal             |
| 9   | Jam             | Varchar   | 30    | Jam                 |
| 10  | Id_alumni       | Int       | 11    | ID alumni           |

# 3) File Pembayaran

- a) Nama File : pembayaran
- b) Primary key : id\_pembayaran
- c) Jumlah Field : 5

| No. | Field Name       | Type data | Value | Keterangan        |
|-----|------------------|-----------|-------|-------------------|
| 1   | Id_pembayaran    | Int       | 11    | ID Pembayaran     |
|     |                  |           |       | (primary key)     |
| 2   | Kd_transaksi     | Int       | 11    | Kode transaksi    |
| 3   | Status_pembayara | Varchar   | 200   | Status pembayaran |
|     | n                |           |       |                   |
| 4   | Bukti_pembayara  | Varchar   | 200   | Bukti pembayaran  |
|     | n                |           |       |                   |
| 5   | Id_alumni        | Int       | 11    | ID alumni         |

# 4) File id\_unik

- a) Nama File : Id\_unik
- b) Primary key: kd\_transaksi
- c) Jumlah Field: 6

| No. | Field Name    | Type data | Value | Keterangan          |
|-----|---------------|-----------|-------|---------------------|
| 1   | Id            | Int       | 11    | Id id_unik (primary |
|     |               |           |       | key)                |
| 2   | Kd_transaksi  | Int       | 11    | Kode transaksi      |
| 3   | Harga         | Int       | 11    | Biaya legalisir     |
| 4   | Id_alumni     | Int       | 11    | ID alumni           |
| 5   | Id_reservasi  | Int       | 11    | ID pemesanan        |
| 6   | Status_proses | Enum      |       | Status pemesanan    |

#### 3. Perancangan Antar Muka

Sub bab ini membahas mengenai struktur menu, perancangan *input output* yang akan digunakan pada pembuatan sistem legalisir ijazah pada FTK UIN Ar-Raniry.

#### a. Struktur Menu

Rancangan struktur menu digunakan untuk memudahkan pengguna dan juga sebagai petunjuk dalam mengoperasionalisasikan sistem legalisir ijazah pada FTK UIN Ar-Raniry agar pengguna tidak mengalami kesulitan dalam memilih menu-menu yang diinginkan. Bentuk rancangan menu pada sistem adalah sebagai berikut:

#### 1. Struktur Menu Admin

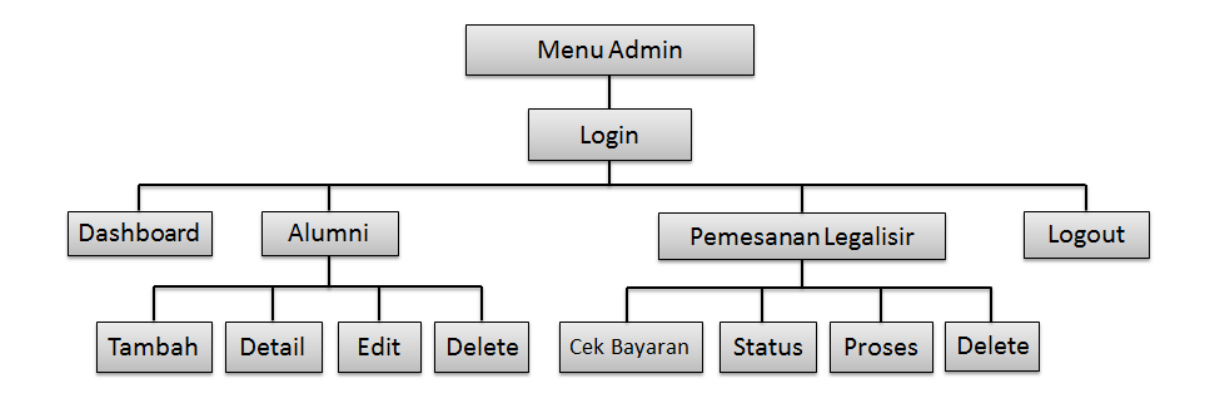

Gambar 4.11: Struktur Menu Admin
## 2. Struktur Menu Alumni

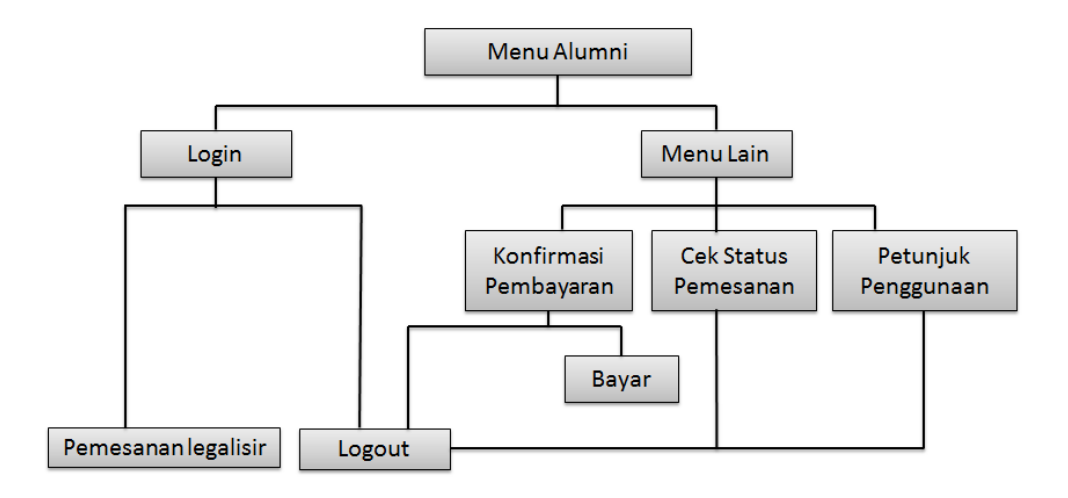

Gambar 4.12: Struktur Menu Alumni

3. Struktur Menu Dekan

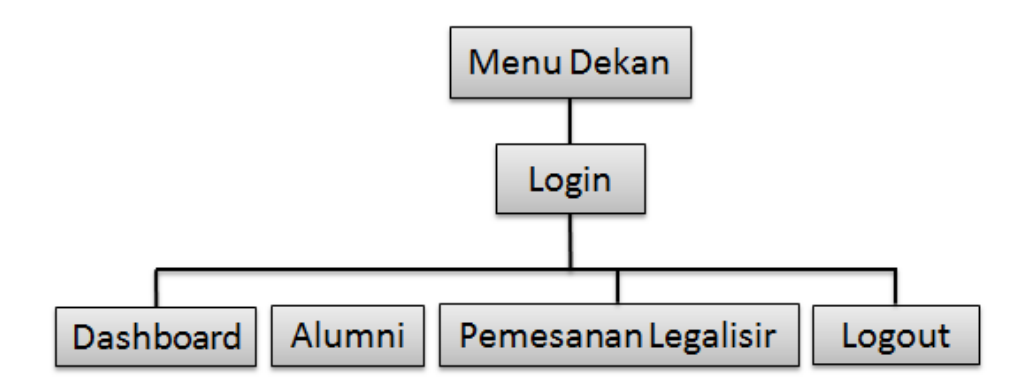

Gambar 4.13: Struktur Menu Dekan

#### C. Hasil Uji Validasi dan Reabilitas

#### 1. Uji Validasi

Kriteria pengujian untuk menentukan validnya sebuah instrument penelitian apabila harga  $r_{hitung}$  sama dengan atau lebih besar dari harga  $r_{tabel}$ pada taraf signifikansi 5%. Dan sebaliknya jika harga  $r_{hitung}$  lebih kecil dari harga  $r_{tabel}$  pada taraf signifikansi 5%, maka butir instrumen yang dimaksud tidak valid. Hasil uji validitas berdasarkan perhitungan dengan menggunakan SPSS terhadap 25 responden, dengan 10 pertanyaan untuk lebih jelas dapat dilihat pada tabel berikut ini:

| No Soal | $r_{tabel}$ | $r_{hitung}$ | Keterangan |
|---------|-------------|--------------|------------|
| 1       | 0,413       | 0,433        | Valid      |
| 2       | 0,413       | 0,529        | Valid      |
| 3       | 0,413       | 0,434        | Valid      |
| 4       | 0,413       | 0,428        | Valid      |
| 5       | 0,413       | 0,426        | Valid      |
| 6       | 0,413       | 0,508        | Valid      |
| 7       | 0,413       | 0,491        | Valid      |
| 8       | 0,413       | 0,436        | Valid      |
| 9       | 0,413       | 0,576        | Valid      |
| 10      | 0,413       | 0,598        | Valid      |

Tabel 4.3: Uji Validitas Kuesioner

#### 2. Uji Realibilitas

Kriteria pengujian Uji Reliabilitas adalah apabila  $r_{hitung}$  lebih besar dari pada  $r_{tabel}$  dengan taraf signifikannya 5% (0,05) maka dapat dinyatakan behwa alat ukur tersebut reliabel dan sebaliknya apabila  $r_{hitung}$  lebih kecil dari pada  $r_{tabel}$  maka alat ukur tersebut tidak reliabel. Dan hasil pengujian dapat dilihat pada tabel dibawah ini :

| Case Processing Summary                                       |                       |    |       |  |  |
|---------------------------------------------------------------|-----------------------|----|-------|--|--|
|                                                               |                       | N  | %     |  |  |
| Cases                                                         | Valid                 | 25 | 100.0 |  |  |
|                                                               | Excluded <sup>a</sup> | 0  | .0    |  |  |
|                                                               | Total                 | 25 | 100.0 |  |  |
| a. Listwise deletion based on all variables in the procedure. |                       |    |       |  |  |

| <b>Reliability Statistics</b> |            |  |  |  |
|-------------------------------|------------|--|--|--|
| Cronbach's Alpha              | N of Items |  |  |  |
| .575                          | 10         |  |  |  |

Tabel 4.4 : Uji Reliabilitas

| r table | r hitung (Cronbach's | Keterangan |  |
|---------|----------------------|------------|--|
|         | Alpha)               |            |  |
| 0,413   | 0,575                | Reliabel   |  |

Berdasarkan dari hasil analisis menunjukkan bahwa alat ukur variabel penerapan sistem mempunyai angka reliabel yang sangat tinggi dengan nilai koefisien cronbach's alpha sebesar 0,575 yang lebih besar dari nilai  $r_{tabel}$ , maka dapat diambil kesimpulan bahwa instrumen tersebut reliabel dan dapat digunakan sebagai alat pengumpulan data.

#### D. Hasil Rancangan Prototype Sistem

Hasil rancangan prototype sistem legalisir ijazah berbasis online dengan menggunakan QR *Code* ialah berupa bangun prototype sistem serta hasil evaluasi sistem, keduanya dapat dilihat pada bagian lampiran.

#### E. Hasil Pengembangan Sistem

Adapun bentuk hasil pengembangan sistem dapat disajikan sebagai berikut :

#### 1. Halaman Utama (Halaman Awal)

Halaman utama adalah halaman awal ketika membuka aplikasi ini. Tampilan halaman awal dapat dilihat pada gambar.

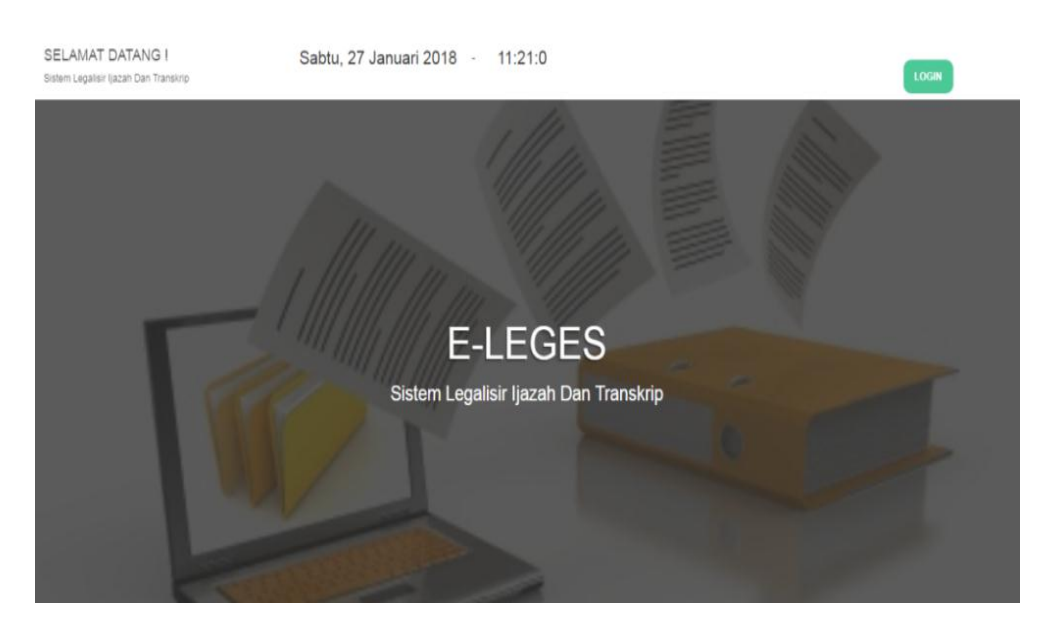

#### a. Halaman Awal Admin

Gambar 4.14 : Halaman Awal admin

# b. Halaman Awal Alumni

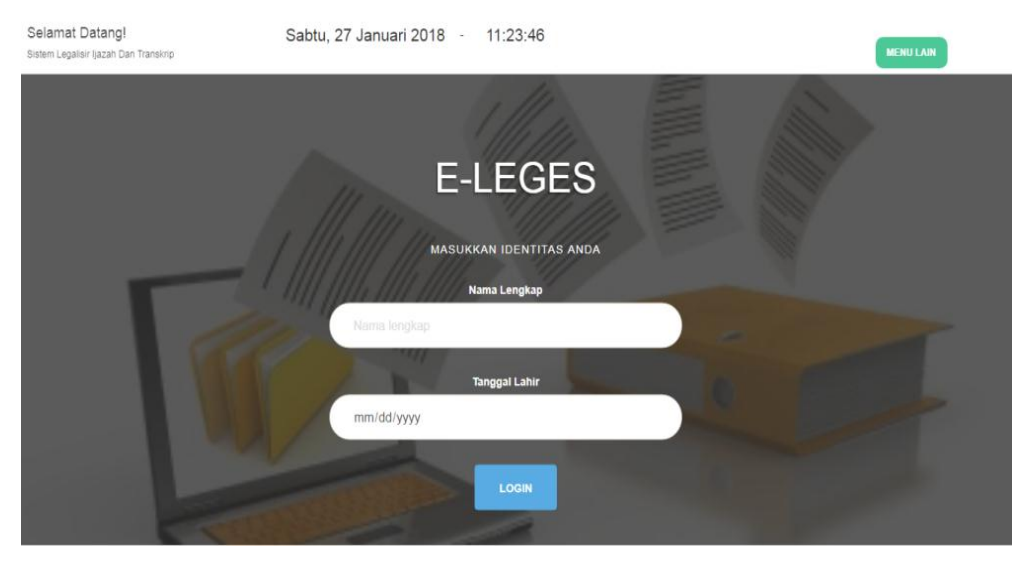

Gambar 4.15: Halaman awal alumni

# c. Halaman Awal Dekan

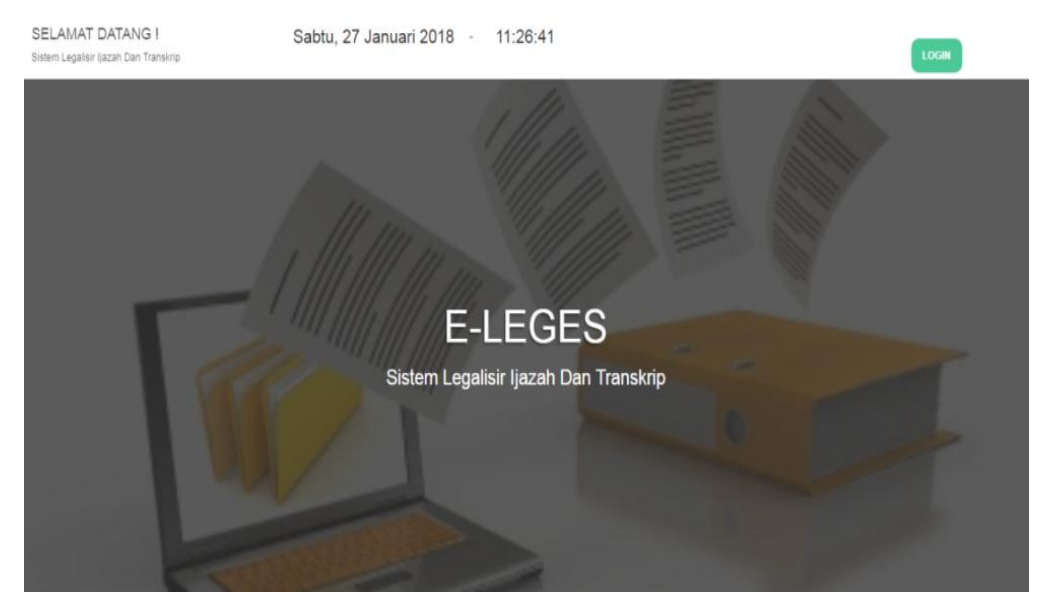

Gambar 4.16: Halaman awal dekan

#### 2. Halaman Login

Login digunakan untuk masuk pada aplikasi. Ketika pengguna sudah memiliki akun atau telah terdaftar, maka pengguna bisa login menggunakan akun atau data yang telah didaftarkan pada sistem. Fitur login dapat dilihat pada gambar.

a. Login Admin

Panel login admin terdiri dari username dan password serta tombol Login. Apabila admin hendak masuk ke sistem maka admin harus login terlebih dahulu dengan memasukkan username dan password yang dimiliki lalu menekan tombol Login, maka akan masuk ke halaman selanjutnya.

| Halaman Admin<br>Silahkan masuk ke dalam akun anda |
|----------------------------------------------------|
| Username                                           |
| Password                                           |
| LOGIN                                              |
|                                                    |

Gambar 4.17 : Login Admin

#### b. Login Alumni

Jika alumni hendak masuk ke sistem untuk melakukan pemesanan legalisir, alumni tidak melakukan login melainkan melakukan proses pencarian data pada panel Pencarian yang terdapat pada halaman awal muka sistem alumni. Namun hal ini juga dapat dikatakan alumni melakukan login untuk dapat masuk ke sistem. Adapun yang harus alumni masukkan untuk melakukan pencarian data tersebut adalah Nama lengkap dan Tanggal lahir, kemudian menekan tombol Cari, maka yang akan ditampilkan adalah data yang sesuai dengan pencarian yang dimasukkan oleh alumni.

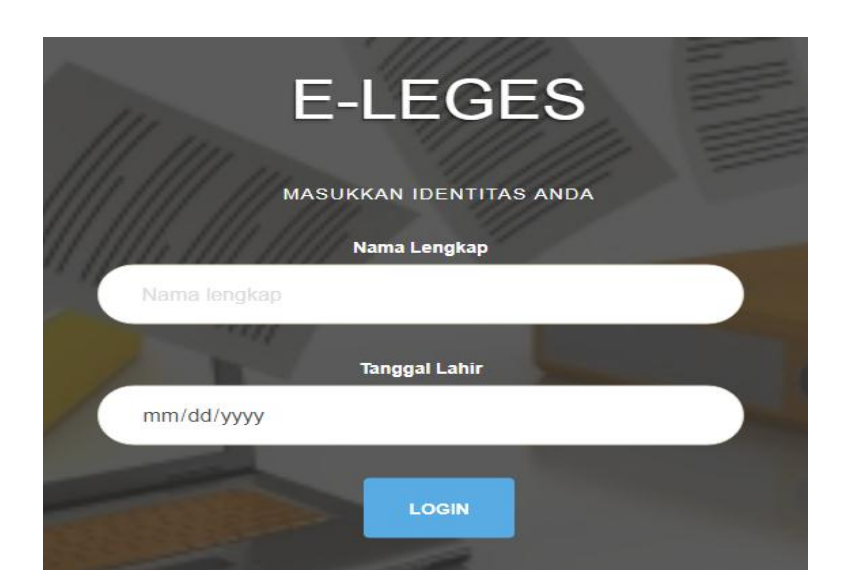

Gambar 4.18: Login Alumni

# c. Login Dekan

Panel login dekan terdiri dari username dan password serta tombol Login. Apabila dekan hendak masuk ke sistem maka dekan harus login terlebih dahulu dengan memasukkan username dan password yang dimiliki lalu menekan tombol Login, maka akan masuk ke halaman selanjutnya.

| Username |  |
|----------|--|
| Password |  |
| LOGIN    |  |

Gambar 4.19: Login dekan

# 3. Halaman Input Data Alumni

Input data alumni dilakukan oleh admin. Pada halaman ini terdapat form input data dan tombol Submit data.

| LEGES ADMIN         | Data Alumni                |
|---------------------|----------------------------|
|                     | NIM                        |
| DASHBOARD           | NM                         |
| ALUMNI              | Nama Lengkap               |
|                     | Nama lengkap               |
| PEMESANAN LEGALISIR | Tempat Lahir               |
|                     | Tempat lahir               |
|                     | Tanggal Lahir              |
|                     | mmidd/yyyy                 |
|                     | Jenis Kelamin              |
|                     | LakHaki                    |
|                     | Alamat                     |
|                     | Alamat                     |
|                     | Nama Ibu                   |
|                     | Nama Ibu                   |
|                     | Email                      |
|                     | Emal                       |
|                     | No. Telepon                |
|                     | Nomor Telepon              |
|                     | Jurusan                    |
|                     | Junisan                    |
|                     | Tahun Masuk                |
|                     | mmiddlyyyy                 |
|                     | Tahun Lulus                |
|                     | mmiddlyyyy                 |
|                     | -<br>File Ijazah           |
|                     | Choose File No file chosen |
|                     |                            |
|                     | File Transkip              |
|                     | Choose File No file chosen |
|                     |                            |
|                     |                            |

Gambar 4.20 : Form Input Data Alumni

# 4. Halaman Pemesanan Legalisir Alumni

Halaman pemesanan legalisir alumni akan muncul dengan nama pemesanan legalisir. Halaman ini muncul setelah alumni menekan tombol Pilih pada halaman sebelumnya.

|           |              |       |                            |     | ×             |              |
|-----------|--------------|-------|----------------------------|-----|---------------|--------------|
|           |              |       | Pemesanan Legalis          | sir |               |              |
|           |              |       | Nama Alumni:<br>Nurjalia   |     |               |              |
|           |              |       | Teknik Pengambilan Legalis | ir  |               |              |
|           |              |       | Kirim                      | T   |               |              |
| Nim       | Nama Lengkap | Та    | Legalisir ljazah ?         |     | urusan        | Action       |
| 140212001 | Nurjalia     | 1996- | Ya                         | Ŧ   | logi Informas | Detail Pilih |
|           |              |       | Legalisir Transkrin ?      |     |               |              |
|           |              |       | Ya                         | •   |               |              |
|           |              |       |                            |     |               |              |
|           |              |       | Apply Clo                  | ose |               |              |
|           |              |       |                            |     |               |              |
|           |              |       |                            |     |               |              |
|           |              |       |                            |     |               |              |
|           |              |       |                            |     |               |              |

| E-LEGES Kembali                         |         |               |  |  |
|-----------------------------------------|---------|---------------|--|--|
|                                         | Pemesar | nan Legalisir |  |  |
|                                         |         |               |  |  |
| Pemesanan Legalisir                     |         |               |  |  |
| Nama Alumni:<br>Nurjalia                |         |               |  |  |
| Jumlah Ijazah Yang Ingin DiLegalisir    |         |               |  |  |
|                                         |         |               |  |  |
| Rp.1000/Lembar                          |         |               |  |  |
| Jumlah Transkrip Yang Ingin DiLegalisir |         |               |  |  |
|                                         |         |               |  |  |
| Rp.1000/Lembar                          |         |               |  |  |
|                                         | Submit  |               |  |  |
|                                         |         |               |  |  |

Gambar 4.21 : Form pemesanan legalisir

### 5. Halaman Struck Transaksi

Struk transaksi ialah bukti pemesanan yang diterima oleh alumni setelah ia mengirimkan pemesanan legalisir. Pada struk transaksi terdiri atas "No.Transaksi, Nama lengkap Alumni, Keterangan jumlah legalisir ijazah dan transkrip serta biaya yang harus dibayar.

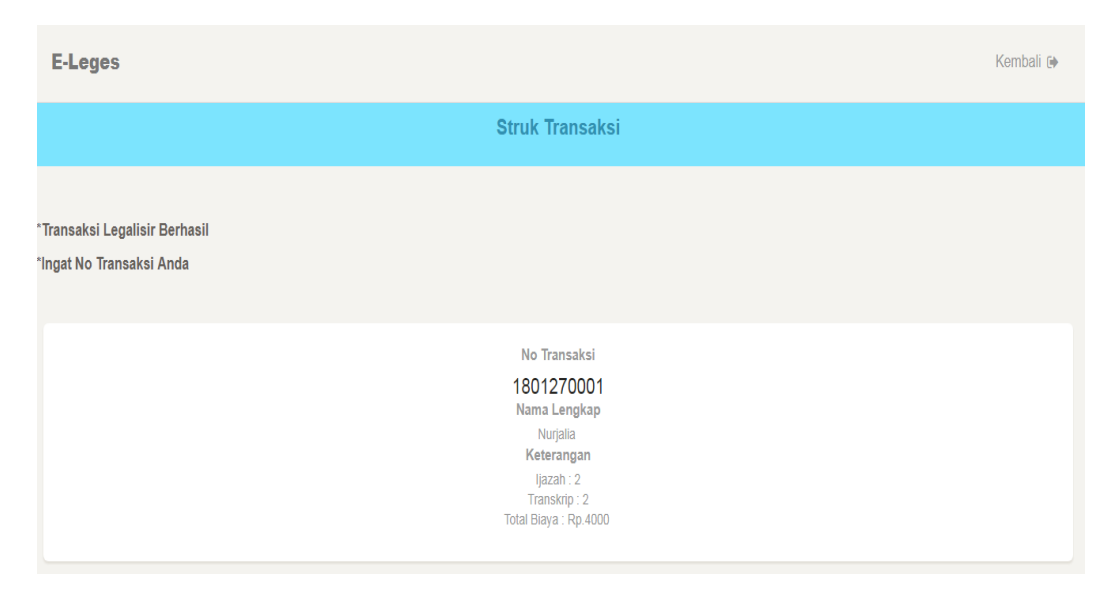

Gambar 4.22: Struk Transaksi

#### 6. Halaman Login Konfirmasi Pembayaran

Halaman login konfirmasi pembayaran diakses saat alumni hendak mengkonfirmasi pembayaran pemesanan legalisir yang telah ia lakukan. Alumni disini memasukkan No.Transaksi yang telah ia terima lalu masuk.

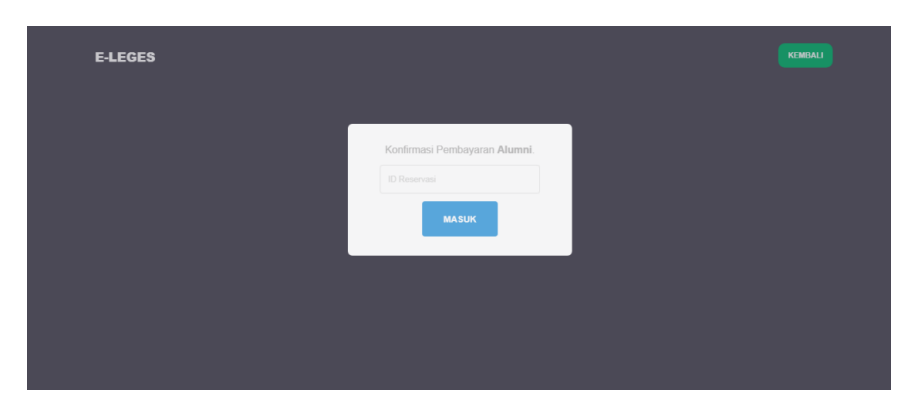

Gambar 4.23: Form login Konfirmasi pembayaran

### 7. Halaman Upload Bukti Pembayaran

Pada form upload bukti pembayaran, terdapat No.Transaksi, Nama lengkap alumni yang telah disebutkan, serta form untuk upload file bukti pembayaran.

| Pembayaran                                                                                                    | 🙆 Hallo, Nurjalia 🛛 🕪                                                                                                    |
|----------------------------------------------------------------------------------------------------|----------------------------------------------------------------------------------------------------|
| Upload Bukti Pembayaran<br>NO Transaksi<br>1801270001<br>Nama Lengkap<br>Nugasi<br>File Buka Pembayaran<br>Ete Buka Pembayaran<br>Choose File No file chosen |                                                                                                    |
|                                                                                                    | Pembayaran Upload Bukti Pembayaran NO Transakai U1001270001 Narpala File Buki Pembayaran Coccese File, No file chosen Subort Data |

Gambar 4.24: Form Upload bukti Pembayaran

#### 8. Halaman Login Cek Status Pemesanan Legalisir

Pada login cek status pemesanan legalisir terdapat form login untuk memasukkan No.Transaksi Pemesanan legalisir dan tombol masuk.

| E-LEGES |                              | KEMBALI |
|---------|------------------------------|---------|
|         | Cek Status Pemesanan Alumni. |         |
|         | ID Reservesi                 |         |
|         |                              |         |
|         |                              |         |

Gambar 4.25: Form login cek status pembayaran

#### 9. Halaman Petunjuk Penggunaan Alumni

Untuk membantu Alumni dalam penggunaan sistem, terdapat halaman

yang menjelaskan tentang petunjuk penggunaan sistem.

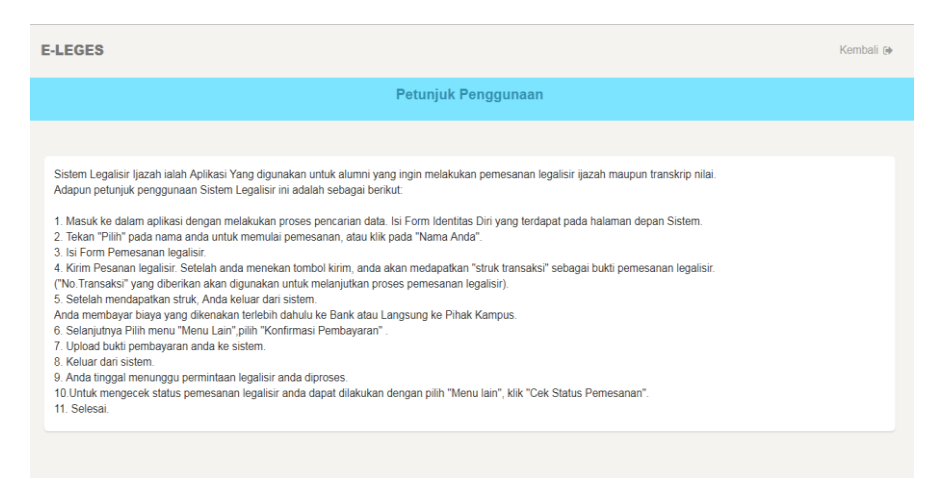

Gambar 4 26: Petunjuk Penggunaan Alumni

#### 10. Ijazah dibubuhi QR Code

Dibawah ini adalah tampilan dari ijazah yang telah dibubuhi dengan QR *Code* dan telah dapat dilakukan pemverifikasian pada ijazah tersebut dengan melakukan pemindaian pada QR *Code* dengan kamera Pemindai.

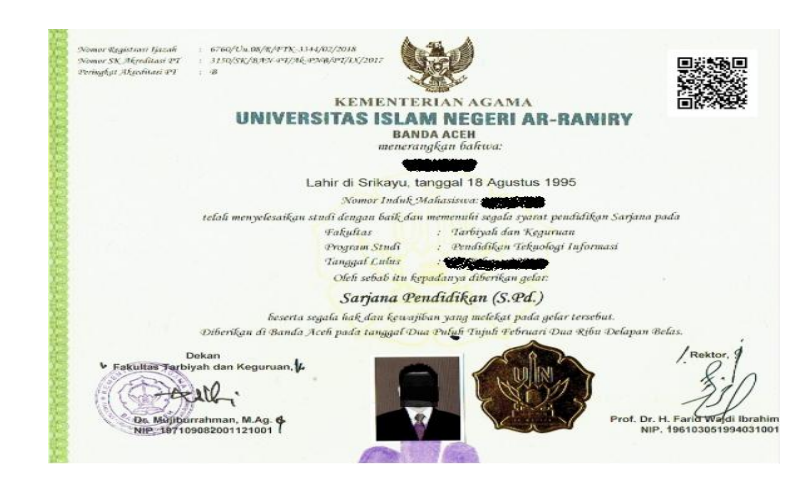

Gambar 4.27 : Ijazah Ber-QR Code

#### F. Implementasi

Tahapan impementasi adalah tahap ujicoba aplikasi kepada pengguna, dan yang melakukan ujicoba terhadap sistem legalisir ijazah berbasis online dengan menggunakan QR *Code* ini adalah alumni, Petugas TU Bidang Urusan Alumni, serta Dekan FTK UIN Ar-Raniry Banda Aceh dan yang menjadi sampel dari sistem legalisir ijazah berbasis online dengan menggunakan QR *Code* seperti yang telah dibuat.

Pengguna dapat dengan mudah menggunakan sistem tersebut apabila pengguna terkoneksi dengan internet.

#### G. Evaluasi Pengguna

Tahap evaluasi ini sangat diperlukan untuk mendapatkan hasil yang maksimal dari penelitian yang telah dilakukan, evaluasi ini langsung diberikan oleh para pengguna aplikasi dan nantinya para pengguna akan memberikan penilaian dengan cara mengisi kuisioner yang telah dibagikan.

Berikut ini adalah hasil persentase dari kuesioner yang telah dibagikan pada 25 responden yang terdiri dari 24 orang alumni, dan 1 Petugas TU yang pada sistem ini bertugas sebagai admin :

| No | Pertanyaan                    | Total | Rata- | Persentase | Keterangan   |
|----|-------------------------------|-------|-------|------------|--------------|
|    |                               | Skor  | rata  |            |              |
| 1  | Penggunaan bahasa yang tepat  | 116   | 4,64  | 92,8%      | Sangat:      |
|    | dan konsisten                 |       |       |            | mudah/sesuai |
| 2  | Kebakuan bahasa yang          | 113   | 4,52  | 90,4%      | Sangat:      |
|    | digunakan pada vitur aplikasi |       |       |            | mudah/sesuai |
|    | mudah dipahami                |       |       |            |              |
| 3  | Pemilihan tulisan, ukuran dan | 109   | 4,36  | 87,2%      | Sangat:      |
|    | warna tulisan sangat tepat.   |       |       |            | mudah/sesuai |
| 4  | Pemilihan ukuran tombol pada  | 101   | 4,04  | 80,8%      | Sangat:      |
|    | aplikasi sangat tepat, saat   |       |       |            | mudah/sesuai |
|    | tombol ditekan sesuai dengan  |       |       |            |              |
|    | tujuan menu yang diinginkan   |       |       |            |              |
| 5  | Vitur yang ditampilkan sesuai | 105   | 4,20  | 84%        | Sangat:      |
|    | dengan kebutuhan pemesanan    |       |       |            | mudah/sesuai |
|    | legalisir                     |       |       |            |              |
|    |                               |       |       |            |              |

Tabel 4.5: Data Kuesioner Setelah Diolah

| 6  | Aplikasi ini mudah untuk<br>digunakan ( <i>userfriendly</i> )                                                                                                    | 118   | 4,72  | 94,4%  | Sangat:<br>mudah/sesuai |
|----|----------------------------------------------------------------------------------------------------|-------|-------|--------|-------------------------|
| 7  | Aplikasi legalisir ijazah<br>berbasis online memudahkan<br>alumni untuk melakukan<br>permintaan legalisir ijazah                                                         | 117   | 4,68  | 93,6%  | Sangat:<br>mudah/sesuai |
| 8  | Dengan adanya aplikasi ini<br>alumni tidak perlu berulang-<br>ulang datang ke kampus                                                                                     | 112   | 4,48  | 89.6%  | Sangat:<br>mudah/sesuai |
| 9  | Pemesanan legalisir ijazah<br>menggunakan Sistem Legalisir<br>Ijazah Berbasis Online lebih<br>praktis dan mudah dari pada<br>pemesanan legalisir ijazah<br>secara manual | 117   | 4,68  | 93,6%  | Sangat:<br>mudah/sesuai |
| 10 | Bagaimana pendapat Anda<br>tentang keseluruhan aplikasi<br>ini ?                                                                                                    | 115   | 4,60  | 92%    | Sangat:<br>mudah/sesuai |
|    | Jumlah Total                                                                                                    | 1.123 | 44,92 | 898,4% | Sangat:<br>mudah/sesuai |
|    | Rata-rata                                                                                                    |       | 4,49  | 89,84% |                         |

Berdasarkan Tabel hasil persentase data kuesioner menunjukkan bahwa setiap butir soal, pengguna memberikan respon yang positif terhadap sistem yang dibangun, nilai rata-rata yang diperoleh adalah sebesar 4,49 dengan persentase 89,84% yang artinya sangat mudah atau sangat sesuai, maka dapat disimpulkan bahwa pengguna merasa puas dengan sistem legalisir ijazah berbasis online dengan menggunakan QR *code* yang dibuat, ini dibuktikan dengan hasil data pengujian sistem yang telah diperoleh. Sistem legalisir ijazah sangat memberikan kemudahan bagi pengguna, baik pengguna alumni maupun pihak TU FTK UINAR. Pertama adalah alumni yang bermaksud melegalisir ijazah tidak harus menunggu waktu yang lama serta tidak perlu datang ke kampus secara langsung. Bagi instansi yang merekrut alumni FTK UINAR dapat memeriksa validitas ijazah maupun transkrip. Sedangkan bagi FTK UINAR sendiri dapat melakukan verifikasi keaslian sebuah ijazah yang diterbitkan serta memudahkan transaksi pemesanan legalisir.

Penelitian ini juga dapat dijadikan sebagai rujukan oleh perguruan tinggi lain atau instansi terkait dalam upaya pencegahan terhadap pemalsuan ijazah oleh pihak yang tidak beritikaad baik. Hasil rata-rata persentase dari pengujian menyatakan sistem berada pada kategori Sangat sesuai. Pengguna menerima dengan baik sistem yang telah dibangun dan mengharapkan sistem tersebut dapat segera digunakan secara resmi di FTK UIN Ar-Raniry Banda Aceh.

#### BAB V

#### **KESIMPULAN DAN SARAN**

#### A. Kesimpulan

Berdasarkan pembahasan yang telah di jabarkan sebelumnya, maka dapat di ambil kesimpulan sebagai berikut:

- 1. Sistem legalisir ijazah berbasis online dengan menggunakan QR *Code* dirancangan menggunakan *Unified Modelling Language (UML)*, kemudian dikembangkan dengan bahasa pemrograman PHP dan beberapa bahasa pemograman lainnya, serta database MySQL untuk menyimpan data.
- 2. Pemalsuan ijazah dan transkrip nilai dapat diatasi dengan menggunakan Quick Response (QR) Code. QR Code mampu menyimpan semua jenis data, seperti data angka/numerik, alphanumeric, biner, kanji/kana. Hasil pemindaian QR Code berupa Uniform Resource Locator (URL) yang mengarah pada data dokumen. Ketika URL dijalankan pada web browser, sistem melakukan deskripsi pada URL, kemudian dicocokkan dengan database, dan selanjutnya ditampilkan ke web browser. QR Code digunakan untuk menyimpan URL yang menunjukkan bahwa ijazah atau transkrip yang telah dilegalisir memang benar-banar dokumen yang resmi (bukan ilegal) dari suatu instansi.
- 3. Setelah dilakukan pengujian *User Acceptend Test (UAT)* atau pengujian kepuasan pengguna terhadap sistem yang dibangun, hasil persentase data

kuesioner berdasarkan setiap butir soal menunjukkan bahwa, pengguna memberikan respon yang positif terhadap sistem yang dibangun, nilai rata-rata yang diperoleh adalah sebesar 4,49 dengan persentase 89,84%, dan berada pada keterangan sangat mudah atau sangat sesuai. Maka dapat disimpulkan bahwa pengguna merasa puas dengan sistem legalisir ijazah berbasis online dengan menggunakan QR *code* yang telah dibuat, ini dibuktikan dengan hasil data pengujian sistem yang telah diperoleh.

#### **B.** Saran

Dalam setiap pengembangan sistem tentu masih terdapat kekurangan dan keterbatan dalam sistem itu sendiri, sehingga dibutuhkan pengembangan lebih lanjut. Untuk pengembangan selanjutnya dapat diharapkan dapat memperbaiki kekurangan dan keterbatasan yang ada pada sistem.

Saran yang dapat diberikan untuk langkah pengembangan atau penelitian selanjutnya, sebagai berikut:

- Diperlukan kebijakan pihak fakultas untuk melakukan kesepakatan kerja sama dengan pihak bank dan pihak jasa pengiriman barang agar proses penggunaannya efektif dan fleksibel.
- Perlunya dilakukan penelitian lebih lanjut tentang kefektifan pengguna sistem itu sendiri, seperti sistem dapat mengirimkan no.transaksi dan pemberitahuan status pemesanan legalisir alumni ke email alumni sendiri.

#### **DAFTAR PUSTAKA**

- Afrianto, I., Heryandi, A., & Finandhita, A. (2012). Pemanfaatan QRCode Sebagai Akses Cepat Verifikasi Ijazah UNIKOM. Seminar Nasional Teknologi Informasi dan Komunikasi (SNASTIKOM 2012), 9–16.
- Al Fatta, Hanif. 2009. Analisis Dan Perancangan Sistem Informasi Untuk Keunggulan Bersaing Perusahaan Dan Organisasi Modern. Yogyakarta.
- Alter, Steven. 1992. Information Systems: A Management Perspective, Addison Wesley Publishing Co. Inc.
- Alter, S. The Work System Method: Connecting People, Processes, and IT for Business Results. Works System Press, CA
- Arikunto, Suharsimi. 2009. Penelitian Tindakan Kelas. Jakarta: Bumi Aksara.
- Bernard, dkk. 2007. *Mudah dan Cepat Menguasasi Pemrograman Web*. Informatika Bandung.
- Bodnar, H George dan Hopwood William. 2006. *Accounting Information Systems Ninth Edition*, edisi bahasa indonesia, oleh Julianto Agung Saputra dan Lilis Setiawati, buku edisi kesembilan, Yogyakarta: Penerbit Andi.
- Herman, Julius. 2004. *Pemrograman Berorientasi Objek dengan UML dan Visual Basic*, Andi, Yogyakarta.
- Http://aceh.tribunnews.com/2015/10/21/berkas-kasus-ijazah-palsu-kejaksa/tanggal akses 24 juli 2017 pukul 8:16 WIB
- Http://aceh.tribunnews.com/2015/11/07/uin-ar-raniry-tangkap-pemilik-ijazahpalsu/tanggal akses 24 juli 2017 pukul 7:144 WIB
- Http://aceh.tribunnews.com/2015/08/21/fakultas-tarbiyah-uin-yudisium-100lulusan. Tanggal akses 31-07-2018/pukul 21:59.

Husodo, Ario Yudo. 2010. Makalah IF3058 KRIPTOGRAFI .Bandung.

- Kadir, Abdul. (2008). *Dasar Pemrograman Web Dinamis Menggunakan PHP*, revisi. Andi Offset.
- Mulyani, Sri. 2016. Analisis dan Perancangan Sistem Informasi Manajemen Keuangan Daerah. Bandung: Abdi Sistematika.

- Novanty, Caltex Riau Elfinda., dkk. 2016. Sistem Verifikasi Ijazah dan Transkrip Nilai Menggunakan Teknologi QR Code di Politeknik, Jurnal Aksara Komputer Terapan Politeknik Caltex Riau.
- Nugraha, M. P., & Munir, R. (2011). Pengembangan Aplikasi QR Code Generator dan QR Code Reader dari Data Berbentuk Image. Konferensi Nasional Informatika –KNIF 2011, 148–155.
- Nugroho, Adi. 2009. *Rekayasa perangkat lunak menggunakan UML dan JAVA*. Jakarta: Andi Offset.
- Nurwati, Anita Diana. 2012. Analisa dan Perancangan Helpdesk Untuk Layanan Mahasiswa FTI Universitas Budi Luhur. Jakarta.
- Rahmawati, dkk.2011. Sistem Pengamanan Keaslian Ijasah Menggunakan QR Code dan Algoritma Base64. Program Studi Sistem Informasi, Universitas Ahmad Dahlan.
- Riyanto. (2011). Sistem Informasi Penjualan dengan PHP dan MySQL. Gava Media.
- Rouillard, J., 2008, Contextual QR Codes, Proceedings of the Third International Multi -Conference on Computing in the Global Information Technology, ICCGI, Athens, Greece.
- Sugiono. 2014. *Metode penelitian kuantitatif kualitatif dan R & D*. Bandung: Alfabeta

Sugiyono. 2016. Metode Penelitian Pendidikan. Bandung : ALFABETA.

- Suparman, Andri Pranolo. 2014. *Desain Sistem Layanan Online Legalisir Ijazah dan Transkrip Akademik di FKIP Universitas Ahmad Dahlan*, Jurusan Teknik Informatika dan Pendidikan Matematika, FTI Universitas Ahmad Dahlan Yogyakarta.
- Susanto, Azhar. 2004. Sistem Informasi Manajemen Konsep dan Pengembangannya. Bandung: Lingga Jati.
- Swastika, W. (2006). PHP 5 dan MySQL 4 Proyel Membuat blog. PT Dian Rakyat.
- Triandini, Evi. 2012. Step by step Desain Proyek Menggunakan UML. Yogyakarta : Andi.

- Yudi Hidayat, Erwin., MCS Fahri Firdausillah, MCS. 2014. SISTEM LEGALISIR SCAN IJASAH ONLINE BERBASIS QR CODE DAN WATERMARKING. UNIVERSITAS DIAN NUSWANTORO.
- Wahyu nando W. 2011. Perancangan Sistem Informasi Legalisir Online Berbasis Web di Fakultas teknik Universitas Sebelas Maret Surakarta. Jurusan Teknik Industri Fakultas Teknik, Universitas Sebelas Maret. Surakarta.

|     |               |      |                                                                                                    | 01                                                                                                    |
|-----|---------------|------|----------------------------------------------------------------------------------------------------|----------------------------------------------------------------------------------------------------|
|     |               |      | SURAT KEPUTUSAN DEKAN<br>NOMOR: B-7495/U                                                                                                    | FTK UIN AR-RANIRY BANDA ACEH<br>n.08/FTK/KP.07.6/09/2017<br>NTANG:                                                                                                    |
|     | PENG          | GANG | KATAN PEMBIMBING SKRIPSI MA<br>UIN AR-RAN<br>DEKAN ETK UIN A                                                                                                    | HASISWA FAKULTAS TARBIYAH DAN KEGURUAN<br>IRY BANDA ACEH<br>D. BANDA ACEH                                                                                                    |
|     | Menimbang     |      | a, bahwa untuk kelancaran bimbin                                                                                                    | tan skrinsi dan ulian munanasyah mahasiswa nada Fakultas Tarbiyah                                                                                                    |
|     | lineining     | ·    | <ul> <li>dan Keguruan UIN Ar-Raniry<br/>tersebut yang dituangkan dalam</li> <li>b. bahwa saudara yang tersebut r<br/>syarat untuk diangkat sebagai per</li> </ul>                            | Banda Aceh maka dipandang perlu menunjuk pembimbing skripsi<br>Surat Keputusan Dekan;<br>Iamanya dalam surat keputusan ini dipandang cakap dan memenuhi<br>embimbing skripsi.                                                              |
|     | Mengingat     |      | <ol> <li>Undang-Undang Nomor 20 Tal</li> <li>Undang-Undang Nomor 14 Tal</li> <li>Undang-Undang Nomor 12 Tal</li> <li>Peraturan Pemerintah No. 74<br/>23 Tahun 2005 tentang Pengel</li> </ol> | iun 2003, tentang Sistem Pendidikan Nasional;<br>iun 2005; tentang Guru dan Dosen;<br>iun 2012, tentang Sistem Pendidikan Tinggi;<br>fahun 2012 tentang Perubahan atas Peraturan Pemerintah RI Nomor<br>olaan Keuangan Badan Layanan Umum; |
|     |               |      | <ol> <li>Peraturan Pemerintah Nomor<br/>Pengelolaan Perguruan Tinggi;</li> <li>Peraturan Presiden Nomer 6</li> </ol>                                                                         | 4 Tahun 2014 tentang Penyelenggaraan Pendidikan Tinggi dan                                                                                                    |
| 1   |               |      | <ul> <li>Ar-Raniry Banda Aceh menjadi</li> <li>7. Peraturan Menteri Agama RI N<br/>Banda Aceh;</li> </ul>                                                                                    | Universitas Islam Negeri Ar-Raniry Banda Aceh;<br>omor 12 Tahun 2014, tentang Organisasi & Tata Kerja UIN Ar-Raniry                                                                                                    |
|     | ¥.            |      | <ol> <li>Peraturan Menteri Agama RI N.</li> <li>Keputusan Menteri Agama<br/>Pengangkatan, Pemindahan, da<br/>10. Keputusan Menteri Keuangan</li> </ol>                                       | omor 21 Tahun 2015, tentang Statuta UIN Ar-Raniry Banda Aceh;<br>Nomor 492 Tahun 2003, tentang Pendelegasian Wewenang<br>an Pemberhentian PNS di Lingkungan Depag. Ri;<br>Nomor 293/KMK.05/2011 tentang Penetapan Institut Agama Islam     |
| 8 L |               |      | Negeri Ar-Raniry Banda Ace<br>Menerapkan Pengelolaan Bada                                                                                                    | h pada Kementerian Agama sebagai Instansi Pemerintah yang n Lavanan Umum.                                                                                                    |
|     | τ.            |      | 11. Keputusan Rektor UIN Ar-Rani<br>Dekan dan Direktur Pascasarja                                                                                                    | y Nomor 01 Tahun 2015, tentang Pendelegasian Wewenang Kepada –<br>na di Lingkungan UIN Ar-Raniny Banda Aceh;                                                                                                    |
|     | Memperhatikan | :    | Keputusan Sidang/Seminar Propos                                                                                                    | al Skripsi Prodi tanggal 28 Agustus 2017                                                                                                    |
|     |               |      | MEMU                                                                                                    | ITUSKAN                                                                                                    |
|     | Menetapkan    | :    |                                                                                                    | <b>`</b>                                                                                                    |
|     | PERTAMA       | ;    | Menunjuk Saudara:                                                                                                    |                                                                                                    |
|     |               |      | 1. Dr. Chairan M. Nur, M. Ag                                                                                                    | sebagai pembimbing pertama                                                                                                    |
|     |               |      | 2. Bustami, M. Sc                                                                                                    | sebagai pembimbing kedua                                                                                                    |
|     |               |      | Untuk membimbing skripsi :<br>Nama : Nur Andula<br>NIM : 140212052<br>Program Studi : Pendidikan T<br>Judul Skripsi : Penerapan S<br>Respone (QR                                             | eknologi Informasi<br>stem Legelisir Ijazah Berbasis Online dengan menggunakan Quick<br>) Code di Fakultas Tarbiyah dan Keguruan UIN Ar-Raniry Banda Aceh                                                                                  |
|     | KEDUA         | :    | Pembiayaan honorarium pembimbir<br>Ar-Raniry Banda Aceh Tahun 2017;                                                                                                    | ig pertama dan kedua tersebut di atas dibebankan pada DIPA UIN                                                                                                    |
|     | KETIGA        | :    | Surat Keputusan ini berlaku sampai                                                                                                    | akhir semester Genap Tahun Akademik 2017-2018                                                                                                    |
| x   | KEEMPAT       | :    | Surat Keputusan ini berlaku sejak<br>dirubah dan diperbaiki kembali seba<br>dalam surat keputusan ini.                                                                                       | tanggal ditetapkan dengan ketentuan bahwa segala sesuatu akan<br>gaimana mestinya, apabila kemudian hari ternyata terdapat kekeliruan                                                                                                    |
| 7   | embusen       |      |                                                                                                    | Ditetapkan di : Banda Aceh<br>: 4 September 2017<br>Ka Rektor<br>Detan,<br>NO A ACH<br>Mujiburrahman 4                                                                                                    |

- Tembusan
   Rektor UIN Ar-Raniry di Banda Aceh;
   Ketua Prodi Pendidikan Teknologi Informasi;
   Pembimbing yang bersangkutan untuk dimaklumi dan dilaksanakan;
   Yang bersangkutan.

|     |                                            | KEMENT<br>UNIVERSITAS ISLAM NI<br>FAKULTAS TAR<br>JI. Syeikh Abdur Rauf<br>Telp: (0651) 7551423 - Fax. (0651 | <b>ERIAN AGAMA</b><br>EGERI AR-RANIRY BAN<br>BIYAH DAN KEGURUA<br>Kopelma Darussalam Banda A<br>) 7553020 Situs : www.tarbiyab                                                                                                    | DA ACEH<br>AN<br>ceh         |
|-----|--------------------------------------------|----------------------------------------------------------------------------------------------------|----------------------------------------------------------------------------------------------------|------------------------------|
|     | w : B- 11697 /Un.0                         | 8/TU-FTK/ TL.00/12/2017                                                                                      | and there is a definition of the boots of the advector of the second of the second of th | 15 Desember 2017             |
| 100 | ) : -<br>Mohon Izin Untu<br>Menyusun Skrip | ik Mengumpul Data<br>si                                                                                      |                                                                                                    |                              |
|     | Kepada Yth.                                |                                                                                                    |                                                                                                    |                              |
|     |                                            |                                                                                                    |                                                                                                    |                              |
|     |                                            |                                                                                                    |                                                                                                    |                              |
|     | Di -                                       |                                                                                                    |                                                                                                    |                              |
|     | Tempat                                     |                                                                                                    |                                                                                                    |                              |
|     | Dekan Fakultas<br>kiranya saudara r        | Tarbiyah dan Keguruan (FTK) UIN<br>nemberi izin dan bantuan kepada:                                          | Ar-Raniry Darussalam Band                                                                                                    | la Aceh dengan ini memohon   |
|     | Nama                                       | : Nur Andula                                                                                                 |                                                                                                    |                              |
|     | NIM                                        | : 140 212 052                                                                                                |                                                                                                    |                              |
|     | Prodi / Jurus                              | an : PTI                                                                                                    |                                                                                                    |                              |
|     | Semester                                   |                                                                                                    |                                                                                                    |                              |
|     | Fakultas<br>A I a m a t                    | : Tarbiyah dan Keg<br>: Blang Bintang Ac                                                                     | uruan UIN Ar-Raniry Darussa<br>eh Besar                                                                                                    | lam.                         |
|     | Untuk mengumpu                             | lkan data pada:                                                                                              |                                                                                                    |                              |
|     | Fakultas Tarbiya                           | h dan Keguruan UIN Ar-Raniry B                                                                               | anda Aceh                                                                                                    |                              |
|     | Dalam rangka me<br>dan Keguruan Uli        | nyusun Skripsi sebagai salah satu<br>V Ar-Raniry yang berjudul:                                              | syarat untuk menyelesaikan s                                                                                                    | studi pada Fakultas Tarbiyah |
|     | Penerapan Siste<br>Fakultas Tarbiya        | m Legalisir Ijazah Berbasis Onlir<br>h dan Keguruan UIN Ar-Raniry B                                          | ne dengan Menggunakan Q<br>anda Aceh                                                                                                    | uick Responce (QR) Code di   |
|     | Demikianlah hara                           | pan kami atas bantuan dan keizina                                                                            | n serta kerja sama yang baik                                                                                                    | kami ucapkan                 |
|     | terima <mark>kasih</mark> .                |                                                                                                    |                                                                                                    |                              |
|     |                                            |                                                                                                    |                                                                                                    |                              |
|     |                                            |                                                                                                    | An Dekan,                                                                                                    |                              |
|     |                                            |                                                                                                    | Kepala Bagia                                                                                                    | n Tata Usaha,                |
|     |                                            | //=                                                                                                    | Stand Har                                                                                                    | )                            |
|     |                                            | 1 × 1 ( )                                                                                                    | HM. South Farza                                                                                                    | ah Ali 🛿                     |
|     | Kode 6754                                  | INGUNUM ING UNU                                                                                              | BANDA P                                                                                                    |                              |
|     |                                            |                                                                                                    | BINAH DAN KEOS                                                                                                    |                              |
|     |                                            |                                                                                                    |                                                                                                    |                              |
|     |                                            |                                                                                                    |                                                                                                    |                              |
|     |                                            |                                                                                                    |                                                                                                    |                              |
|     |                                            |                                                                                                    |                                                                                                    |                              |

# Lampiran: Pengumpulan data observasi dan wawancara

| No | Hasil                                                                         | Sumber                     | Keterangan                                                                                                    | Tujuan                                                                              | Metode                        |
|----|-------------------------------------------------------------------------------|----------------------------|----------------------------------------------------------------------------------------------------|-------------------------------------------------------------------------------------|-------------------------------|
| 1  | Identifikasi<br>permasalahan<br>sistem<br>legalisir<br>manual di<br>FTK UINAR | Bidang<br>Urusan<br>Alumni | Data hasil<br>observasi<br>pada bidang<br>Urusan<br>Alumni yang<br>bertanggung<br>jawab atas<br>pelayanan<br>mahasiswa<br>dan lulusan | Mengetahui<br>permasalahan<br>yang terjadi dari<br>sistem legalisir<br>di FTK UINAR | Observasi                     |
| 2  | Proses sistem<br>legalisir<br>manual di<br>FTK UINAR                          | Bagian<br>Urusan<br>Alumni | Wawancara<br>dengan staff<br>bagian<br>Urusan<br>Alumni<br>selaku<br>pengelola<br>legaisir ijazah                                     | Mengetahui<br>mekanisme<br>terkait prosedur<br>legalisir                            | Wawancara<br>dan<br>observasi |
| 3  | Gambaran<br>dan prosedur<br>sistem<br>legalisir<br>online di<br>FTK UINAR     | Bagian<br>Urusan<br>Alumni | Wawancara<br>untuk<br>mengetahui<br>proses dan<br>alur legalisir<br>ijazah                                                            | Mengetahui<br>mekanisme<br>terkait prosedur<br>legalisir online                     | Wawancara<br>dan<br>observasi |

Tabel : Pengumpulan data observasi dan wawancara

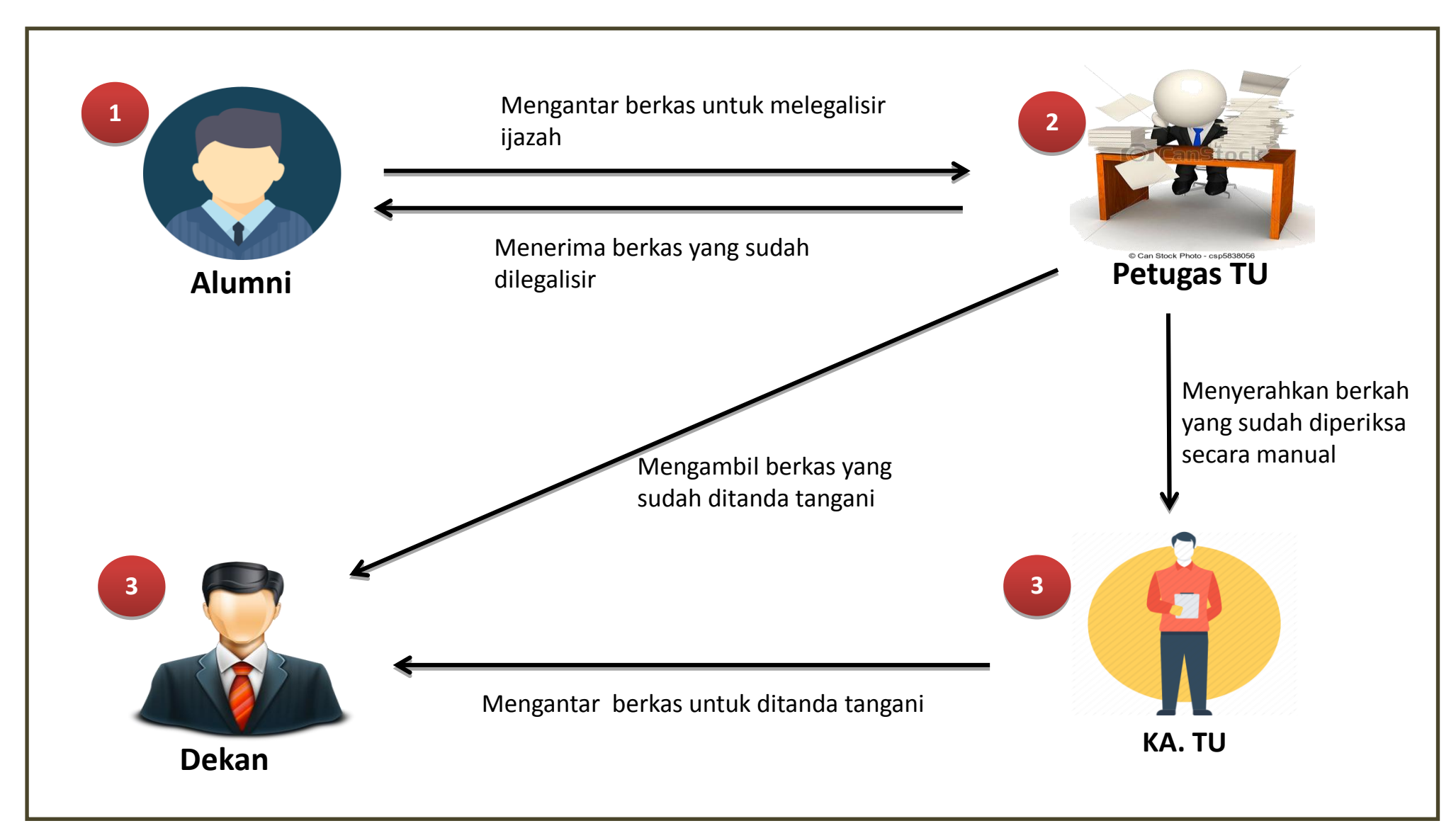

## Lampiran : Sistematika legalisasi ijazah di FTK UIN Secara Manual

Lampiran : Prototype Sistem Legalisir Ijazah Berbasis Online Menggunakan *Quick Response* (QR) *Code* di FTK UIN Ar-Raniry Banda Aceh.

| Sistem E-Leges |           |
|----------------|-----------|
|                | Menu Lain |
| Nama Lengkap   |           |
| Nurisqa        |           |
| Tanggal Lahir  |           |
| 140212003      |           |
| Cari           |           |
|                |           |
|                |           |

1. Halaman Awal Alumni

Gambar 4: Halaman awal admin

2. Halaman Awal Admin

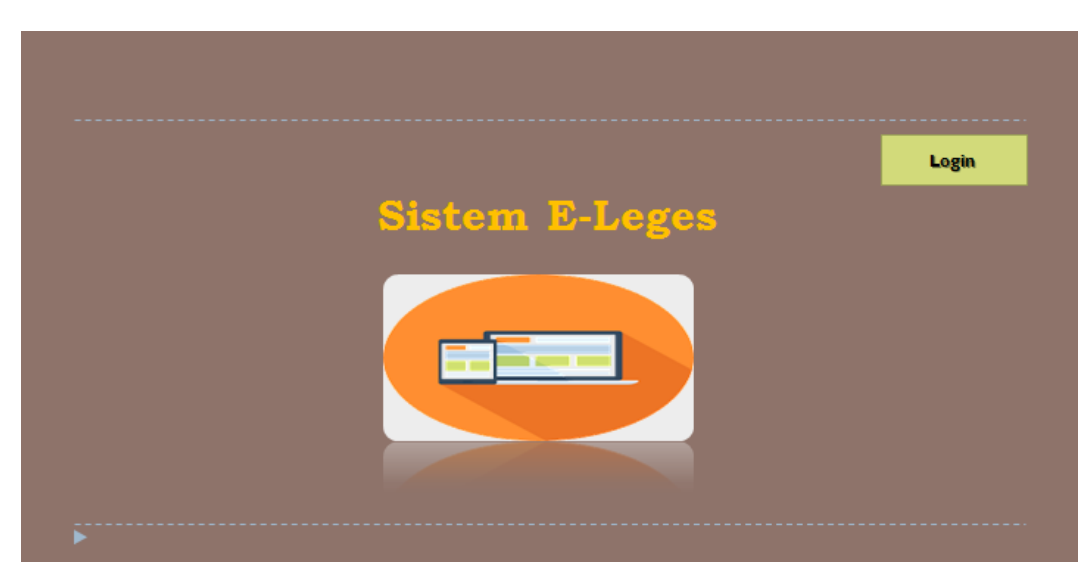

Gambar 5: Halaman awal admin

# 3. Halaman Awal Dekan

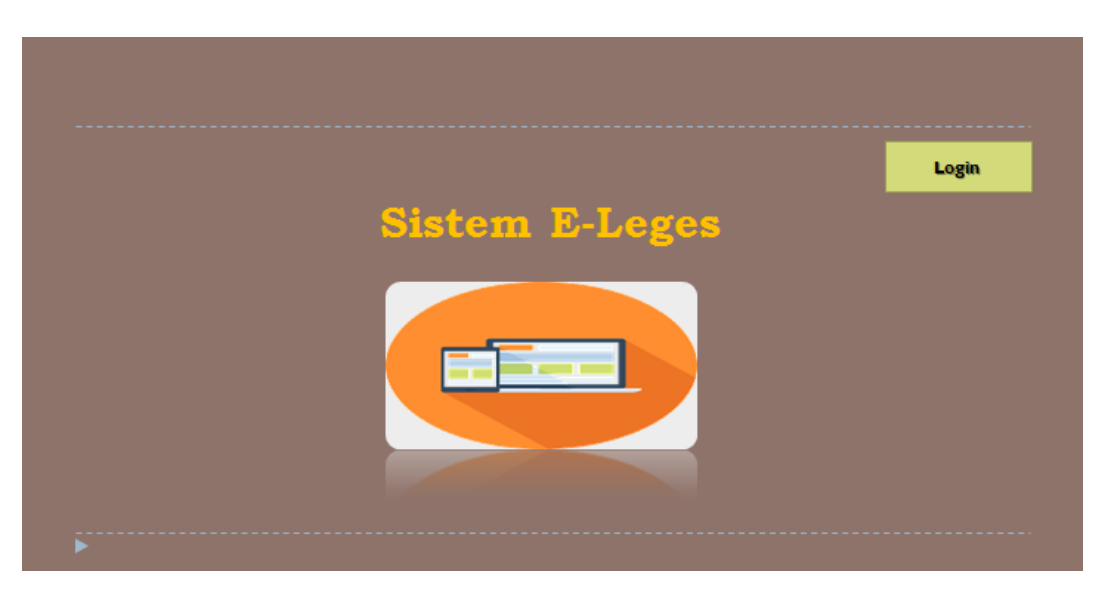

Gambar 6: Halaman awal dekan

4. Halaman Login admin

| Back | Login Admin |
|------|-------------|
|      |             |
|      | Username    |
|      | Password    |
|      | Login       |
| •    |             |

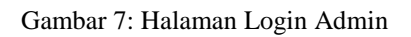

5. Halaman Login Konfirmasi Pembayaran

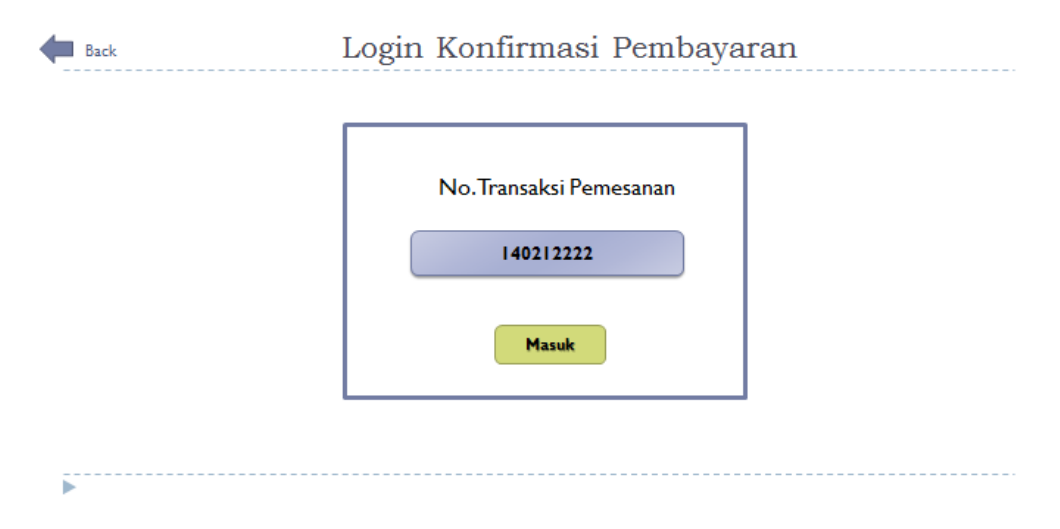

Gambar 8: Login konfirmasi pembayaran

6. Halaman Login Status Pemesanan

| Back | Login Status Pemesanan              |
|------|-------------------------------------|
|      | No.Transaksi Pemesanan<br>140212222 |
|      | Masuk                               |
| •    |                                     |

Gambar 9: Halaman status pemesanan

7. Halaman Login Dekan

| Back        | Login Dekan |  |
|-------------|-------------|--|
|             |             |  |
|             | Username    |  |
|             | Password    |  |
|             | Logm        |  |
| <b>&gt;</b> |             |  |

Gambar 10 : Login Dekan

8. Halaman Data Alumni

| Administator   |    |              |               |         | Logout           |
|----------------|----|--------------|---------------|---------|------------------|
|                |    |              |               | Tamba   | h Data           |
| Data Alumni    | No | Nama Lengkap | Tanggal Lahir | Jurusan | Action           |
| Data Pemesanan | Т. | Nurisqa      | 30 April 1997 | PTI     | Lihat Ubah Hapus |
| Legalisir      | 2. | Nurisma      | 30 April 1997 | PTI     | Lihat Ubah Hapus |
| Grafik         | 3. |              |               |         |                  |
|                | 4. |              |               |         |                  |
|                |    |              |               |         |                  |
|                |    |              |               |         |                  |
|                |    |              |               |         |                  |
|                |    |              |               |         |                  |
|                |    |              |               |         |                  |

Gambar 11 : halaman Data Alumni

9. Form Tambah Data Alumni

| Data Alumni                 | Nama Lengkap  | Nurisma           |
|-----------------------------|---------------|-------------------|
|                             | NIM           | 140212002         |
| Data Pemesanan<br>Legalisir | Tempat Lahir  | Ulee Kareng       |
| Grafik                      | Tanggal Lahir | 30 April 1997     |
|                             | Jurusan       | PTI               |
|                             | Alamat        | Ulee Kareng       |
|                             | Nama Ibu      | Ibu Risma         |
|                             | ljazah        | Chooice File. Jpg |
|                             | Transkrip     | Chooice File. Jpg |
|                             |               | Simpan            |

Gambar 12 : Form tambah alumni

10. Halaman Data Pemesanan

| Administator                |       |                    |              |               |         | Logout                                               |  |
|-----------------------------|-------|--------------------|--------------|---------------|---------|------------------------------------------------------|--|
|                             | Pemes | emesanan Legalisir |              |               |         |                                                      |  |
| Data Alumni                 |       | No                 | Nama Lengkap | Tanggal Lahir | Jurusan | Action                                               |  |
| Data Pemesanan<br>Legalisir |       | 1.<br>2.           | Nurisqa      | 30 April 1997 | РТІ     | <mark>Lihat Pembayaran</mark><br><u>Status</u> Hapus |  |
| Grafik Grafik               |       | 3.                 |              |               |         |                                                      |  |
|                             |       | 4.                 |              |               |         |                                                      |  |
|                             |       |                    |              |               |         | ,                                                    |  |
|                             |       |                    |              |               |         |                                                      |  |
|                             |       |                    |              |               |         |                                                      |  |
|                             |       |                    |              |               |         |                                                      |  |

Gambar 13 : Halaman data pemesanan

# 11. Form Pemesanan Legalisir

| E-Leges             |                                                                                                    | Logout Nurisqa |
|---------------------|----------------------------------------------------------------------------------------------------|----------------|
| Pemesanan Legalisir | Nama Lengkap<br>Kategori<br>Legalisir Ijazah?<br>Legalisir Transkrip?                                              | Lanjut Tutup   |
| E-Leges             |                                                                                                    | Logout Nurisqa |
| Pemesanan Legalisir | Nama Lengkap<br>Legalisir Ijazah?<br>Jumlah Legalisir Ijazah<br>Legalisir Transkrip?<br>Jumlah Legalisir Transkrip | Kirim Back     |

Gambar 14 : Form Pemesanan Legalisir

# 12. Struk Pemesanan legalisir

| E-Leges             | -                                                                                                    | Logout | Nurisqa |
|---------------------|----------------------------------------------------------------------------------------------------|--------|---------|
| Pemesanan Legalisir | No. Transaksi<br><b>I 402 I 2222</b><br>Nurisqa<br>140212003<br>Ijazah : 2 Lembar<br>Transkrip : 2 Lembar<br>Biaya : Rp.4000<br>Selesai |        |         |
|                     |                                                                                                    |        |         |

Gambar 15 : Struk pemesanan legalisir

# 13. Form Konfirmasi Pembayaran

| E-Leges                  | Logout Nurisqa                                                                                                    |  |
|--------------------------|----------------------------------------------------------------------------------------------------|--|
| Konfirmasi<br>Pembayaran | No.Transaksi<br>140212222<br>Nama Lengkap<br>Nurisqa<br>Upload Bukti<br>Pembayaran<br>Chooice File. Jpg<br>Simpan |  |
|                          |                                                                                                    |  |

Gambar 16 : Form konfirmasi pembayaran

## 14. Form Status Pemesanan

| Administator   |       |                     |    |                            |             | Logout                           |  |
|----------------|-------|---------------------|----|----------------------------|-------------|----------------------------------|--|
|                | Pemes | Pemesanan Legalisir |    |                            | Tambah Data |                                  |  |
| Data Alumni    |       | No                  |    |                            | Jurusan     | Action                           |  |
| Data Pemesanan |       | Т.                  | Nu | Status Pemesanan Legalisir | ті          | Lihat Pembayaran<br>Status Hapus |  |
| Legalisir      |       | 2.                  |    |                            |             |                                  |  |
| Grafik         |       | 3.                  |    | Selesai 🔍                  |             |                                  |  |
|                |       | 4.                  |    |                            |             |                                  |  |
|                |       |                     |    | ок                         |             |                                  |  |
|                |       |                     |    |                            |             |                                  |  |
|                |       |                     |    |                            | -           |                                  |  |
|                |       |                     |    |                            |             |                                  |  |
| •              |       |                     |    |                            |             |                                  |  |

Gambar 17 : Form status pemesanan

# <u>Lembar Pengujian Prototype</u> <u>"Sistem Legalisir Ijazah Berbasis Online Di FTK UIN Ar-Raniry</u> <u>Banda Aceh"</u>

#### **Identitas Responden:**

Nama : Nim : Jurusan :

Berikut ini adalah rancangan proses dan hasil yang diharapkan dari prototype yang telah dibuat sesuai dengan kebutuhan pengguna sistem. Tulis jawaban Anda pada kolom <u>Hasil</u>. Jika rancangan proses yang dibuat sesuai dengan hasil yang diharapkan maka berilah jawaban "Sesuai". Tetapi apabila rancangan proses tidak sesuai dengan hasil yang diharapkan maka berilah jawaban "Tidak Sesuai" pada kolom hasil.

#### **Tabel Pengujian Prototype:**

| No.         | Rancangan Proses    | Hasil Yang Diharapkan                  | Hasil |
|-------------|---------------------|----------------------------------------|-------|
| Sisi Alumni |                     |                                        |       |
| 1.          | Membuka halaman     | Menampilkan panel pencarian berupa     |       |
|             | awai Sistem         | Ton agal Lahin tambal Cari santa       |       |
|             |                     | tombol Menu.                           |       |
| 2.          | Mengisi nama        | Jika data yang dimasukkan ada, maka    |       |
|             | lengkap dan tanggal | akan menampilkan data pencarian        |       |
|             | lahir untuk         | sesuai dengan yang dimasukkan.         |       |
|             | melakukan           |                                        |       |
|             | pencarian data,     |                                        |       |
|             | kemudian mengklik   |                                        |       |
|             | tombol Cari         |                                        |       |
| 3.          | Mengklik link       | Menampilkan halaman pemesanan          |       |
|             | pemesanan legalisir | legalisir (nama lengkap, kategori,     |       |
|             | untuk melakukan     | legalisir ijazah, legalisir transkrip, |       |
|             | pemesanan legalisir | tombol lanjut dan close, kemudian      |       |

|            |                      | jumlah legalisir ijazah, jumlah        |  |  |
|------------|----------------------|----------------------------------------|--|--|
|            |                      | legalisir transkrip dan tombol kirim.  |  |  |
|            |                      |                                        |  |  |
| 4.         | Mengisi data         | Menampilkan rekap data pemesanan       |  |  |
|            | pemesanan legalisir  | dimana terdapat No. I ransaksi, nama   |  |  |
|            | kemudian mengklik    | lengkap, NIM, jumlah legalisir ijazah, |  |  |
|            | tombol kırım         | jumlah legalisir transkrip, biaya, dan |  |  |
|            |                      | tombol selesai serta logout.           |  |  |
| 5.         | Mengklik tombol      | Menampilkan list pilihan menu yang     |  |  |
|            | Menu pada halaman    | terdiri dari menu konfirmasi           |  |  |
|            | awal                 | pembayaran, dan status pemesanan.      |  |  |
| 6.         | Memilih menu         | Menampilkan panel login konfirmasi     |  |  |
|            | konfirmasi           | pembayaran berupa no transaksi         |  |  |
|            | pembayaran           | pemesanan serta tombol masuk.          |  |  |
| 7.         | Mengisi no transaksi | Menampilkan data pemesanan             |  |  |
|            | pembayaran sesuai    | legalisir yang telah dikirim           |  |  |
|            | dengan yang          | sebelumnya, serta link bayar.          |  |  |
|            | diterima pada saat   |                                        |  |  |
|            | pemesanan legalisir  |                                        |  |  |
| 8.         | Mengklik link bayar  | Menampilkan halaman pengisian          |  |  |
|            | pada halaman         | bukti pembayaran (no.transaksi, nama   |  |  |
|            | konfirmasi           | lengkap, upload bukti pembayaran).     |  |  |
|            | pembayaran           |                                        |  |  |
| 9.         | Mengupload data      | Menampilkan hasil pengisian bukti      |  |  |
|            | bukti pembayaran,    | pembayaran serta tombol logout.        |  |  |
|            | dan mengklik         |                                        |  |  |
|            | tombol simpan        |                                        |  |  |
| 10.        | Mengklik menu        | Menampilkan panel login status         |  |  |
|            | status pemesanan     | pemesanan berupa no transaksi          |  |  |
|            |                      | pemesanan serta tombol masuk.          |  |  |
| 11.        | Mengisi no.transaksi | Menampilkan data pemesanan             |  |  |
|            | pemesanan pada       | legalisir beserta status pemesanan     |  |  |
|            | panel masuk status   | legalisir.                             |  |  |
|            | pemesanan dan        |                                        |  |  |
|            | mengklik tombol      |                                        |  |  |
|            | masuk.               |                                        |  |  |
|            |                      |                                        |  |  |
| Sisi Admin |                      |                                        |  |  |
| 12.        | Mengklik tombol      | Menampilkan panel login berupa         |  |  |
|            | login pada halaman   | kotak isian username dan password      |  |  |
|            | awal                 | serta tombol login.                    |  |  |
| 13. | Mengklik link<br>tambah data alumni.                      | Terdapat halaman penambahan data<br>alumni yang telah lulus (nama<br>lengkap, NIM, tempat lahir, tanggal<br>lahir, jurusan, alamat, nama ibu,<br>ijazah, transkrip, dan tombol simpan.                                                      |  |
|-----|-----------------------------------------------------------|----------------------------------------------------------------------------------------------------|--|
| 14. | Mengisi data alumni<br>kemudian mengklik<br>tombol simpan | Menampilkan rekap data yang berisi<br>No urut, nama alumni, nim, tempat<br>lahir, tanggal lahir, jurusan, dan data<br>diri lainnya dari alumni yang di<br>inputkan oleh admin. Terdapat pula<br>tombol tambah alumni, hapus, dan<br>status. |  |
| 15. | Mengklik data<br>Pemesanan legalisir                      | Menampilkan data pemesanan<br>legalisir alumni (no.transaksi, nama<br>lengkap, kategori, jumlah legalisir<br>ijazah, jumlah legalisir transkrip,<br>biaya, bukti pembayaran, tombol<br>status, proses, lihat, dan hapus.                    |  |
| 16. | Mengklik link status<br>pada data<br>pemesanan legalisir  | Terdapat panel ubah status yang<br>digunakan untuk mengubah status<br>pemesanan legalisir (selesai) serta<br>terdapat tombol OK.                                                                                                    |  |

#### Lembar Pengujian Prototype

## <u>"Sistem Legalisir Ijazah Berbasis Online Di FTK UIN Ar-Raniry</u> <u>Banda Aceh"</u>

#### Identitas Responden:

1

Nama: Nadilla Nim : 281324881 Jurusan: Pendidikan Biologi

Berikut ini adalah rancangan proses dan hasil yang diharapkan dari prototype yang telah dibuat sesuai dengan kebutuhan pengguna sistem. Tulis jawaban Anda pada kolom <u>Hasil</u>. Jika rancangan proses yang dibuat sesuai dengan hasil yang diharapkan maka berilah jawaban "Sesuai". Tetapi apabila rancangan proses tidak sesuai dengan hasil yang diharapkan maka berilah jawaban "Tidak Sesuai" pada kolom hasil.

#### Tabel Pengujian Prototype:

| No.     | Rancangan Proses                                                                                                    | Hasil Yang Diharapkan                                                                                                  | Hasil  |
|---------|----------------------------------------------------------------------------------------------------|----------------------------------------------------------------------------------------------------|--------|
| Sisi Al | umni                                                                                                    |                                                                                                    |        |
| 1.      | Membuka halaman<br>awal Sistem                                                                                         | Menampilkan panel pencarian berupa<br>kotak isian Nama Lengkap dan<br>Tanggal Lahir, tombol Cari serta<br>tombol Menu. | Sesuai |
| 2.      | Mengisi nama<br>lengkap dan tanggal<br>lahir untuk<br>melakukan<br>pencarian data,<br>kemudian mengklik<br>tombol Cari | jika data yang dimasukkan ada, maka<br>akan menampilkan data pencarian<br>sesuai dengan yang dimasukkan.               |        |
| 3.      | Mengklik link<br>pemesanan legalisir                                                                                   | Menampilkan halaman pemesanan legalisir (nama lengkap, kategori,                                                       | Sesua  |

| 4.  | untuk melakukan<br>pemesanan legalisir<br>Mengisi data<br>pemesanan legalisir<br>kemudian mengklik<br>tombol kirim | legalisir ijazah, legalisir transkrip,<br>tombol lanjut dan close, kemudian<br>jumlah legalisir ijazah, jumlah<br>legalisir transkrip dan tombol kirim.<br>Menampilkan rekap data pemesanan<br>dimana terdapat No.Transaksi, nama<br>lengkap, NIM, jumlah legalisir ijazah,<br>jumlah legalisir transkrip, biaya, dan<br>tombol selesai serta logout | Sesuai |
|-----|----------------------------------------------------------------------------------------------------|----------------------------------------------------------------------------------------------------|--------|
| 5.  | Mengklik tombol<br>Menu pada halaman<br>awal                                                                       | Menampilkan list pilihan menu yang<br>terdiri dari menu konfirmasi<br>pembayaran, dan status pemesanan.                                                                                                    | Sesuai |
| 6.  | Memilih menu<br>konfirmasi<br>pembayaran                                                                           | Menampilkan panel login konfirmasi<br>pembayaran berupa no transaksi<br>pemesanan serta tombol masuk.                                                                                                    | Sesuai |
| 7.  | Mengisi no transaksi<br>pembayaran sesuai<br>dengan yang<br>diterima pada saat<br>pemesanan legalisir              | Menampilkan data pemesanan<br>legalisir yang telah dikirim<br>sebelumnya, serta link bayar.                                                                                                    | Sesuai |
| 8.  | Mengklik link bayar<br>pada halaman<br>konfirmasi<br>pembayaran                                                    | Menampilkan halaman pengisian<br>bukti pembayaran (no.transaksi, nama<br>lengkap, upload bukti pembayaran).                                                                                                    | Sesuai |
| 9.  | Mengupload data<br>bukti pembayaran,<br>dan mengklik<br>tombol simpan                                              | Menampilkan hasil pengisian bukti pembayaran serta tombol logout.                                                                                                    | Sesuai |
| 10. | Mengklik menu<br>status pemesanan                                                                                  | Menampilkan panel login status<br>pemesanan berupa no transaksi<br>pemesanan serta tombol masuk.                                                                                                    | Sesuai |
| 11. | Mengisi no.transaksi<br>pemesanan pada<br>panel masuk status<br>pemesanan dan<br>mengklik tombol<br>masuk.         | Menampilkan data pemesanan<br>legalisir beserta status pemesanan<br>legalisir.                                                                                                    | Sesuai |

1

ŝ

•

| 10  |                                                           |                                                                                                    |        |
|-----|-----------------------------------------------------------|----------------------------------------------------------------------------------------------------|--------|
| 12. | Mengklik tombol<br>login pada halaman<br>awal             | Menampilkan panel login berupa<br>kotak isian username dan password<br>serta tombol login.                                                                                                    | Sesuai |
| 13. | Mengklik link<br>tambah data alumni.                      | Terdapat halaman penambahan data<br>alumni yang telah lulus (nama<br>lengkap, NIM, tempat lahir, tanggal<br>lahir, jurusan, alamat, nama ibu,<br>ijazah, transkrip, dan tombol simpan.                                                      | Sesuai |
| 14. | Mengisi data alumni<br>kemudian mengklik<br>tombol simpan | Menampilkan rekap data yang berisi<br>No urut, nama alumni, nim, tempat<br>lahir, tanggal lahir, jurusan, dan data<br>diri lainnya dari alumni yang di<br>inputkan oleh admin. Terdapat pula<br>tombol tambah alumni, hapus, dan<br>status. | Sesua  |
| 15. | Mengklik data<br>Pemesanan legalisir                      | Menampilkan data pemesanan<br>legalisir alumni (no.transaksi, nama<br>lengkap, kategori, jumlah legalisir<br>ijazah, jumlah legalisir transkrip,<br>biaya, bukti pembayaran, tombol<br>status, proses, lihat, dan hapus.                    | Sesuai |
| 16. | Mengklik link status<br>pada data<br>pemesanan legalisir  | Terdapat panel ubah status yang<br>digunakan untuk mengubah status<br>pemesanan legalisir (selesai) serta<br>terdapat tombol OK                                                                                                    | Sesuai |

x

Lampiran : Hasil Evaluasi Prototype

# 1. Kebutuhan Fungsional

# Tabel : Identifikasi Kebutuhan Fungsional

| Modul                          | No.      | Fungsi Kerja                                                                                                    |
|--------------------------------|----------|----------------------------------------------------------------------------------------------------|
| Sisi Alumni                    | <u> </u> |                                                                                                    |
| Halaman Awal                   | 1.       | Menampilkan panel pencarian berupa kotak isian Nama<br>Lengkap dan Tanggal Lahir serta tombol Cari.                                                                                                    |
| Menu                           | 1.       | Menampilkan list Menu yang berisikan pilihan menu<br>Konfirmasi Pembayaran, dan Status Pemesanan untuk<br>alumni.                                                                                                    |
| Daftar Pencarian               | 1.       | Menampilkan daftar data alumni yang dicari oleh alumni<br>yang masuk serta ada tombol Lihat Data Lengkap dan<br>Pemesanan Legalisir.                                                                                     |
| Pemesanan Legalisir            | 1.       | Menampilkan halaman pemesanan legalisir (nama<br>lengkap, kategori, legalisir ijazah, legalisir transkrip,<br>tombol lanjut dan close, kemudian jumlah legalisir ijazah,<br>jumlah legalisir transkrip dan tombol kirim. |
|                                | 2.       | Menampilkan data pemesanan apabila telah dikirim.                                                                                                    |
| Login Konfirmasi<br>Pembayaran | 1.       | Menampilkan panel login konfirmasi pembayaran berupa<br>no transaksi pemesanan serta tombol masuk.                                                                                                    |
| Konfirmasi<br>Pembayaran       | 1.       | Menampilkan halaman konfirmasi pembayaran<br>(no.transaksi, nama lengkap, upload bukti pembayaran,<br>dan tombol simpan).                                                                                                |
| Data Pemesanan                 | 1.       | Menampilkan halaman cetak rekap pemesanan legalisir<br>dimana terdapat No.Transaksi, nama lengkap, NIM,<br>jumlah legalisir ijazah, jumlah legalisir transkrip, biaya,<br>dan tombol selesai.                            |
| Login Status<br>Pemesanan      | 1.       | Menampilkan panel login status pemesanan berupa no transaksi pemesanan serta tombol masuk.                                                                                                    |
| Status Pemesanan               | 1.       | Menampilkan data pemesanan legalisir beserta status pemesanan legalisir.                                                                                                    |

| Sisi Admin                  |    |                                                                                                    |
|-----------------------------|----|----------------------------------------------------------------------------------------------------|
| Login                       | 1. | Menampilkan panel login berupa kotak isian username<br>dan password serta tombol login.                                                                                                    |
|                             | 2. | Menampilkan pesan kesalahan jika status login gagal atau<br>masuk ke halaman selanjutnya jika status login berhasil.                                                                                                    |
| Data Alumni                 | 1. | Menampilkan No urut, nama alumni, nim, tempat lahir,<br>tanggal lahir, jurusan, dan data diri lainnya dari alumni<br>yang di inputkan oleh admin. Terdapat pula tombol<br>tambah alumni, hapus, dan status.             |
| Tambah Data<br>Alumni       | 1. | Terdapat halaman penambahan data alumni yang telah<br>lulus (nama lengkap, NIM, tempat lahir, tanggal lahir,<br>jurusan, alamat, nama ibu, ijazah, transkrip, dan tombol<br>simpan.                                     |
| Data Pemesanan<br>Legalisir | 1. | Menampilkan data pemesanan legalisir alumni<br>(no.transaksi, nama lengkap, kategori, jumlah legalisir<br>ijazah, jumlah legalisir transkrip, biaya, bukti<br>pembayaran, tombol ubah status, proses, lihat, dan hapus. |
| Status                      | 1. | Terdapat panel ubah status yang digunakan untuk<br>mengubah status pemesanan legalisir (selesai) serta<br>terdapat tombol OK.                                                                                           |

# 2. Hasil Pengujian

| Tabel : H | asil Peng | uiian Pi | rototype |
|-----------|-----------|----------|----------|

| No.      | Rancangan Proses    | Hasil Yang Diharapkan               | Hasil  |
|----------|---------------------|-------------------------------------|--------|
| Sisi Alu | umni                |                                     |        |
| 1.       | Membuka halaman     | Menampilkan panel pencarian berupa  | Sesuai |
|          | awal Sistem         | kotak isian Nama Lengkap dan        |        |
|          |                     | Tanggal Lahir, tombol Cari serta    |        |
|          |                     | tombol Menu.                        |        |
| 2.       | Mengisi nama        | Jika data yang dimasukkan ada, maka | Sesuai |
|          | lengkap dan tanggal | akan menampilkan data pencarian     |        |
|          | lahir untuk         | sesuai dengan yang dimasukkan.      |        |
|          | melakukan           |                                     |        |
|          | pencarian data,     |                                     |        |
|          | kemudian mengklik   |                                     |        |

|     | tombol Cari                                                                                                |                                                                                                    |        |
|-----|----------------------------------------------------------------------------------------------------|----------------------------------------------------------------------------------------------------|--------|
| 3.  | Mengklik link<br>pemesanan legalisir<br>untuk melakukan<br>pemesanan legalisir                             | Menampilkan halaman pemesanan<br>legalisir (nama lengkap, kategori,<br>legalisir ijazah, legalisir transkrip,<br>tombol lanjut dan close, kemudian<br>jumlah legalisir ijazah, jumlah<br>legalisir transkrip dan tombol kirim. | Sesuai |
| 4.  | Mengisi data<br>pemesanan legalisir<br>kemudian mengklik<br>tombol kirim                                   | Menampilkan rekap data pemesanan<br>dimana terdapat No.Transaksi, nama<br>lengkap, NIM, jumlah legalisir ijazah,<br>jumlah legalisir transkrip, biaya, dan<br>tombol selesai serta logout.                                     | Sesuai |
| 5.  | Mengklik tombol<br>Menu pada halaman<br>awal                                                               | Menampilkan list pilihan menu yang<br>terdiri dari menu konfirmasi<br>pembayaran, dan status pemesanan.                                                                                                    | Sesuai |
| 6.  | Memilih menu<br>konfirmasi<br>pembayaran                                                                   | Menampilkan panel login konfirmasi<br>pembayaran berupa no transaksi<br>pemesanan serta tombol masuk.                                                                                                    | Sesuai |
| 7.  | Mengisi no transaksi<br>pembayaran sesuai<br>dengan yang<br>diterima pada saat<br>pemesanan legalisir      | Menampilkan data pemesanan<br>legalisir yang telah dikirim<br>sebelumnya, serta link bayar.                                                                                                    | Sesuai |
| 8.  | Mengklik link bayar<br>pada halaman<br>konfirmasi<br>pembayaran                                            | Menampilkan halaman pengisian<br>bukti pembayaran (no.transaksi, nama<br>lengkap, upload bukti pembayaran).                                                                                                    | Sesuai |
| 9.  | Mengupload data<br>bukti pembayaran,<br>dan mengklik<br>tombol simpan                                      | Menampilkan hasil pengisian bukti pembayaran serta tombol logout.                                                                                                    | Sesuai |
| 10. | Mengklik menu<br>status pemesanan                                                                          | Menampilkan panel login status<br>pemesanan berupa no transaksi<br>pemesanan serta tombol masuk.                                                                                                    | Sesuai |
| 11. | Mengisi no.transaksi<br>pemesanan pada<br>panel masuk status<br>pemesanan dan<br>mengklik tombol<br>masuk. | Menampilkan data pemesanan<br>legalisir beserta status pemesanan<br>legalisir.                                                                                                    | Sesuai |

| Sisi Ad | min                  |                                         |        |
|---------|----------------------|-----------------------------------------|--------|
| 12.     | Mengklik tombol      | Menampilkan panel login berupa          | Sesuai |
|         | login pada halaman   | kotak isian username dan password       |        |
|         | awal                 | serta tombol login.                     |        |
| 13.     | Mengklik link        | Terdapat halaman penambahan data        | Sesuai |
|         | tambah data alumni.  | alumni yang telah lulus (nama           |        |
|         |                      | lengkap, NIM, tempat lahir, tanggal     |        |
|         |                      | lahir, jurusan, alamat, nama ibu,       |        |
|         |                      | ijazah, transkrip, dan tombol simpan.   |        |
|         |                      |                                         |        |
| 14.     | Mengisi data alumni  | Menampilkan rekap data yang berisi      | Sesuai |
|         | kemudian mengklik    | No urut, nama alumni, nim, tempat       |        |
|         | tombol simpan        | lahir, tanggal lahir, jurusan, dan data |        |
|         |                      | diri lainnya dari alumni yang di        |        |
|         |                      | inputkan oleh admin. Terdapat pula      |        |
|         |                      | tombol tambah alumni, hapus, dan        |        |
|         |                      | status.                                 |        |
|         |                      |                                         |        |
| 15.     | Mengklik data        | Menampilkan data pemesanan              | Sesuai |
|         | Pemesanan legalisir  | legalisir alumni (no.transaksi, nama    |        |
|         |                      | lengkap, kategori, jumlah legalisir     |        |
|         |                      | ijazah, jumlah legalisir transkrip,     |        |
|         |                      | biaya, bukti pembayaran, tombol         |        |
|         |                      | status, proses, lihat, dan hapus.       |        |
| 16.     | Mengklik link status | Terdapat panel ubah status yang         |        |
|         | pada data            | digunakan untuk mengubah status         | Sesuai |
|         | pemesanan legalisir  | pemesanan legalisir (selesai) serta     |        |
|         |                      | terdapat tombol OK.                     |        |

## LEMBAR KUESIONER

# KUESIONER PENGUJIAN KEPUASAN PENGGUNA TERHADAP PENERAPAN SISTEM LEGALISIR IJAZAH BERBASIS ONLINE DENGAN MENGGUNAKAN *QUICK RESPONSE(QR) CODE* DI FAKULTAS TARBIYAH DAN KEGURUAN UIN AR-RANIRY BANDA ACEH

### I. IDENTITAS RESPONDEN

| Nama          | : |
|---------------|---|
| Nim           | : |
| Jurusan       | : |
| Leting        | : |
| Jenis Kelamin |   |

- a. Laki-laki
- b. Perempuan

Setelah Anda melihat dan menggunakan Sistem Legalisir Ijazah yang telah diberikan, silahkan Anda mengisi kuisioner dibawah ini dengan memberikan tanda centang (V) untuk setiap jawaban yang menurut anda paling tepat atau sesuai dengan aplikasi tersebut.

### Kiteria penilaian :

5 = Sangat : Sesuai/Mudah

- 4 = Sesuai/Mudah
- 3 = Cukup : Sesuai/Mudah
- 2 = Tidak : Sesuai/Mudah
- 1 = Sangat : Tidak Sesuai/Tidak Mudah

## II. TABEL PERTANYAAN

| No. PERTANYAAN |                                                                                                    | PENILAIAN |   |   |   |   |
|----------------|----------------------------------------------------------------------------------------------------|-----------|---|---|---|---|
|                |                                                                                                    | 5         | 4 | 3 | 2 | 1 |
|                | Aspek Kebahasaan                                                                                                    |           |   |   |   |   |
| 1.             | Penggunaan bahasa yang tepat dan konsisten.                                                                                                    |           |   |   |   |   |
| 2.             | Kebakuan bahasa yang digunakan pada fitur sistem mudah dipahami.                                                                                                    |           |   |   |   |   |
|                | Aspek Tampilan                                                                                                    |           |   |   |   |   |
| 3.             | Pemilihan tulisan, ukuran dan warna tulisan sangat tepat.                                                                                                    |           |   |   |   |   |
| 4.             | Pemilihan ukuran tombol pada sistem sangat tepat,<br>saat tombol ditekan sesuai dengan tujuan menu yang<br>diinginkan.                                              |           |   |   |   |   |
| 5.             | Fitur yang ditampilkan sesuai dengan kebutuhan pemesanan legalisir.                                                                                                 |           |   |   |   |   |
|                | Aspek Keterlaksanaan                                                                                                    |           |   |   |   |   |
| 6.             | Sistem mudah untuk digunakan (userfriendly).                                                                                                    |           |   |   |   |   |
| 7.             | Sistem legalisir ijazah berbasis online memudahkan alumni untuk melakukan permintaan legalisir ijazah.                                                              |           |   |   |   |   |
| 8.             | Dengan adanya sistem ini alumni tidak perlu berulang-<br>ulang datang ke kampus.                                                                                    |           |   |   |   |   |
| 9.             | Pemesanan legalisir ijazah menggunakan Sistem<br>Legalisir Ijazah Berbasis Online lebih praktis dan<br>mudah dari pada pemesanan legalisir ijazah secara<br>manual. |           |   |   |   |   |
| 10.            | Bagaimana pendapat Anda tentang keseluruhan sistem ini ?.                                                                                                    |           |   |   |   |   |

#### **LEMBAR KUESIONER**

KUESIONER PENGUJIAN KEPUASAN PENGGUNA TERHADAP PENERAPAN SISTEM LEGALISIR IJAZAH BERBASIS ONLINE DENGAN MENGGUNAKAN *QUICK RESPONSE(QR) CODE* DI FAKULTAS TARBIYAH DAN KEGURUAN . UIN AR-RANIRY BANDA ACEH

#### I. IDENTITAS RESPONDEN

Nama Nim Jurusan Leting Jenis Kelamin a. Laki-laki

| INDEN     | *        |          |            |
|-----------|----------|----------|------------|
| : Reza    | Safitri  |          |            |
| : 20122   | 3431     |          |            |
| : Pendidi | kan Guru | Modrasah | Ibfidaiyah |
| : 2012    |          |          |            |
|           |          |          |            |
|           |          |          |            |

(b.) Perempuan

Setelah Anda melihat dan menggunakan Sistem Legalisir Ijazah yang telah diberikan, silahkan Anda mengisi kuisioner dibawah ini dengan memberikan tanda centang (V) untuk setiap jawaban yang menurut anda paling tepat atau sesuai dengan aplikasi tersebut.

Kiteria penilaian :

- 5 = Sangat : Sesuai/Mudah
- 4 = Sesuai/Mudah
- 3 = Cukup : Sesuai/Mudah
- 2 = Tidak : Sesuai/Mudah
- 1 = Sangat : Tidak Sesuai/Tidak Mudah

### II. TABEL PERTANYAAN

ł

.

•

| No. | PERTANYAAN                                                                                                    | PENILAIAN |        |   |   |   |  |  |
|-----|----------------------------------------------------------------------------------------------------|-----------|--------|---|---|---|--|--|
|     |                                                                                                    | 5         | 4      | 3 | 2 | 1 |  |  |
|     | Aspek Kebahasaan                                                                                                    |           | -      |   |   |   |  |  |
| 1.  | Penggunaan bahasa yang tepat dan konsisten.                                                                                                    | V         |        |   |   |   |  |  |
| 2.  | Kebakuan bahasa yang digunakan pada fitur sistem mudah dipahami.                                                                                                    |           | V      |   |   |   |  |  |
|     | Aspek Tampilan                                                                                                    |           |        |   |   |   |  |  |
| 3.  | Pemilihan tulisan, ukuran dan warna tulisan sangat tepat.                                                                                                    |           | $\sim$ |   |   |   |  |  |
| 4.  | Pemilihan ukuran tombol pada sistem sangat tepat,<br>saat tombol ditekan sesuai dengan tujuan menu yang<br>diinginkan.                                              | V         |        |   |   |   |  |  |
| 5.  | Fitur yang ditampilkan sesuai dengan kebutuhan pemesanan legalisir.                                                                                                 | V         |        |   |   |   |  |  |
|     | Aspek Keterlaksanaan                                                                                                    |           |        |   |   |   |  |  |
| 6.  | Sistem mudah untuk digunakan (userfriendly).                                                                                                    | V         |        |   |   |   |  |  |
| 7.  | Sistem legalisir ijazah berbasis online memudahkan alumni untuk melakukan permintaan legalisir ijazah.                                                              | V         |        |   |   |   |  |  |
| 8.  | Dengan adanya sistem ini alumni tidak perlu berulang-<br>ulang datang ke kampus.                                                                                    |           | ~      |   |   |   |  |  |
| 9.  | Pemesanan legalisir ijazah menggunakan Sistem<br>Legalisir Ijazah Berbasis Online lebih praktis dan<br>mudah dari pada pemesanan legalisir ijazah secara<br>manual. | ~         |        |   |   |   |  |  |
| 10. | Bagaimana pendapat Anda tentang keseluruhan sistem ini ?.                                                                                                    | V         |        |   |   |   |  |  |

# HASIL UJI VALIDITAS SOAL

| UJI KEVALIDAN SOAL |                    |            |                    |           |                  |                   |           |              |         |         |         |       |
|--------------------|--------------------|------------|--------------------|-----------|------------------|-------------------|-----------|--------------|---------|---------|---------|-------|
|                    |                    |            |                    |           |                  |                   |           |              |         |         |         |       |
| NO                 | RESPONDEN          | SOAL       |                    |           |                  |                   |           |              |         |         |         |       |
| NO                 | RESPONDEN          | 1          | 2                  | 3         | 4                | 5                 | 6         | 7            | 8       | 9       | 10      | TOTAL |
| 1                  | R1                 | 4          | 4                  | 5         | 4                | 5                 | 5         | 5            | 5       | 5       | 4       | 46    |
| 2                  | R2                 | 4          | 5                  | 5         | 4                | 4                 | 4         | 5            | 5       | 5       | 5       | 46    |
| 3                  | R3                 | 5          | 5                  | 4         | 5                | 5                 | 5         | 5            | 5       | 5       | 5       | 49    |
| 4                  | R4                 | 5          | 5                  | 3         | 4                | 5                 | 5         | 5            | 4       | 5       | 5       | 46    |
| 5                  | R5                 | 4          | 4                  | 5         | 5                | 3                 | 4         | 5            | 5       | 4       | 4       | 43    |
| 6                  | R6                 | 5          | 5                  | 4         | 4                | 4                 | 5         | 5            | 4       | 5       | 5       | 46    |
| 7                  | R7                 | 5          | 4                  | 3         | 4                | 4                 | 4         | 5            | 4       | 5       | 4       | 42    |
| 8                  | R8                 | 5          | 4                  | 5         | 2                | 4                 | 3         | 5            | 4       | 5       | 5       | 42    |
| 9                  | R9                 | 5          | 5                  | 5         | 5                | 5                 | 5         | 5            | 5       | 5       | 5       | 50    |
| 10                 | 10                 | 5          | 5                  | 5         | 5                | 3                 | 5         | 4            | 4       | 5       | 5       | 46    |
| 11                 | R11                | 5          | 4                  | 3         | 4                | 4                 | 5         | 5            | 5       | 5       | 4       | 44    |
| 12                 | R12                | 4          | 4                  | 5         | 5                | 5                 | 5         | 5            | 4       | 5       | 5       | 47    |
| 13                 | R13                | 5          | 4                  | 5         | 4                | 3                 | 5         | 5            | 5       | 4       | 4       | 44    |
| 14                 | R14                | 4          | 3                  | 3         | 5                | 4                 | 5         | 4            | 5       | 4       | 4       | 41    |
| 15                 | R15                | 4          | 5                  | 5         | 4                | 3                 | 5         | 4            | 4       | 4       | 4       | 42    |
| 16                 | R16                | 5          | 4                  | 2         | 5                | 5                 | 4         | 4            | 3       | 5       | 5       | 42    |
| 17                 | R17                | 5          | 5                  | 5         | 5                | 5                 | 5         | 5            | 5       | 5       | 5       | 50    |
| 18                 | R18                | 5          | 5                  | 5         | 4                | 4                 | 5         | 5            | 5       | 4       | 4       | 46    |
| 19                 | R19                | 4          | 4                  | 5         | 5                | 5                 | 5         | 5            | 4       | 5       | 5       | 47    |
| 20                 | R20                | 5          | 5                  | 3         | 4                | 4                 | 5         | 4            | 4       | 4       | 4       | 42    |
| 21                 | R21                | 3          | 4                  | 4         | 2                | 4                 | 4         | 4            | 4       | 4       | 4       | 37    |
| 22                 | R22                | 5          | 5                  | 5         | 4                | 5                 | 5         | 4            | 5       | 5       | 5       | 48    |
| 23                 | R23                | 5          | 5                  | 5         | 3                | 2                 | 5         | 5            | 5       | 5       | 5       | 45    |
| 24                 | R24                | 5          | 5                  | 5         | 3                | 5                 | 5         | 5            | 5       | 5       | 5       | 48    |
| 25                 | R25                | 5          | 5                  | 5         | 2                | 5                 | 5         | 4            | 4       | 4       | 5       | 44    |
| rHitung            |                    | 0,43285    | 0,52943            | 0,43439   | 0,42961          | 0,42599           | 0,50814   | 0,49095      | 0,43567 | 0,57579 | 0,59781 |       |
| df=n2              |                    | -,         | -,                 | -,        | -,               |                   |           | .,           | .,      | -,      | -,      |       |
| n=25               |                    |            |                    |           |                  |                   |           |              |         |         |         |       |
| df=25-2            |                    |            |                    |           |                  |                   |           |              |         |         |         |       |
| df=23              |                    |            |                    |           |                  |                   |           |              |         |         |         |       |
| rTabel             | 0.413              | valid      | valid              | valid     | valid            | valid             | valid     | valid        | valid   | valid   | valid   |       |
|                    | 0,110              | · and      |                    |           |                  | · and             |           | · and        |         |         | ·and    |       |
|                    |                    |            |                    |           |                  |                   |           |              |         |         |         |       |
| Note : Su          | atu pertanyaan dil | katakan Va | alid jika <i>r</i> | tabel < r | <i>hitung</i> at | au <i>r tabel</i> | lebih kec | cil dari r h | itung . |         |         |       |

## DOKUMENTASI PENELITIAN

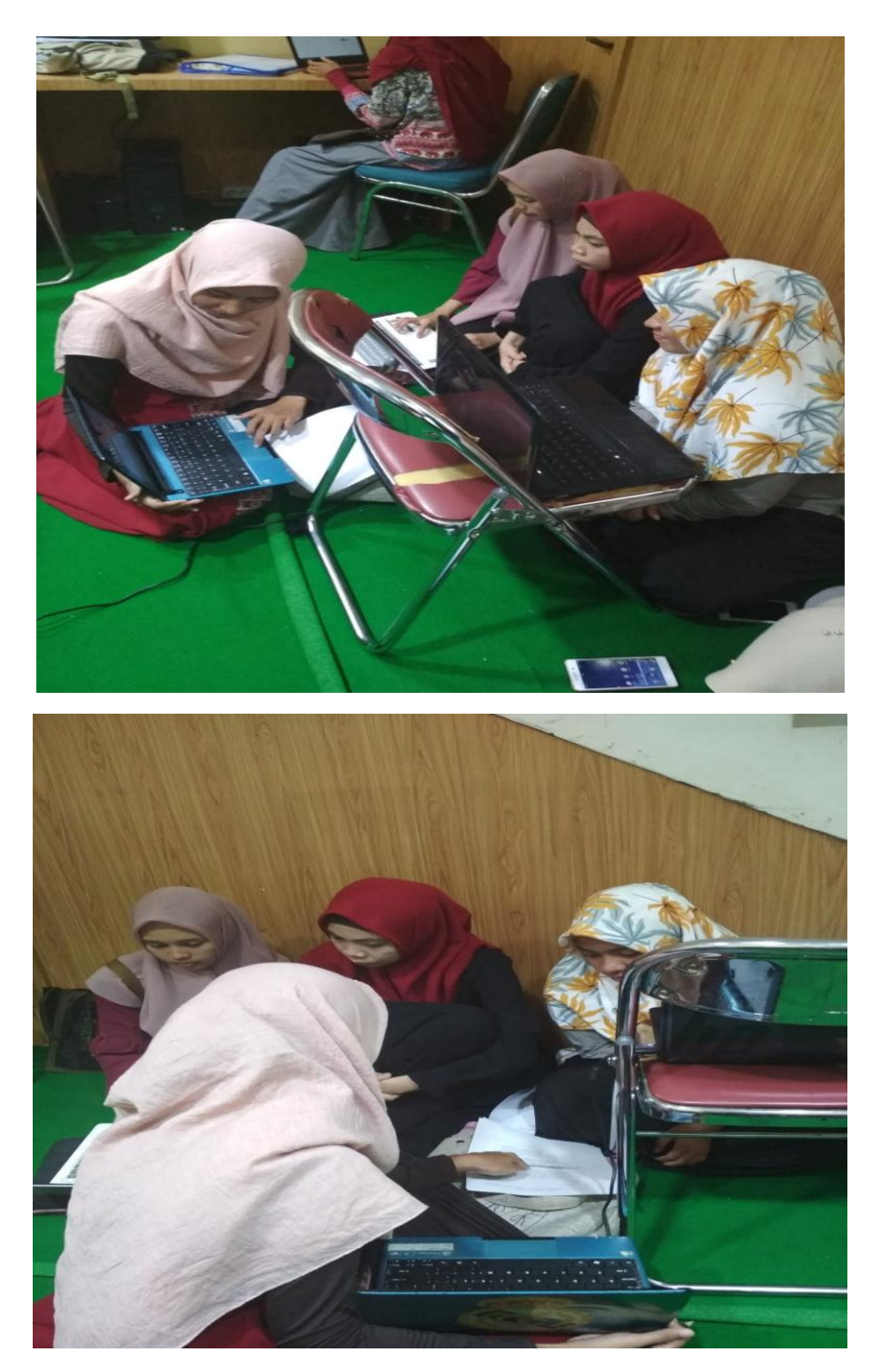

Gambar 1 : Pengguna sistem memastikan kesesuaian prototype yang dibangun dengan kebutuhan pengguna yang telah dikumpulkan untuk sistem yang hendak dikembangkan.

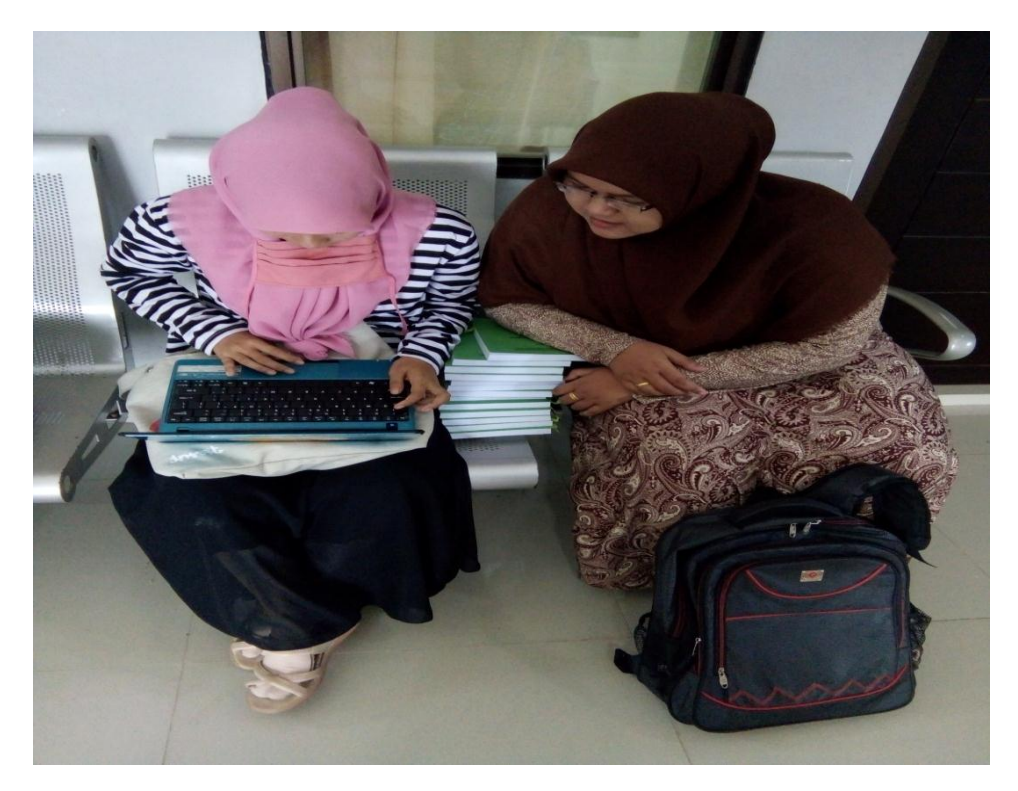

Gambar 2 : Alumni FTK UINAR sedang menggunakan Sistem Legalisir Ijazah dari sisi alumni

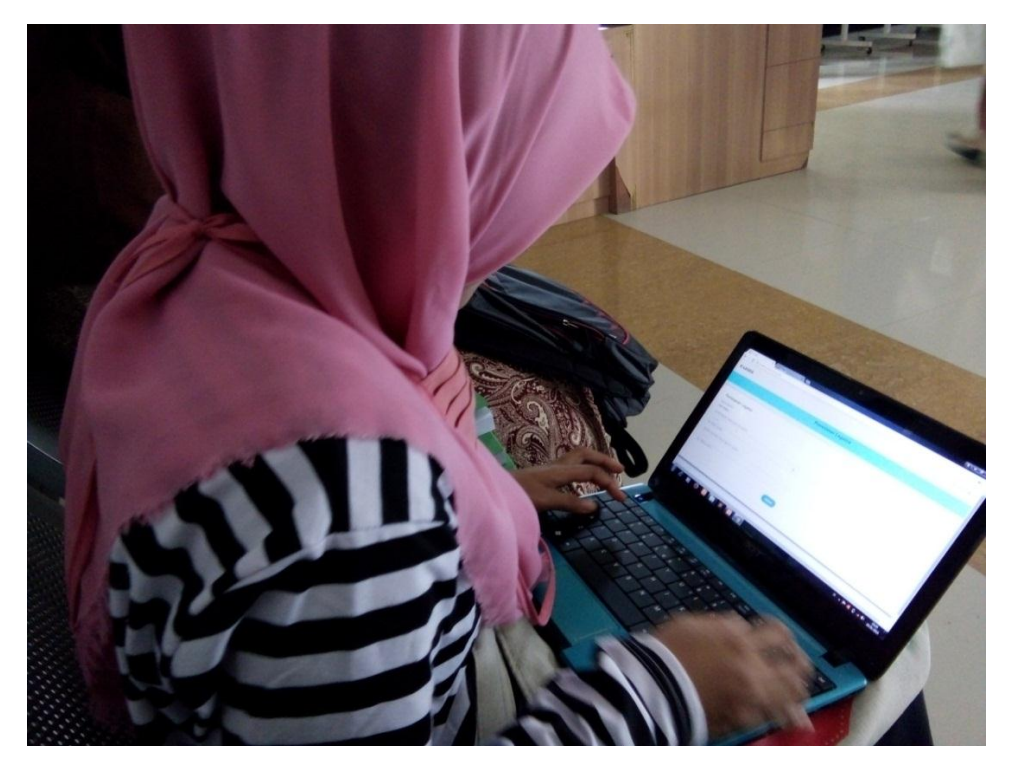

Gambar 3 : Salah satu Alumni mencoba menggunakan langsung Sistem Legalisir Ijazah

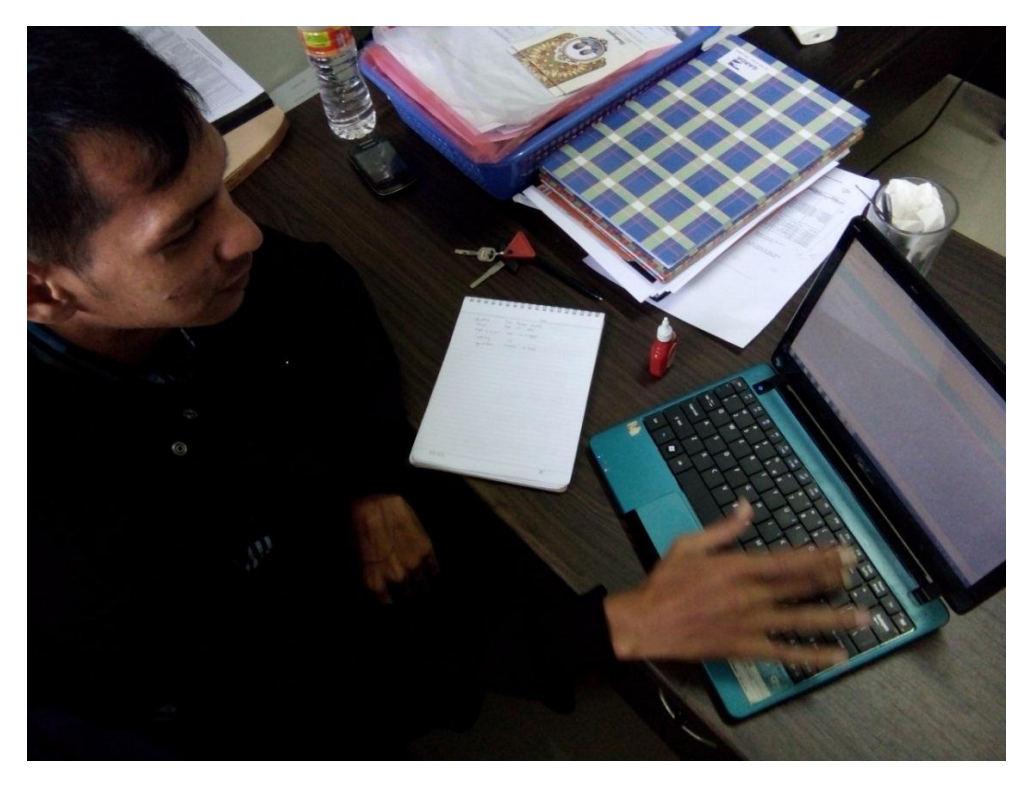

Gambar 4 : Alumni menggunakan Sistem Legalisir Ijazah dari sisi alumni

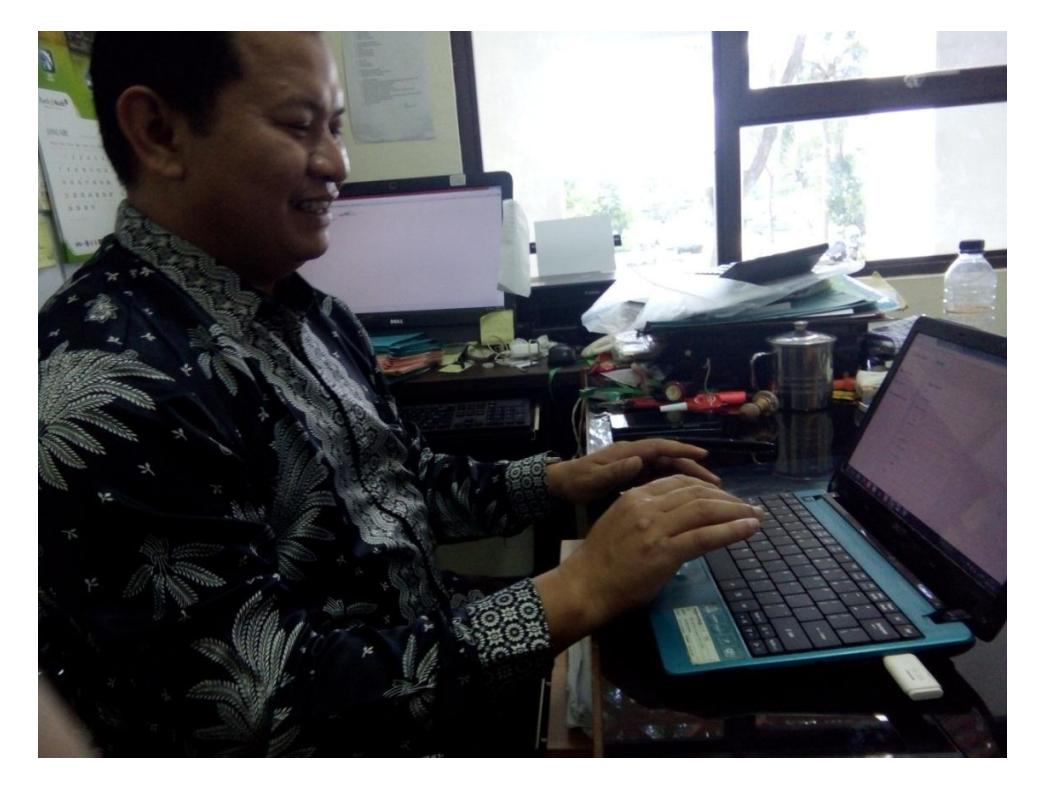

Gambar 5 : Pihak dari Pengurus Alumni menoba menggunakan Sistem Legalisir Ijazah dari sisi Admin

## DAFTAR RIWAYAT HIDUP

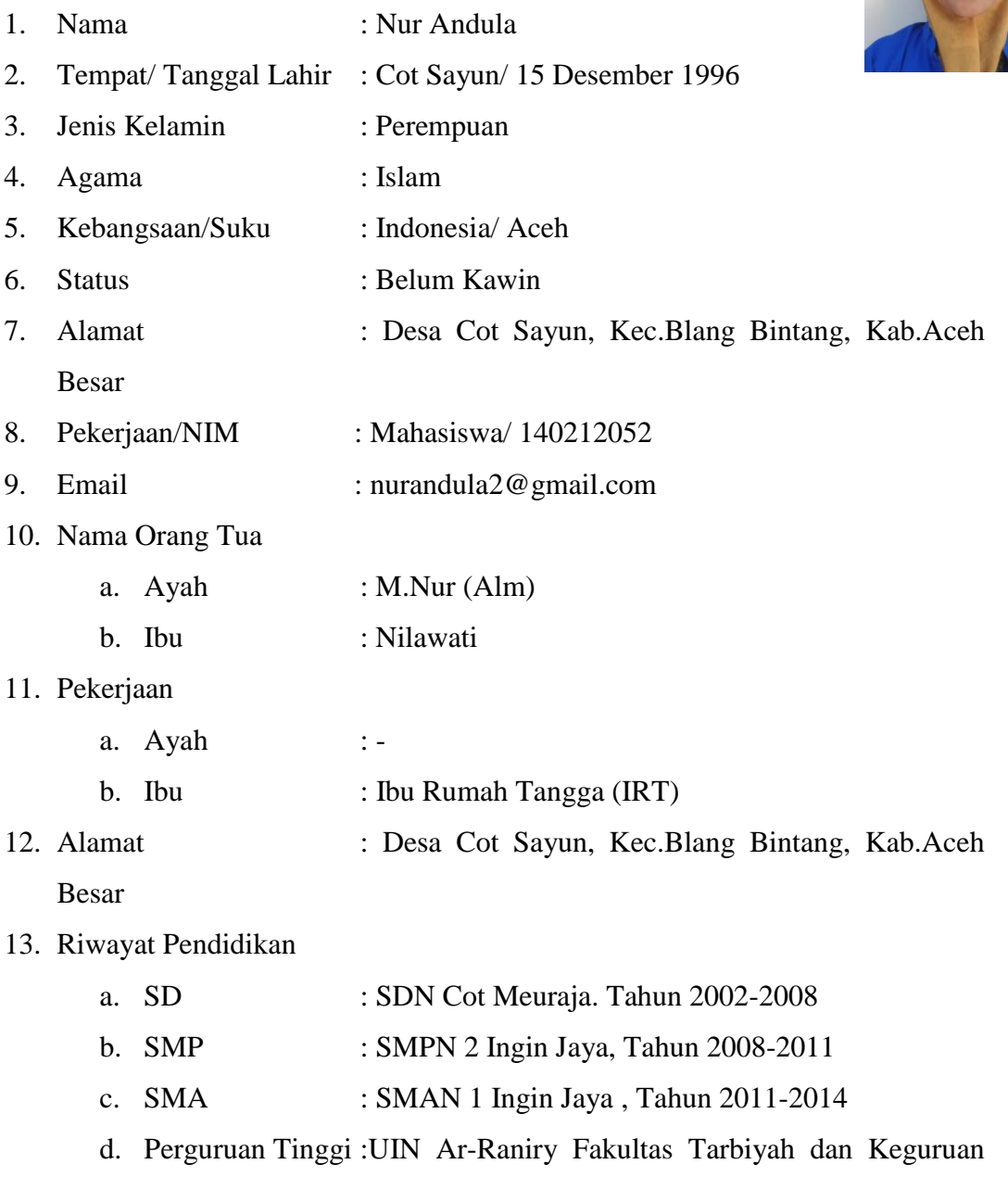

Program Studi Pendidikan Teknologi Informasi (Masuk 2014)

Banda Aceh, Februari 2018

Nur Andula